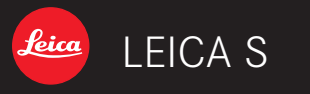

# 取扱説明書

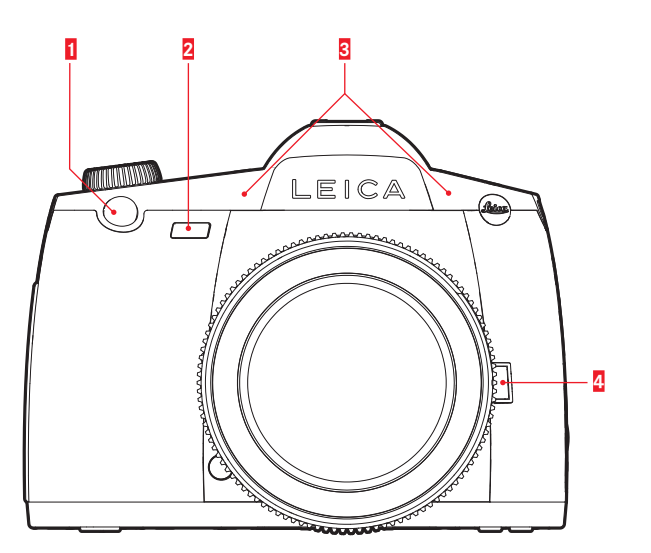

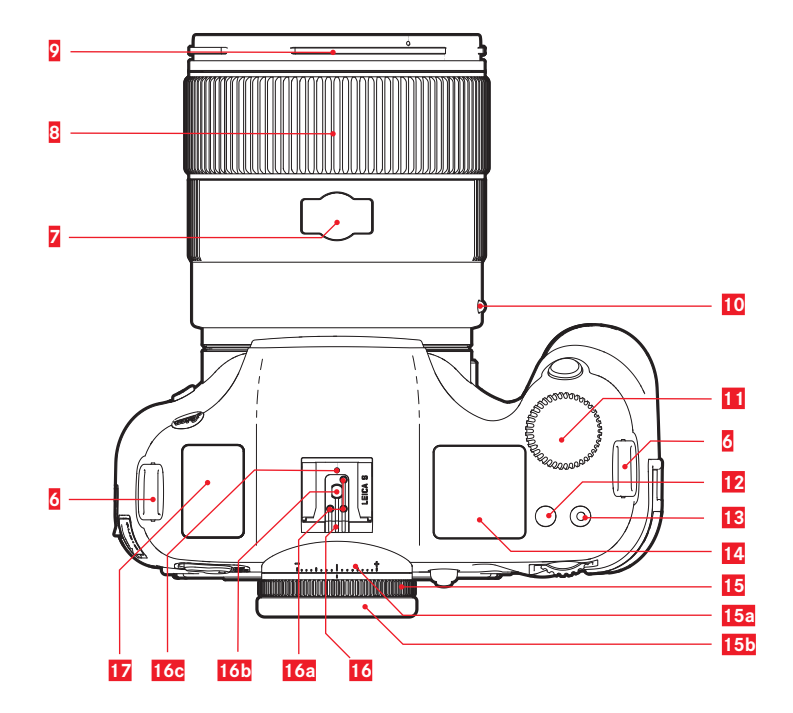

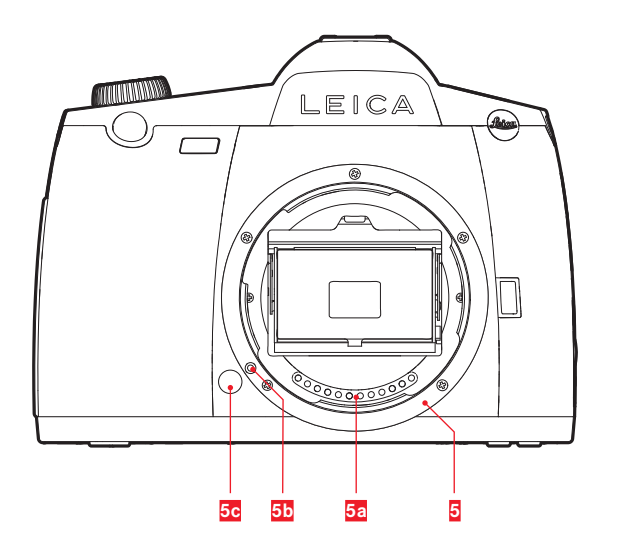

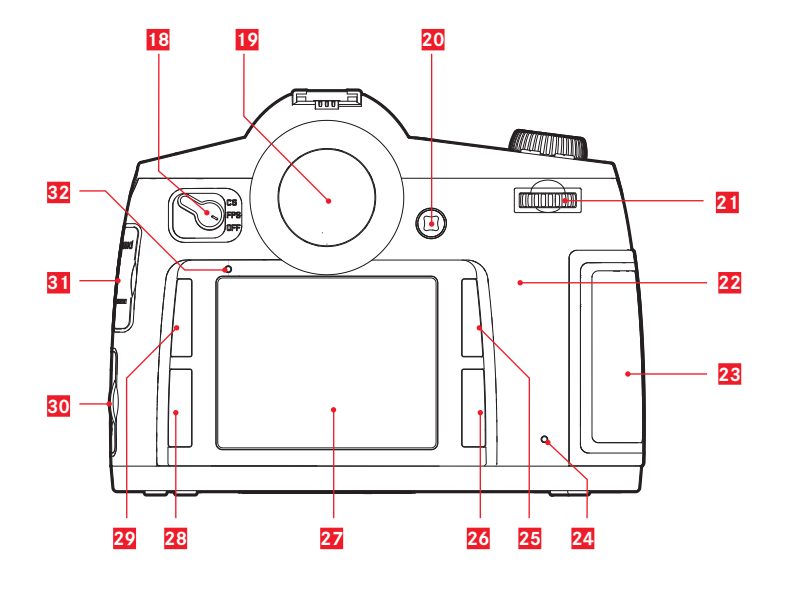

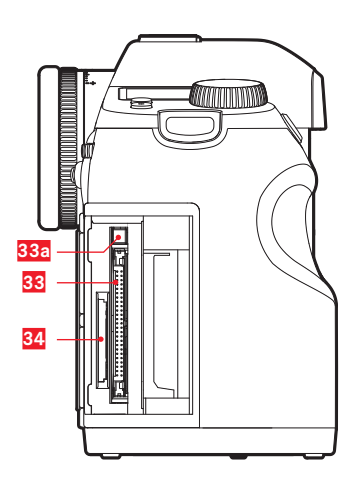

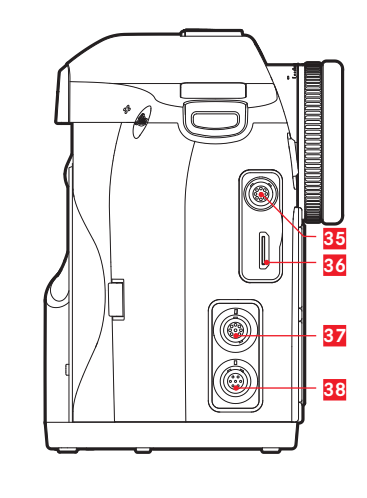

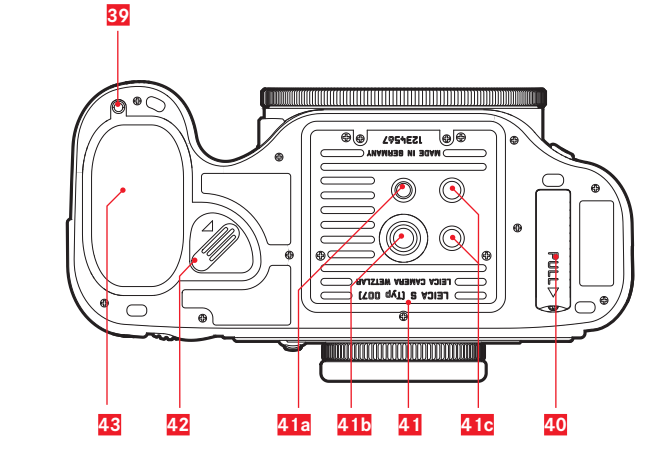

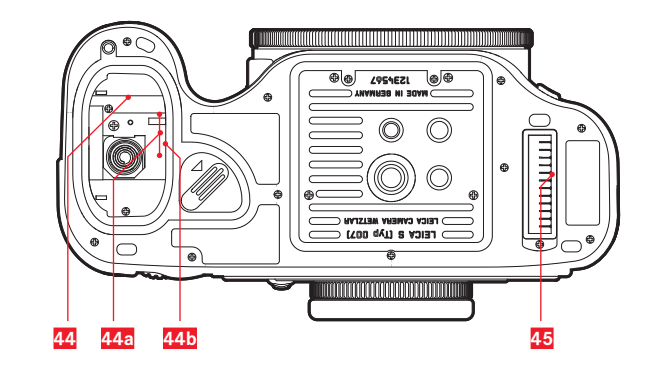

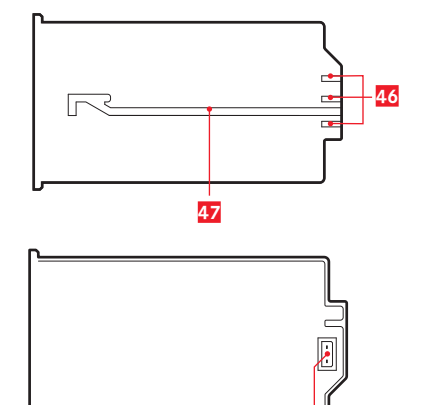

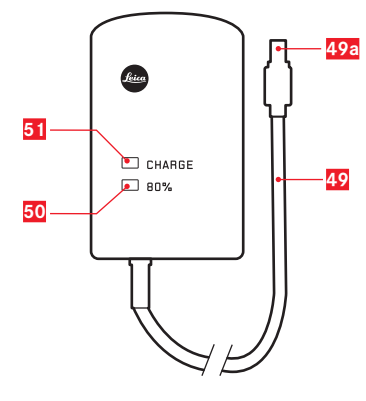

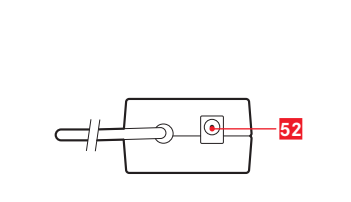

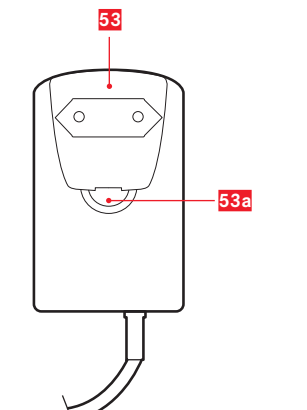

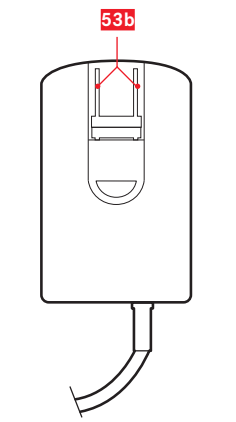

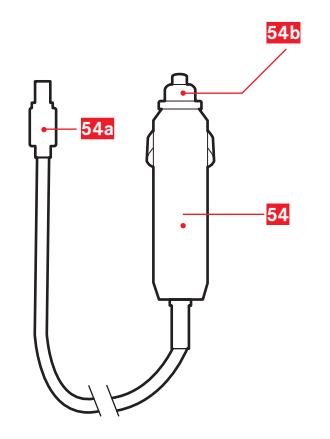

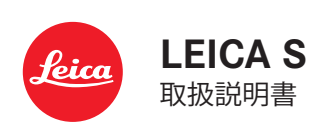

はじめに

この度はライカSをお買い上げいただき誠にありがとうございま す。ライカSは、独特の機能性能を備えたミドルフォーマットデ ジタルー眼レフカメラです。 ライカSの機能と性能をご活用の上、末永くご愛用ください。 ライカSを正しく十分にご活用いただくため、ご使用の前にこの 取扱説明書をよくお読みください。

ライカカメラジャパン株式会社

メモ

ライカは製品発売後にも常に製品の性能の改良に努めておりま す。デジタルカメラは非常に多くの機能が電子的に実装されて いるため、その改良および機能拡張を後からカメラにインスト ールすることができます。このため、ライカでは随時ファーム ウェアのアップデートを提供しています。通常ではカメラが工 場から出荷される際に最新のファームウェアがインストールさ れますが、お客様ご自身でもライカのホームページから最新の ファームウェアをダウンロードし、カメラを簡単にアップデー トすることができます。 ライカカメラのホームページでカスタマー登録されますと、フ

アームウェアのアップデートが利用可能になったときには、ニ ュースレターを通じて情報を受け取れることができます。 ライカSのカスタマー登録は「カスタマーサイト」(https:// owners.leica-camera.com)で行えます。

お客様のカメラおよびレンズに装備されたファームウェアのバ ージョンは、メニュー項目のファームウェアで確認できます。

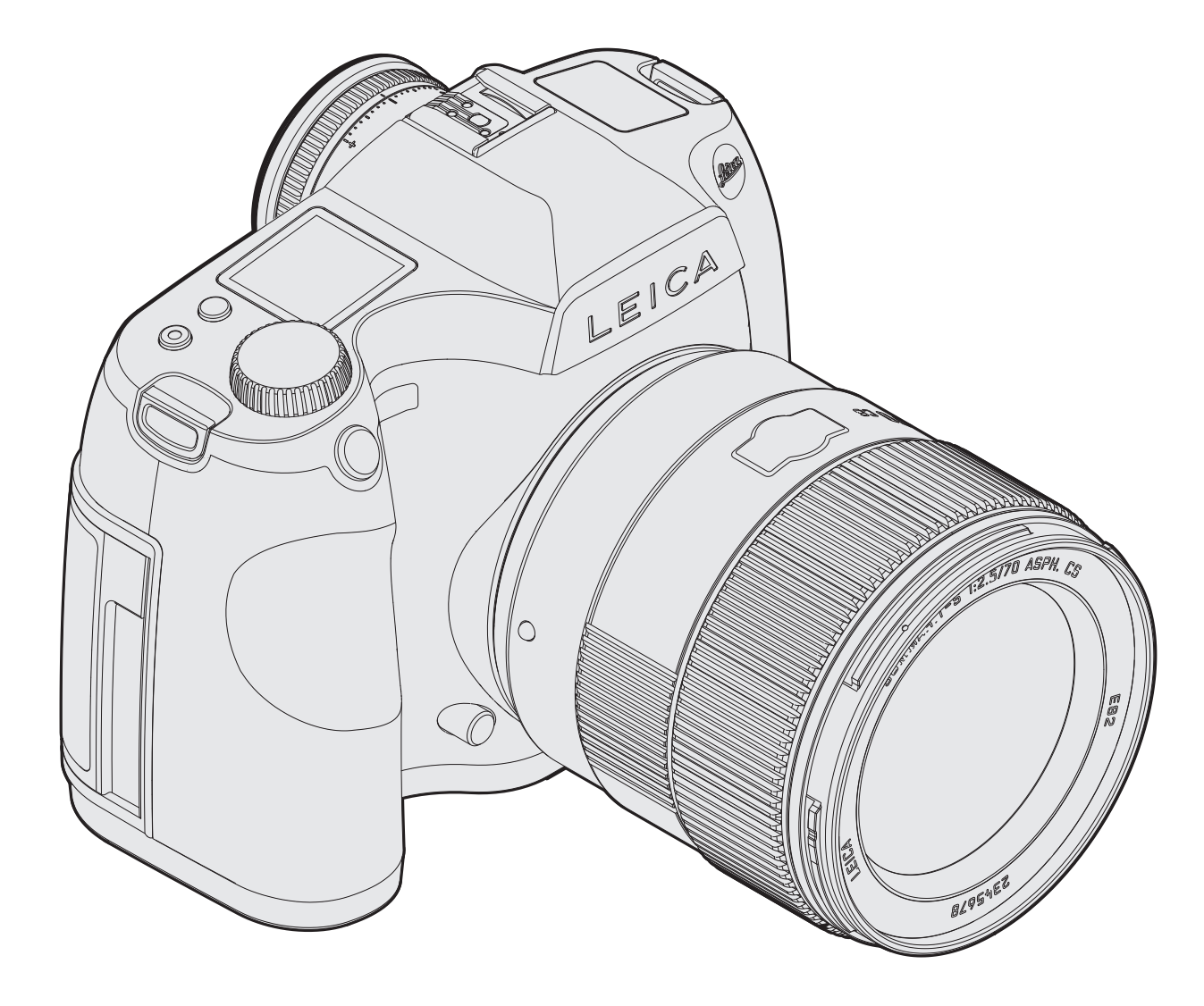

目次

| はじめに           | 2 |
|----------------|---|
| ご注意            | 6 |
| CFについての注意      | 6 |
| 著作権と商標について     | 6 |
| 電気・電子機器の廃棄について | 6 |
| 付属品            | 6 |

# 各部の名称......7

## 使用前の準備

| キャリングストラップの取り付けかた         | 8  |
|---------------------------|----|
| バッテリーを充電する                | 8  |
| バッテリーを入れる/取り出す            | 11 |
| バッテリー残量表示                 | 11 |
| メモリーカードを入れる / 取り出す        | 11 |
| フォーカシングスクリーンを取り付ける / 取り外す | 13 |
| s レンズ                     | 14 |
| 取り付けと取り外し                 | 14 |
| 視度を調節する                   | 15 |
| カメラの電源を入れる/切る             | 15 |

## メニュー操作......16 メニュー画面で設定する.....17 メニュー項目を直接呼び出す(カスタム設定モード)......18

## 操作ガイド(詳細編)

| カメラの基本設定          |  |
|-------------------|--|
| 表示言語              |  |
| 日付と時刻             |  |
| オートパワーオフ          |  |
| LCD モニターと上面ディスプレイ |  |
| 電子音               |  |

#### 撮影の基本設定

| 画像ファイルの設定        |    |
|------------------|----|
| JPEG設定           |    |
| 解像度              |    |
| 色空間              |    |
| コントラスト/シャープネス/彩度 |    |
| 解像度              |    |
| ホワイトバランス         |    |
| オートおよびプリセットを選ぶ場合 |    |
| 色温度を数値で設定する場合    |    |
| 手動で設定する場合        |    |
| ISO感度            |    |
| 画像の保存方法を設定する     | 25 |

#### 撮影する

| (画像撮影モード)                    |      |
|------------------------------|------|
| シャッターレリーズボタン                 | . 26 |
| インターバル撮影をする                  | . 26 |
| ライブビューモード                    | . 27 |
| 露出シミュレーション                   | . 27 |
| ライブビューモード表示                  | . 27 |
| ヒストグラム                       | . 27 |
| クリッピング表示                     | . 27 |
| 被写体のピントが合っている部分を強調表示         |      |
| (フォーカスピーキング)                 | . 28 |
| グリッド                         | . 28 |
| 水準器                          | . 28 |
| マスキング                        | . 28 |
| ライブビュー画面の拡大                  | . 28 |
| ピント合わせ                       | . 29 |
| マニュアルフォーカス - MF              | . 29 |
| オートフォーカス                     | . 29 |
| AFs – フォーカス優先                | . 29 |
| AFc – シャッターレリーズ優先            | . 29 |
| ライブビューモードでAFフレームを動かす         | . 29 |
| 測光方法を選ぶ(測光モード)               | . 30 |
| 測光方式                         | . 30 |
| スポット測光                       | . 30 |
| 中央重点測光                       | . 30 |
| 多点測距                         | . 30 |
| 露出やピントを固定して撮影する(AEロック/AFロック) | 32   |
| ジョイスティックによる保存                | . 32 |
| 露出補正                         | . 32 |
| 露出を自動的に変えながら撮影する(オートブラケット)   | 33   |
| 測光範囲を超える場合                   | . 34 |
|                              |      |

# 露出制御

| 路出利仰                 |  |
|----------------------|--|
| P:プログラムAE モード        |  |
| プログラムシフト             |  |
| A:絞り優先AEモード          |  |
| T:シャッター優先AEモード       |  |
| m:マニュアルモード           |  |
| セルフタイマーを使って撮影する      |  |
| ミラーアップ撮影する           |  |
| 被写界深度を確認する(プレビューボタン) |  |

## その他の機能・設定

| 好みの設定を保存する(ユーザープロファイル) |  |
|------------------------|--|
| 設定をリセットする              |  |
| フォルダー管理                |  |
| メモリーカードをフォーマット(初期化)する. |  |
| 指定した画像データを著作権保護する      |  |
| GPSによる撮影地の記録           |  |

# フラッシュを使って撮影する

| フラッシュ撮影について                       |
|-----------------------------------|
| 対応フラッシュユニット                       |
| フラッシュ同調速度                         |
| 自動設定されるシャッター速度を制限する40             |
| フラッシュ同調のタイミングを選ぶ40                |
| フラッシュユニットを取り付ける40                 |
| カメラによる発光量の                        |
| 自動制御41                            |
| TTL調光モード                          |
| ハイスピードシンクロ(FP 発光)41               |
| ストロボモード                           |
| フラッシュユニット使用時の                     |
| ファインダー表示42                        |
| 自動調光モード42                         |
| マニュアル発光モード42                      |
| アクセサリーシューに接続するフラッシュユニット           |
| フラッシュ端子/下側LEMO®端子で接続するフラッシュユニット42 |
|                                   |
| 動画撮影                              |

## 再生モード

| 撮影直後の画像を | を自動表示する(オートレビューモート  | ミ) …46 |
|----------|---------------------|--------|
| 時間の制限なく画 | 画像を表示する([再生]モード)    |        |
| ビデオ再生    |                     |        |
| 音量設定     |                     |        |
| 再生モード時の画 | 画面表示                |        |
| ヒストグラムとク | フリッピング表示による画像再生     |        |
| 表示画像を切り替 | 替える/画像をスクロールする      |        |
| 画像を拡大表示  | する(ズーム表示)           |        |
| 段階的拡大表為  | 示                   |        |
| 1ステップでの  | )最大拡大               |        |
| 選択した画像部  | 3分の移動               | 49     |
| 複数の画像を一  | 覧表示する(インデックス表示)     |        |
| インデックス   | 表示画面で画像を選ぶ          |        |
| 画像をプロテクト | - (保護)する/プロテクトを解除する | 50     |
| 画像を削除する  |                     | 50     |
|          |                     |        |

## 他の危機と接続して使う

| 画像をパソコンに取り込む           |  |
|------------------------|--|
| カードリーダーを使って画像を取り込む     |  |
| メモリーカード内のフォルダ構造        |  |
| Leica Image Shuttle    |  |
| ファームウェアをアップデートする       |  |
| 無線データ通信とカメラのリモートコントロール |  |

## 2/27/1/21

| 資料                                                                                                    |  |
|----------------------------------------------------------------------------------------------------|--|
| システムアクセサリー53                                                                                                    |  |
| スペア用アクセサリー                                                                                                    |  |
|                                                                                                    |  |
| 使田上のご注音とお毛入わ 54                                                                                                    |  |
|                                                                                                    |  |
| 12月17日 12月11日 11月11日 11月11日 1月11日11月11日 1月11日11月11日11月11日11月11日11月11日11月11日11月11日11月11日11月11日11月11日11月11日11月11日11月11日11月11日11月11日11月11日11月11日11月11日11月111日111111 |  |
|                                                                                                    |  |
| センサー(撮像素子)のクリーニンク55                                                                                                    |  |
| 保管55                                                                                                    |  |
|                                                                                                    |  |
| 索引                                                                                                    |  |
|                                                                                                    |  |
| テクニカルデータ 50                                                                                                    |  |
| ) / _/J/V /                                                                                                    |  |
|                                                                                                    |  |
| 画面の表示                                                                                                    |  |
| ファインダー60                                                                                                    |  |
| 上面ディスプレイ                                                                                                    |  |
| LCD モニター                                                                                                    |  |
| メニュー項日一覧 66                                                                                                    |  |
|                                                                                                    |  |
|                                                                                                    |  |
| フイカ テンダルサホートセノダー                                                                                                    |  |
| ライカ カ人タマーケア                                                                                                    |  |

四次

## ご注意

- 「権と商標について
- ・現代の電子機器は、静電気放電の影響を受けやすくなっています。合成繊維のカーペットの上を歩くなどすると、人体に大量の静電気が帯電し、特に導電性のものの上に本製品が置かれていた場合には、本製品に触れると静電気放電が発生します。静電気が電子回路に侵入しなければ、不具合は生じません。また、本製品は安全回路を装備していますが、安全上の理由から、本製品の下部などにある端子部には手を触れないでください。
   端子部をお手入れする際は、綿やリネンの布をお使いください。
- ・ 場子部をお子入れりる除は、稀やりネンの市をお使いください。
   レンズ用のマイクロファイバークロス(合成繊維)は使用しないでください。お手入れの前には、接地された導電性のもの(暖房器具のパイプや水道管)に触れて、静電気を放電してください。また、端子部の汚れやさびつきを防ぐために、本製品にはレンズまたはボディキャップを取り付けて、乾いた場所で保管してください。
- 指定以外のアクセサリーは使用しないでください。故障、感電、ショートの原因になります。
- 本製品は防滴性を備えていますが、防水性は備えていません。雨
   中での使用時は、雨にさらさないようにしてください。
- 本製品の部品やカバーを取り外さないでください。修理はライカ 指定のサービスセンターにて専門の修理担当者にご依頼ください。
- 著作権と商標について
- あなたがカメラで撮影したものは、個人として楽しむほか は、著作権法上、権利者に無断で使用できません。なお、実 演や興行、展示物などの中には、個人として楽しむなどの目 的であっても、撮影を制限している場合がありますのでご注 意ください。
- 本製品に付属するすべてのソフトウェアの著作権その他一切の権利は、正当な権限を有する第三者に帰属します。
- • SD ロゴ、HDMIロゴ、CF ロゴ、USB ロゴは登録商標です。
- 本書に記載されているその他の名称、企業名、製品名は、当該各社の商標または登録商標です。

本製品の製造日は、保証書または製品パッケージに貼付されています。表記法は以下の通りです。**年/月/日** 

メニューのカメラ情報では、本製品が認証情報の各項目によって承認されていることが確認できます。

電気・電子機器の廃棄について

R

(EU諸国および分別廃棄を実施するその他のヨー ロッパ諸国のみ)

この装置には電気・電子部品が含まれているため、一般家庭廃棄物 として廃棄することはできません。お住まいの自治体のリサイクル 用の廃棄物回収場所にお持ちください。

回収は無料となっています。電池や充電池を使用する装置を廃棄す る場合は、電池や充電池を取り外してから回収場所にお持ちくださ い。電池や充電地は、必要に応じてお住まいの自治体の規則に従っ て廃棄してください。

廃棄についての詳しい情報は、お住まいの自治体、お近くの廃棄物 回収業者、またはご購入店にお問い合わせください。

この装置は、クラスB情報技術装置です。この装置は、家庭環境 で使用することを目的としていますが、この装置がラジオやテ レビジョン受信機に近接して使用されると、受信障害を引き起 こすことがあります。取扱説明書に従って正しい取り扱いをし てください。 VCCI-B 付属品

本製品をご使用になる前に、下記の付属品がすべてそろってい ることをご確認ください。

- 充電式リチィウムイオンバッテリー S BP-PRO 1
- カーバッテリーコード付高速バッテリーチャージャーS
- キャリングストラップ
- ボディキャップ
- アイピースキャップ
- 保証カード
- 冊子「お客様へのサービス」
- 取扱説明書(本書)

| 本書に記載されている注釈の重要度         |
|--------------------------|
| メモ<br>補足的な説明や情報を記載しています。 |
| 重要                       |

応ち 毎月1

この内容を無視して誤った取り扱いをすると、カメラ、付属品、または画像データが壊れるおそれがあります。

ご注意

この内容を無視して誤った取り扱いをすると、傷害を負う おそれがあります。

# 各部の名称

## 本体正面

- シャッターレリーズボタン
   セルフタイマーLED/ホワイトバランスセンサー
   マイク
   プレビュー/機能ボタン
   レンズマウント

   a. 接点
   b. レンズ着脱赤指標
  - c. レンズ取り外しボタン

## 本体上面

キャリングストラップ取り付け部 6 距離目盛察 7 フォーカスリング レンズ着脱赤指標 **11** シャッター速度ダイヤル ライブビューボタン 12 13 動画撮影ボタン 上面ディスプレイ 14 15 視度補正ダイヤル a. 日盛 b. アイカップ 16 アクセサリーシュー a. 中央(シンクロ) 接点 b. 制御接点 c. ロックピン用の穴 17 GPSアンテナ

#### 本体背面 18 戻り止め付メインスイッチ 19 ファインダー 20 ジョイスティック 21 クリックホイール 22 スピーカー 23 カードカバー (閉じた状態) **24** LED(撮影/メモリーカードへのデータ記録中に点滅) 25 再生ボタン/メニューボタン/機能ボタン 26 メニューボタン/機能ボタン 27 LCDモニター 28 メニューボタン/機能ボタン 29 メニューボタン/機能ボタン 30 端子カバー (閉じた状態) 31 端子カバー (閉じた状態) 32 輝度センサー

## 本体右側面(カードカバーなしの状態)

 33 CFカードスロット a.取り出しレバー
 34 SDカードスロット

## 本体左側面(端子カバーなしの状態)

- **35** LEMO<sup>®</sup>-オーディオ端子
- 36 HDMI端子
- 37 LEMO<sup>®</sup>-USB 3.0端子
- 38 LEMO®-リモートレリーズケーブル端子/シンクロターミナ ル/オーディオ入力/出力端子

## 本体底面

- 39 マルチファンクションハンドグリップ用ガイドピンの穴
  40 接点カバー
  41 三脚取付け部

  a.ねじ穴(¼インチ)
  b.ねじ穴(%インチ)
  c.ガイド用の穴

  42 バッテリー取り外しレバー
  43 バッテリー
  44 バッテリースロット (バッテリーを取り出した状態)
  a.接点
  b.ガイド溝用の突起
- 45 マルチファンクションハンドグリップ用接点(カバーを取った状態)

## バッテリー

- <mark>46</mark> 端子部
- 47 ガイド溝
- 48 バッテリーチャージャーの接続コード用ソケット

## バッテリーチャージャー

# 49 接続コード

- a.3ピンプラグ
- 50 オレンジ色のLED (バッテリー容量の80%まで充電が完了したときに点灯)
- 51 緑色のLED(充電中に点滅)
- 52 カーバッテリーコード用2ピンソケット
- 33 ヨーロッパ/UK/オーストラリア仕様の電源プラグ(着脱式)
   a. 電源プラグ取り外しボタン(電源プラグが取り付けられた状態)
- 54 米国仕様の電源プラグ(着脱式電源プラグを取り外し、電源 プラグを起こして使用)

カーバッテリーコード

 a. 2 ピンプラグ(バッテリーチャージャーに接続)
 b. プラグ(シガレットライターソケットに接続)

# 使用前の準備

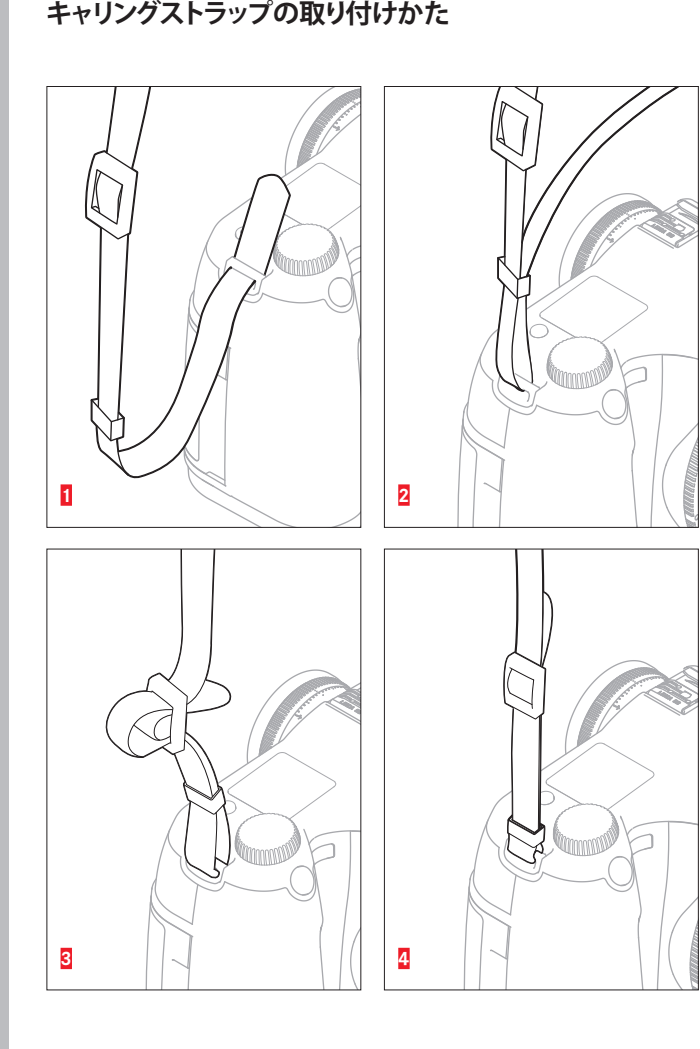

# バッテリーを充電する

本製品をお使いになるためには、充電式リチィウムイオンバッ テリー(A)が必要です。

## 重要:

旧ライカSモデル(コード番号14 429)のバッテリーはライカ S(Typ 007)およびマルチファンクショングリップのどちらにも 使用できません。ライカバッテリーS**BP-PRO1**(コード番号16 039)のみを使用してください。

#### ご注意

- 本書またはライカで指定したバッテリー以外は使用しないで ください。
- ・付属のバッテリーを本製品以外には使用しないでください。
   また、本書の説明に従って正しく充電してください。
- 指定以外のバッテリーを使用したり、本書の説明に従わずに バッテリーを使用しないでください。破裂するおそれがあり ます。
- バッテリーを直射日光の当たる場所や高温多湿の場所に放置 しないでください。また、電子レンジや高圧容器に入れない でください。破裂や発火の原因となります。
- ぬれたバッテリーや湿ったバッテリーは、絶対に使用したり 充電したりしないでください。
- バッテリーの端子部は清潔に保ってください。また、近くに金属類を置かないでください。リチィウムイオンバッテリーはショートが起きにくいですが、クリップやアクセサリーなどの金属類と接触させないでください。ショートしたバッテリーは発熱することがあり、やけどをするおそれがあります。
- バッテリーを落とした場合は、外装や端子部が破損しなかったか直ちに確認してください。破損したバッテリーを使用すると、本製品が故障するおそれがあります。
- バッテリーの使用中や充電中に、異音、変色、変形、発熱、 漏液などの異常に気づいたときは、ライカやバッテリーチャ ージャーから直ちに取り出してください。そのまま使用や充 電を続けると、破裂や発火の原因となります。
- バッテリーが漏液したり、異臭がしたりするときは、直ちに 火気から遠ざけてください。漏れた液や気体に引火して発火 するおそれがあります。

- 本書またはライカで指定したバッテリーチャージャー以外は 使用しないでください。指定以外のバッテリーチャージャー を使用すると、バッテリーの故障の原因となり、また、死亡 したり重傷を負ったりするおそれがあります。
- ・付属のバッテリーチャージャーでは、専用バッテリー以外は 充電しないでください。また、バッテリーチャージャーを他の用途に使用しないでください。
- バッテリーチャージャーを使用するときは、コンセントの周りにほこりがたまっていないか確認してください。
- コンセントでバッテリーを充電しているときは、絶対にカー アダプターをバッテリーチャージャーに接続しないでください。
- バッテリーおよびバッテリーチャージャーを分解しないでく ださい。修理はライカ指定のサービスセンターにご依頼くだ さい。
- バッテリーは幼児の手の届かないところに置いてください。
   バッテリーを飲み込むと、窒息するおそれがあります。万一 飲み込んだ場合は、直ちに医師にご相談ください。

#### バッテリーから漏れた液が人体などに付着した場合の処置

- 液が目に入った場合は、失明の原因となることがあります。
   直ちにきれいな水でよく洗ってください。このとき、目を擦ってはいけません。
- 洗い終わったら医師の治療を受けてください。
- 液が皮膚や衣服に付着した場合は、皮膚に障害を起こすおそれがあります。直ちにきれいな水でよく洗い流してください。気になる症状が現れた場合は医師に相談してください。

- メモ
- バッテリーは10°C~30°Cの場所で充電してください。これ 以外の温度では、まったく充電できないか、充電中になって も再充電できない場合があります。
- リチィウムイオンバッテリーは、残量にかかわらずいつでも 継ぎ足し充電ができます。残量が多い状態で充電すれば、短 時間で充電が完了します。
- 新しいバッテリーは、フル充電してから完全放電させる(本 製品に入れて使い切る)というサイクルを最初に2、3回行う ことで、性能を十分に発揮できるようになります。その後も このサイクルを25回に1回ほど行うことをおすすめします。
- 充電中はバッテリーと充電器が発熱します。異常ではありません。
- 充電開始後に2つのLEDが速く(1秒に2回以上)点滅した場合 は、充電異常です(最大充電回数を超えている、温度や電圧 が動作範囲外である、ショートしているなど)。そのような 場合、バッテリーチャージャーをコンセントから抜いてから バッテリーを取り外します。その後、周囲の温度が上記に記 載された範囲内であることを確認してから、再び充電してく ださい。
- それでも状態が変わらない場合は、お買い上げの販売店また はライカカスタマーケアまでお問い合わせください。
- リチィウムイオンバッテリーは電池残量が残っている状態( 完全に放電または充電されていない状態)での充電に適しています。長期間保管する場合は、過放電状態にさせないために、半年ごとに約15分間充電してください。
- 充電式リチィウムイオンバッテリーは、内部の化学反応により電力を発生します。この化学反応は外部の温度と湿度の影響を受けやすいため、極端な温度条件のもとでは寿命が短くなります。バッテリーを長持ちさせるために、夏季や冬季の自動車内など、極端に暑い場所や寒い場所に放置しないでください。
- バッテリーには寿命があります。最適な条件のもとで使用し 続けても、数百回の充電を重ねると容量が低下し、使用時間 が極端に短くなります。
- 不要になったバッテリーは、お住まいの自治体の条例や規則 に従い(6、54ページ)、リサイクル用の廃棄物回収場所にお 持ちください。

- 本製品はバックアップ電池を内蔵しています。バックアップ 電池は、日付と時刻の設定を最大3ヶ月間保存するためのもの で、バッテリーを電源としています。バックアップ電池が放 電してしまった場合は、バッテリーを入れて充電してくださ い。充電を始めてから約60時間後にフル充電になります。充 電中は本製品の電源を入れておく必要はありません。また、 バックアップ電池が放電してしまった場合は、日付と時刻の 設定が失われますので、再設定してください。
- 本製品を長期間使用しない場合はバッテリーを取り出してください。また、バッテリーを取り出すときはメインスイッチで電源を切ってください。バックアップ電池が放電してしまった場合は、バッテリーを入れて充電してください。

## 日本、米国で使用する場合

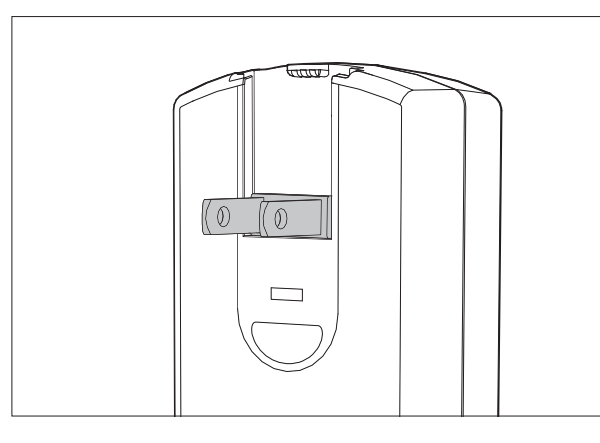

1. バッテリーチャージャー本体のプラグを起こします。

日本、米国以外で使用する場合

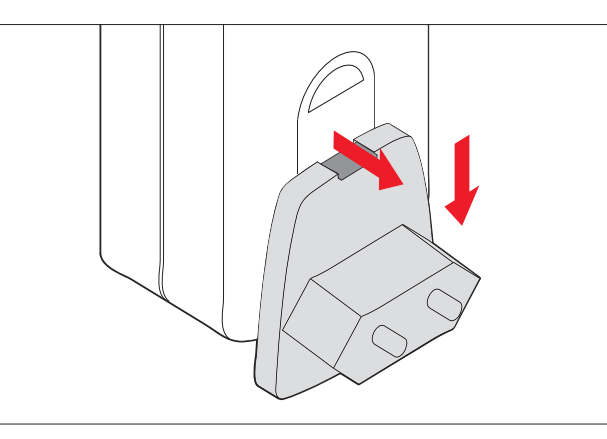

- 1. バッテリーチャージャー本体のプラグを収納します。
- 2. お使いになる国に対応した電源プラグをバッテリーチャージ ャーの溝に差し込みます。

メモ

バッテリーチャージャーは世界のどの電圧にも対応し、自動で 切り替えます。付属のカーバッテリーコードを使用する場合 も、12V、24Vの切り替えを自動で行います。

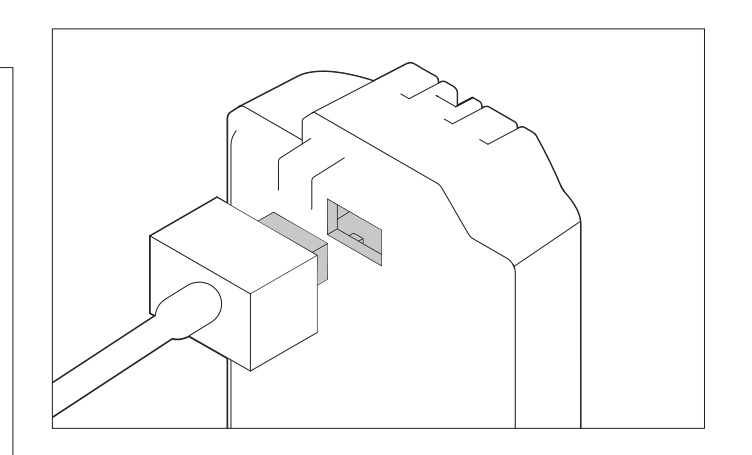

- バッテリーチャージャーの3ピンプラグをバッテリーのソケ ットに差し込み、電源プラグをコンセントに差し込みます。
  - 正しくセットされると、緑色のLED(CHARGE)が点滅し、 充電が開始されます。
  - バッテリー容量の80%(%)まで充電が完了すると、オレンジ色のLEDも点灯します。
  - •約3時間半(3½時間)後にバッテリーが完全に充電される と、緑色のLEDCHARGEが点灯します。

メモ

- 容量の80%を充電するのに要する時間は最大約2時間です。最 大容量が必要でない場合には比較的短時間の充電でカメラを 使用可能にすることもできます。
- フル充電が完了して緑色のLED(CHARGE)が点灯に変わる と、自動的に微小電流での充電(トリクル充電)に切り換わ ります。
- 充電が終わったら、バッテリーチャージャーの電源プラグを コンセントから抜きます。過充電されることはありません が、コンセントから抜いておくことをおすすめします。

吏用前の準備

## 使用前の準備

バッテリーを入れたり取り出したりする前には、必ずメインス イッチをDFFにして、本製品の電源を切ってください。

## バッテリーを入れる

ガイド溝を内側に、端子部を奥に向けてバッテリーを バッテリースロットに入れます。 「カチッ」と音がするまで押し込んでください。

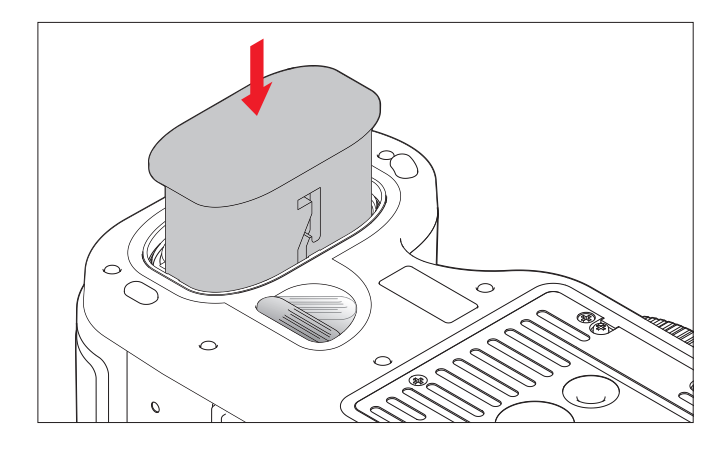

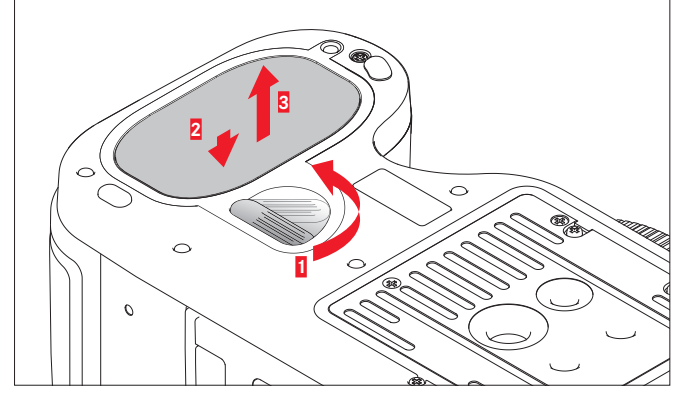

#### バッテリー残量表示

| LCDモニ<br>ター | 上面ディスプレイ   | バッテリー残量                        |
|-------------|------------|--------------------------------|
| (IIII)      | (IIII)     | 約85%以上                         |
| <u>اس</u>   | <b>m</b> ) | 約65%以上                         |
| Ē           | m þ        | 約40%以上                         |
|             |            | 約20%以上                         |
|             |            | 約5%以上                          |
|             |            | 約5%以下 バッテリーを交換<br>または充電してください。 |

# 2. 本体右側のカードカバーを、背面方向にスライドさせて開けます。

## メモ

メモリーカードの端子部には手を触れないでください。

## CFカード(コンパクトフラッシュ)

#### メモリーカードを入れる

CFカードは端子部を奥に向け、カードのラベル面をカメラの前 方に向けてCFカードスロットに入れ、止まるところまで押し込 みます。

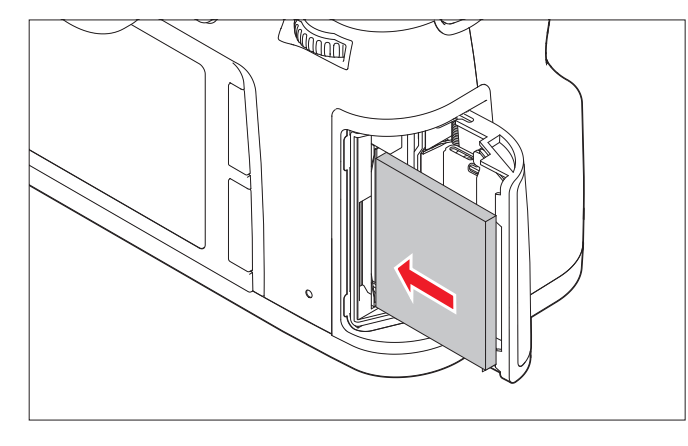

### バッテリーを取り出す

- 1. バッテリー取り出しレバーを本体背面の方向にスライドさせます。
  - バッテリースロット内部のバネにより、バッテリーが少し 飛び出てきます。
  - バッテリースロットにはロック機構が備わっているため、 取り出し口を下に向けたままカメラを持ち上げてもバッテ リーは落下しません。
- 2. バッテリーを少しだけ押し込んで、ロックを解除します。
- バッテリーを取り出します。取り出し口を下に向けている場合はバッテリーが落下しないように注意してください。

## メモリーカードを入れる/取り出す

本製品では撮影データを保存するために2種類のメモリーカード を併用することができます。そのため、SD/SDHC/SDXC(デジ タルセキュリティ)とCF(UDMA7までのコンパクトフラッシ ュ)の各カードスロットがあります。

#### 使用前の準備

 メモリーカードを入れたり取り出したりする前には、必ずメ インスイッチをDFFにして、本製品の電源を切ってくださ い。

## メモ

データ保存中を示すLEDが点灯しているときはメモリーカードの出し入れを行わないでください。

## メモ

入れるときに、取り出しレバーが完全に奥に押し込まれている 状態にしてください(次のページの「メモリーカードを取り出 す」を参照)。

#### 重要

メモリーカードを強い力で押し込まないでください。カードス ロットの端子部が破損するおそれがあります。

## メモリーカードを取り出す

用思

- 1. 取り出しレバーを奥に押し込みます。
   ・押し込むとそのレバーがせり出します。
   2. さらにもう一度奥まで押し込みます。
- ・すると、CFカードが少し飛び出てきます。
   3. CFカードを取り出します。

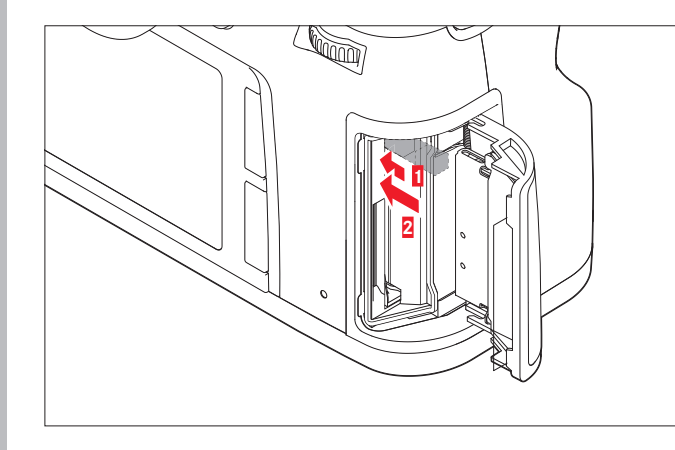

#### SD/SDHC/SDXC カードの場合

#### メモリーカードを入れる

SD/SDHC/SDXCカードの場合は、端子部を奥に、角が斜めになっている側を上に向けてSDカードスロットに入れます。奥まで入れるとバネの感触がありますが、そのまま「カチッ」と音がするまで押し込んでください。

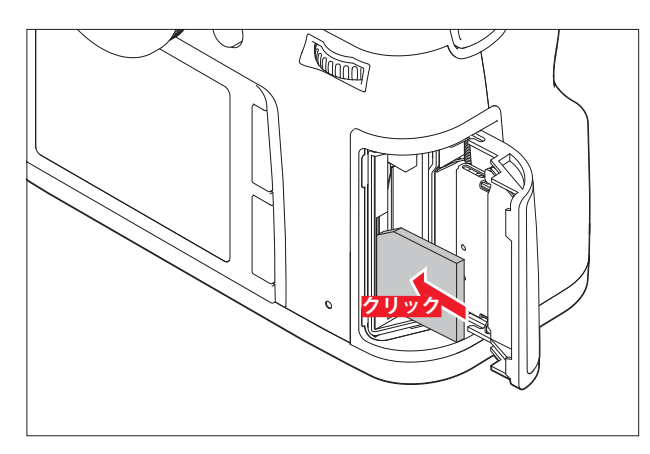

## 重要

SD/SDHC/SDXCカードをCFカードスロットに押し込まないよう に注意してください。取り出せなくなる恐れがあります。

#### メモリーカードを取り出す

- 1. SD/SDHC/SDXCカードを軽く押し込みます。
  - すると、SD/SDHC/SDXCカードのロックが外れ、飛び出てきます。
- 2. SD/SDHC/SDXCカードを取り出します。

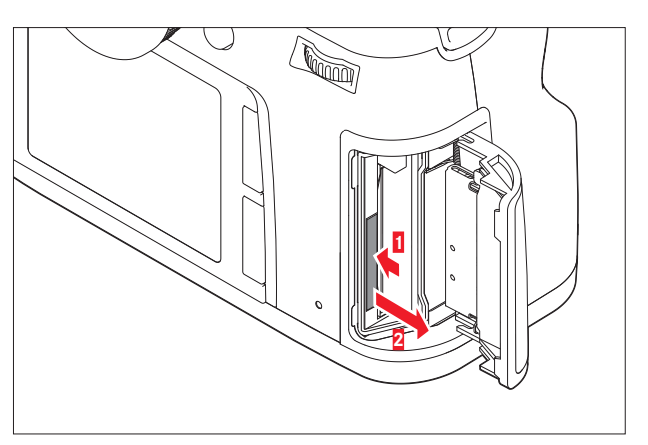

カードカバーを閉じる

前方にスライドさせて、しっかりとロックしてください。

## メモリーカードに関する表示

メモリーカードエラーは様々なメッセージで、 ファインダー、LCDモニター、上面ディスプレイに表示されま す。

#### メモ

- メモリーカードがうまく入らない場合は、メモリーカードの 向きが正しいか確認してください。
- メモリーカードは非常に多くのメーカーから販売されている ため、すべてのメモリーカードの動作確認は行っていません。

また一部のノーブランドのメモリーカードは、品質基準を満 たしていないものがあるためライカカメラでは機能保証して おりません。

- ・背面右下の赤いLEDが点滅しているときは、画像記録中または データ記録中ですので、メモリーカードやバッテリーを取り 出さないでください。保存されていないデータや保存済みの データが消失することがあります。
- メモリーカードへの画像の保存方法を選ぶこともできます。
   詳しくは「画像の保存方法を設定する」をご覧ください。
- 電磁波、静電気、カメラ本体やメモリーカードの故障により、メモリーカードのデータが破損・消失することがあります。データをこまめにパソコンに取り込み、バックアップをとることをおすすめします。
- 同じ理由から、メモリーカードを帯電防止性のケースなどで 保管することをおすすめします。
- WiFiカード使用時のカメラ動作保証は致しかねます。
- SD、SDHC、SDXCメモリーカードは書き込み防止スイッチを 装備しているので、誤って画像データを書き込んだり削除し たりしてしまう心配がありません。このスイッチは、カード 本体の角が斜めになっていない側にあり、下側の「LOCK」の 方向にスライドさせると書き込み防止機能がオンになりま す。
- 容量が1GB以下のメモリーカードは使用できません。

2

## ファインダースクリーンの交換

本製品は被写体や撮影状況に合わせてファインダースクリーン を交換することができます。交換できるファインダースクリー ンについては「システムアクセサリー」の「交換用ファインダ ースクリーン」をご覧ください。ファインダースクリーンの画 面はすりガラス製です。 交換用ファインダースクリーンには、ピンセットとクリーニン グブラシが付属します。

ファインダースクリーンを交換する 1. レンズを取り外します

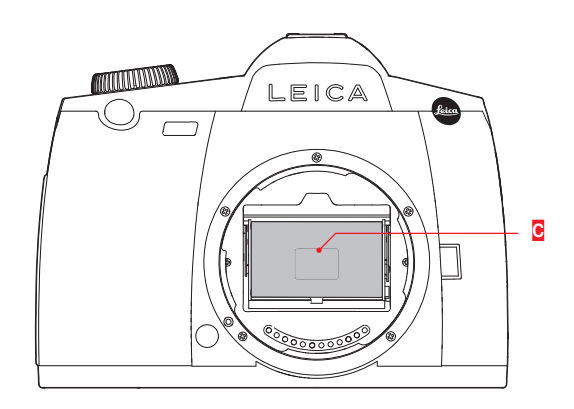

- 5. 取り付けるファインダースクリーンの突起部分をピンセット で挟んで、ケースから取り出します。
- ピンセットの先端でスクリーンマウントを押し上げて、ロックします。「カチッ」と音がするまでしっかりロックしてください。

#### 重要

ファインダースクリーンの交換は、上の手順に従って正しく行ってください。また、ファインダースクリーンの表面を傷つけないよう十分に注意してください。

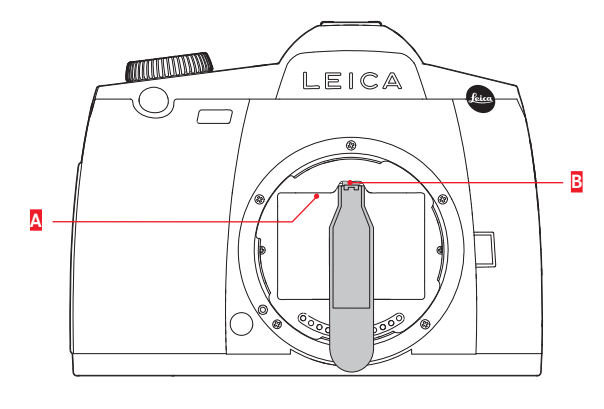

2. スクリーンマウント (A) のロックを外します。ピンセット の先端で止め具 (B) を押して外してください。

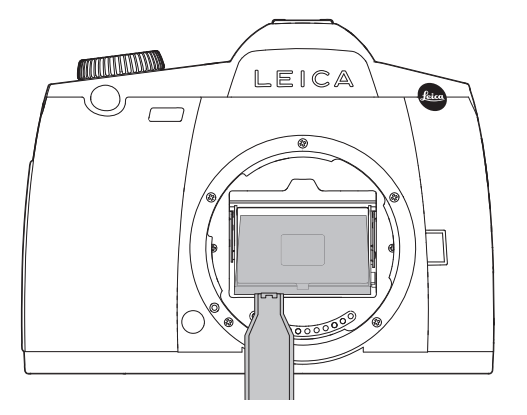

- ファインダースクリーンの底辺にある小さな突起部分をピン セットで挟み、軽く上に持ち上げながらファインダースクリ ーン (で)を取り出します。
- 4. 取り出したファインダースクリーンを交換式ファインダース クリーンのケース内に置きます。

# ライカSレンズ

単の前

ライカSレンズはいくつかの特徴的な外部機能を備えています:

- フォーカスリングの操作は、フォーカスモードにより異なり ます。
- マニュアルフォーカス(MF)のときは、フォーカスリングを回してピントを合わせます。フォーカスリングはフォーカス機構に連動しています。
- オートフォーカス(AFs/AFc)のときは、フォーカスリングが フォーカス機構に連動していないため、フォーカスリングに 手を添えてレンズを支えてもオートフォーカスの動作に影響 はありません。なお、オートフォーカスでピントを合わせた あとに、フォーカスリングを回して手動でピントを微調整す ることもできます。この場合は、フォーカスリングがフォー カス機構に連動します。
- 内部にある距離目盛は、窓を通じて確認できます。
- 絞りリングは装備していません。絞り値の設定は、カメラ本 体のクリックホイールで行います。

## メモ

- ライカSレンズには、レンズシャッターを内蔵しているものも あります。
- ライカカメラでは、製造行程中に精度検査のため、複数回カメラをテスト機器に接続します。この作業によりステンレス 製バヨネットリング上に光る部分が発生することがありますが、これは品質不良ではありません。

#### レンズを取り付ける/取り外す

本製品では、ライカSバヨネットマウント方式のレンズとアクセサリーが使用できます。

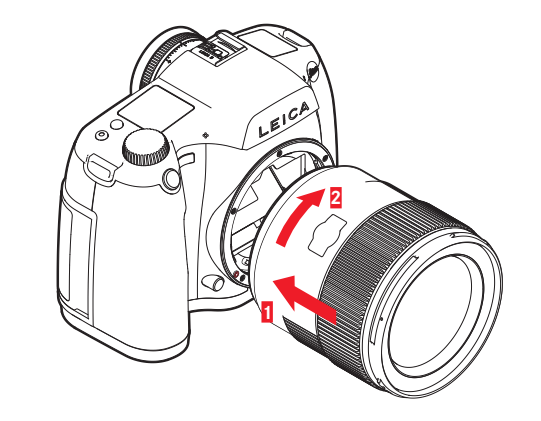

## レンズを取り付ける

- 1. レンズにあるレンズ着脱赤指標と、レンズマウントにあるレンズ着脱赤指標の位置を合わせます。
- 2. レンズをまっすぐはめ込みます。
- 3. 「カチッ」と音がするまでレンズを右に回します。

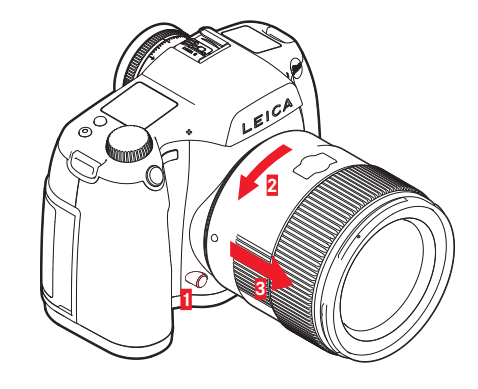

#### レンズを取り外す

1. レンズ着脱ボタンを押しながら

- 2. レンズをゆっくり左に回すとロックが外れます。
- 3. レンズをまっすぐに引き抜きます。

#### メモ

- 本製品の内部にほこりが入り込んだり、センサー(撮像素子)にほこりが付着したりしないように、本製品には常にレンズまたはボディキャップを取り付けておいてください。
- 同じ理由から、レンズ交換はできるだけほこりの少ない場所 で素早く行ってください。
- ライカでは随時、ファームウェアのアップデートを提供しています。新しいファームウェアは、お客様ご自身でもライカのホームページから簡単にダウンロードし、お客様のレンズに転送することができます。詳細については「ファームウェアをアップデートする」(51ページ)を参照してください。

## 視度調整する

ファインダー内の表示がはっきり見えるように、視度を-3~ +1ディオプターの範囲で調節できます。ファインダーをのぞき ながら、スポットAEフレームが最も鮮明に見えるように視度調 整ダイヤルを回してください。

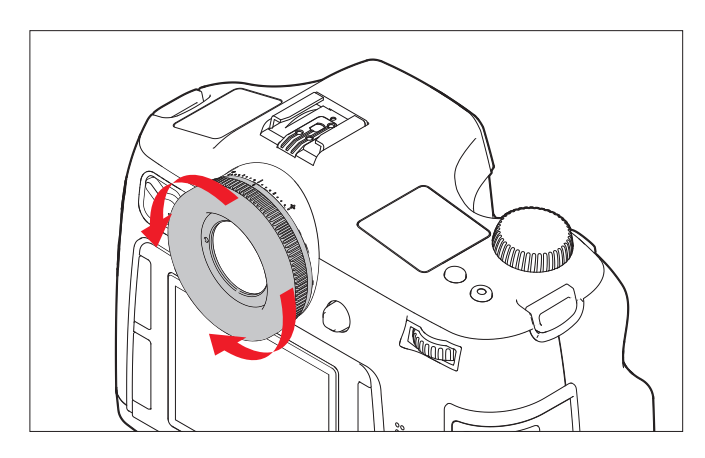

メモ

ファインダーから目を離して撮影する場合は、ファインダーか ら入る光によって適正露出で撮影できないことがありますの で、ファインダーにアイピースカバーを取り付けることをおす すめします。アイピースカバーで測光の影響を受けないように することができます。アイピースカバーはキャリングストラッ プに取り付けられるようになっています。

本製品の電源のオン/オフはメインスイッチで行います。メイン スイッチはレバー式で、次の3つの位置にセットできます:

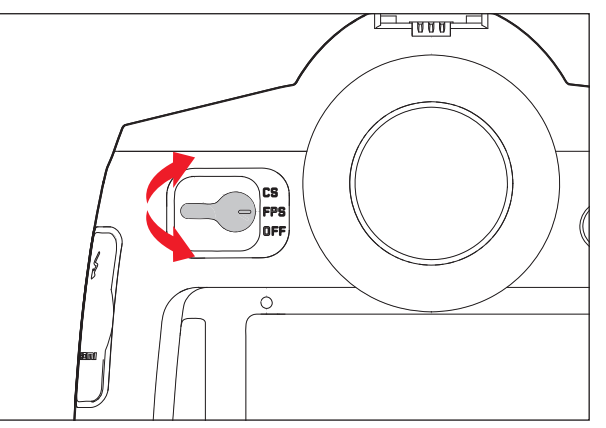

a. **DFF** – 電源オフ

b. FPS - 電源オン/フォーカルプレーンシャッターでの撮影

 カメラ本体に搭載されたフォーカルプレーンシャッターで 撮影します。

c. CS - 電源オン/レンズシャッターでの撮影

- レンズに搭載されたシャッター(レンズシャッター)で撮影 します。(シャッタースピードが8秒~1/000秒の範囲内)

#### メモ

次の場合は「CS」に設定してもフォーカルプレーンシャッター で撮影されます。

- レンズシャッターを搭載していないレンズを装着した場合

- 8秒を超える遅いシャッター速度に設定した場合

- 1/000秒より速いシャッター速度に設定した場合

メインスイッチを「FPS」または「CS」にすると電源が入りま す。電源が入ると、本製品の起動が完了するまでの間、背面右 下のLEDが点滅し、ファインダー内の表示と上面ディスプレイの 表示が点灯します。

## メモ

- オートパワーわを設定している場合は、メインスイッチを「OFF」 にしなくても、設定した時間が経過すると自動的にスタンバ イモード(電源が切れた状態)になります。
- オートブラケット撮影の途中で電源を切ると、オートブラケットの設定は解除されます。セルフタイマー作動中に電源を切ると、セルフタイマーが解除されます。

# メニュー操作

機能の選択や設定は、主にメニュー画面を使って素早く簡単に 行えます。

- メニュー項目は内容ごとに分類されており、素早く呼び出せます。
- メニューボタン等に5つの項目を登録し、ボタンの長押しによるクイック起動(ショートカット起動)することができます。

## メニュー画面を表示する

メニュー画面を表示するにはLCDモニターにの左右にある4つの メニューボタンのうち、3つのいずれかを押します。

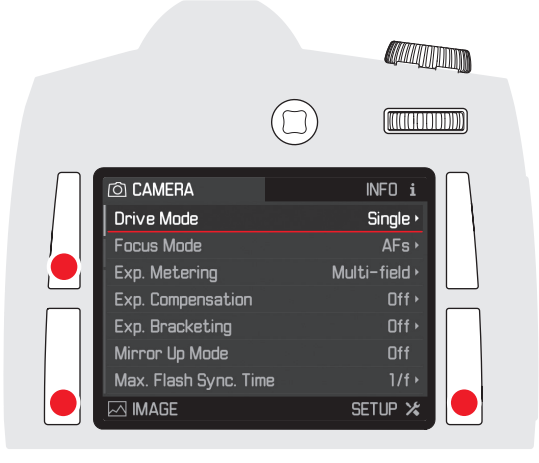

## メモ

4つのメニューボタンは「ソフトキー」と呼ばれるものです。メ ニュー画面を表示する機能だけでなく、LCDモニターに画像を表 示したときには別の機能も果たします。 メニュー設定はすべてクリックホイールまたはジョイスティッ クを使って行います。

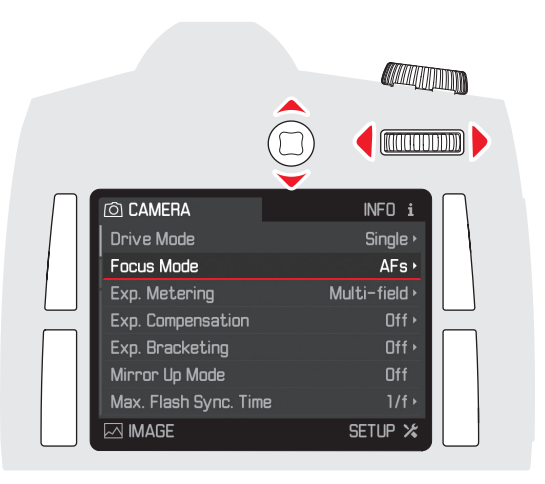

## メニュー画面を終了する

- メニュー画面を終了するには、次のいずれかの操作を行いま す。
- - 画像撮影モードに切り替える:
- シャッターレリーズボタンを軽く押すか、動画撮影ボタン、
- ライブビューボタンのいずれかを押します。
- -撮影設定情報画面に切り替える:
- 右上のボタンを短く押します。
- - 画像再生モードに切り替える:
- 撮影設定情報画面に切り替えてから右上のボタンを再度短く 押します。

#### メニュー項目のカテゴリ

本製品のメニューリストは、次の3つのカテゴリで構成されてい ます(「メニュー項目一覧」(66ページ)参照)。

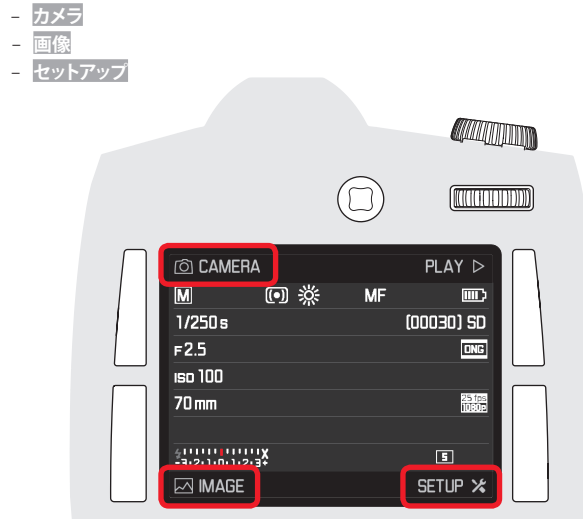

## メニュー画面で設定する

- LCDモニターが消灯しているときに3つのボタンのうちいずれ かを押すと撮影設定情報画面が表示され、さらにもう一度押 すとそれぞれのカテゴリの最初のページが表示されます。
  - 左上のボタンを押すとカメラメニュー画面、
  - 左下のボタンを押すと画像メニュー画面、
  - 右下のボタンを押すとセットアップメニュー画面表示されます。
  - LCDモニターが消灯しているときにメニューボタンを押すと、撮影設定情報画面が表示されます。3つのメニューボタンはどのメニューボタンにカテゴリが割り当てられているかを表示しています。
  - 画像再生モードで4つのボタンのいずれかを押すと、下 記イラ<u>ス</u>トの通り、ボタンの機能が表示されます。
  - 左上〓(メニュー)
  - 左下 🧧 (削除)
  - 右上 **6** (プロテクト)
  - 右下 **i** (画像情報など)

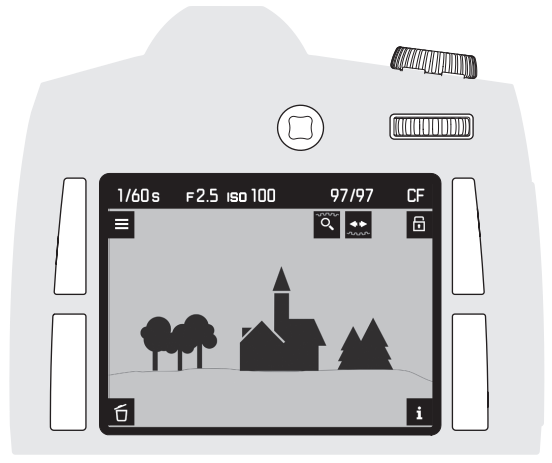

|                          |         | IID    |
|--------------------------|---------|--------|
|                          |         |        |
| D CAMERA                 | INFO i  | $\Box$ |
| Storage Backup (CF & SD) | Off     |        |
| Format Cards             |         |        |
| Image Numbering          | •       |        |
| Auto Review              | 5s≀     |        |
| Capture Assistants       |         |        |
| Live View                | ۱.      |        |
| Copyright Information    | Off ►   |        |
|                          | SETUP X |        |

- メニュー画面には、全体がわかりやすいように次のように表示されます。
- 現在選ばれているカテゴリが白い文字でハイライト表示されます。
- <u>セットアップ</u>カテゴリでは左側のスクロールバーに現在のページが表示されます。
- メニュー画面では、1行に1つのメニュー項目が割り当てられており、各行の左側に項目、右側に設定内容が表示されます。
- 赤いアンダーラインの付いた白い文字の行は、現在どの項目が選択されているかを表しています(これはすべてのメニューで同様に表示されます)。その行の右側には、現在設定されている機能あるいは設定値が表示されています。現在選択されているメニュー項目は、その項目の設定が変更された後、いつも元の場所が表示されます。

各メニュー項目は次の方法で選択してください。

 クリックホイールを右に回転させると項目を下に移動し、左に回転させると上に移動します。
 ジョイスティックを上あるいは下方向に押し続ける。
 クリックホイールを回し続けると、カテゴリにかかわらずすべてのメニュー画面が順番に表示されます。

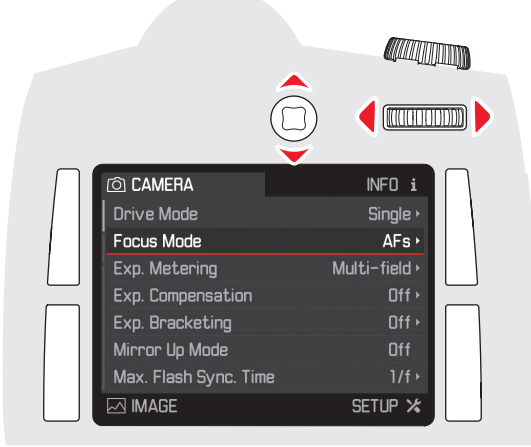

## **サブメニューがない項目の設定**(行右側に三角矢印の表示がない 項目)

- クリックホイールを押すかジョイスティックを前または右に 押します。
   部中はすぐに切り換えこわます
  - 設定はすぐに切り換えられます。

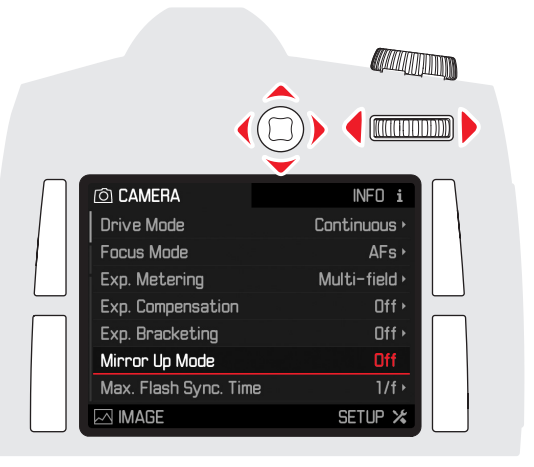

サブメニューがある項目の設定(行右側に三角矢印の表示がある 項目)

- 3. クリックホイールを回し続けると、カテゴリを超えてすべて のメニュー項目が順番に表示されます。
  - クリックホイールを押すとサブメニュー画面が表示され、 選択できる設定内容の一覧が表示されます。

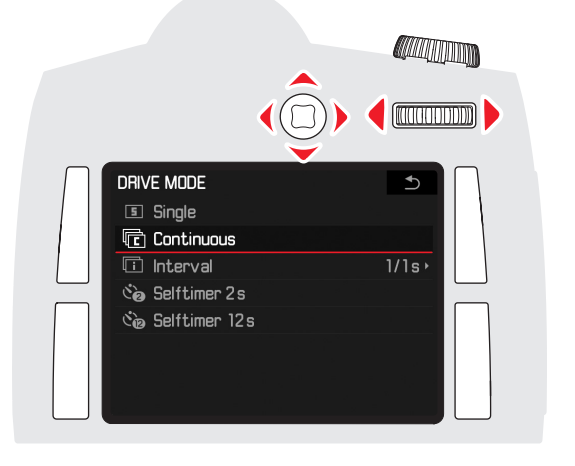

4. クリックホイールを左右に回して、あるいはジョイスティッ

設定を実行します。

クを任意の方向に押して変更したいメニュー項目を選択し、

- 5. 設定された機能/設定された値を確定するには、クリックホ イール、あるいはジョイスティックを前に押します。
  - ・画面の表示は、直前のメニューに戻るか、必要な場合はさらに次の設定項目に移動します。

メモ

右上のメニューボタンが つになっているときにこのメニューボ タンを押すと、設定内容を変更せずにサブメニュー画面を終了 します。

## メニュー項目を直接呼び出す(ショートカット)

メニューボタンおよびプレビューボタンによく使用するメニュ ー項目を割り当て、これらのボタンを長押しして素早く呼び出 すことができます。

#### メモ

初期設定では「初期設定」に設定され、下記の項目が割り当て られています。

ボタン左上: Iso

ボタン左下: 測光モード

ボタン右上: フォーカスモード

ボタン右下: 露出補正

プレビューボタン

- 通常画像撮影モード時:プレビュー

- ライブビューモード時:プレビューと露出シミュレーション - 動画撮影時:録音音量およびヘッドホン音量の調整

ライブビューモード時と動画モード時はプレビューボタンの機能を変更することはできません。

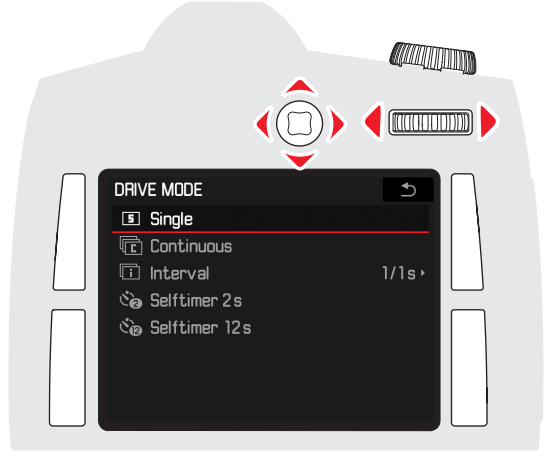

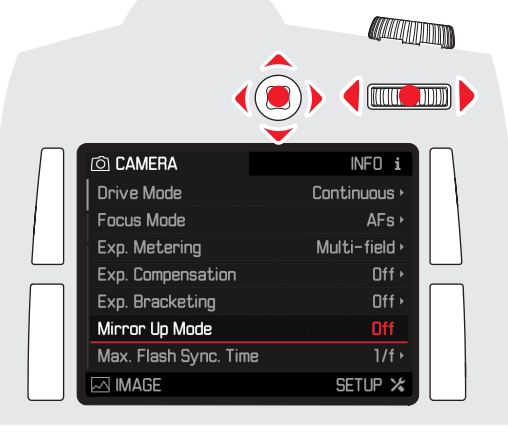

8

## ボタンの機能設定/割り当て

- 1. メニュー画面でセットアップカテゴリのカスタマイズを選びます。 • ショートカット、 AF/AEロックボタン、 クリックホイール設定の3つのサ ブメニューが表示されます。
  - $(\Box$ ໂດດຕອງອາການ CUSTOMIZE CONTROLS Short Cuts Custom • AF/AE Lock Button Rear Wheel Direction Stop Down → •
- これらのサブメニューからショートカットを選びます。

ューザー設定でない場合はすべての項目がグレーアウト表示 のままです。

 $(\Box)$ [[[[[]]]]] SHORT CUT MODE Default Custom

さらにサブメニューが表示されます。

4. ユーザー設定を選びます。

3. ショートカットを選びます。

- 初期設定を使用する場合は初期設定を選びます。
- 機能を無効にする場合はoffを選びます。
- 手順2のメニューが再度表示されます。
- 5. ユーザー設定を選ぶと、任意のボタンにメニュー項目を割り当 てられます。
  - 割り当てられるメニュー項目が表示されます。

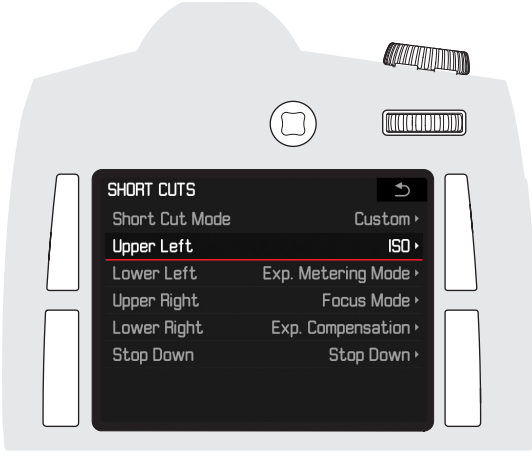

6. 割り当てるメニュー項目を選択するか、必要がなければoffに します。(画面上には8項目しか表示されませんが、スクロ ールすると全ての項目が表示されます)

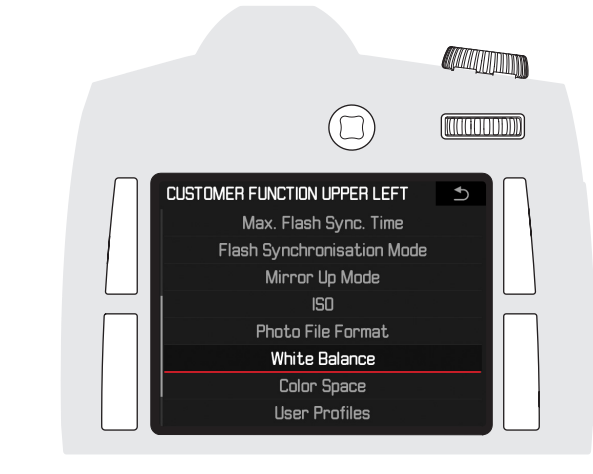

他のボタンも同様の手順で割り当てます。

• その後、手順2のメニューが再度表示されます。

## 割り当てたメニュー項目を呼び出す

各ボタンを長押し(1秒以上)してください。

メモ ライブビューモード時、動画撮影時はプレビューボタンのショ ートカット機能は解除されます。

さらにサブメニューが表示されます。ショートカットモードが

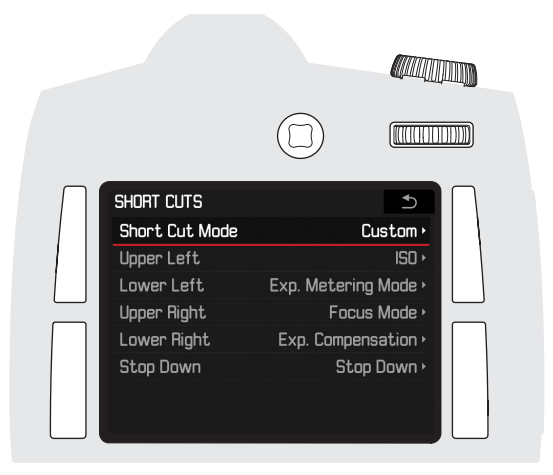

## 操作ガイド(詳細編)

## カメラの基本設定

## 表示言語

工場出荷時および初期設定時は英語でメニューやメッセージが 表示されます。表示言語は「イツ語、フランス語、イタリア語、スペイン語、ロシア語、日本語、繁体中国語、簡体中国語、韓国語、ボルトガル 語から選べます。

## 表示言語を設定する

- 1. 〔セットアップ]メニュー画面で [Language]を選びます。
- 2. サブメニュー画面で言語を選びます。
- ボタンの名称と略称を除き、メニュー言語が変わります。

#### 日付と時刻

## 日付

年、月、日の表示順序を3種類から選びます。

## 日付を設定する

- 1. セットアップメニュー画面で日付/時刻を選びます。
- 2. サブメニュー画面で日付設定を選びます。
- 3. 表示形式を変更するには日/月/年、月/日/年、年/月/日のいずれ かをジョイスティックを上下に押すかクリックホイールを回 して選びます。
- 4. 年、月、日の設定項目への移動は、ジョイスティックを左右 に押して移動します。
- 5. 年、月、日の値の変更は、ジョイスティックの上下、あるい はクリックホイールを回します。
- 設定を確定し、保存するにはLCDモニターの右下にあるoxボ タンを押します。

## 時刻

### 時刻を設定する

時刻設定では、表示形式と時刻を設定します。手順は日付設定と 同様です。

日付/時刻のサブメニューでは、この他にGPS自動時刻合わせ、タイムゾーン、サマータイムを設定します。

CPS自動時刻合わせ、サマータイムはクリックホイール押すかジョイス ティックを前または右に押してon/offを切り替えます。 タイムゾーンはさらにそのサブメニューから現在位置を選択しま す。

#### メモ

GPS自動時刻合わせは、GPS機能がオンの場合のみ設定できます。
 タイムゾーンとサマータイムは、GPS機能がオフの場合に設定します。

。 / | | ====

 日付と時刻の設定は、バッテリーが入っていない場合やバッ テリーが消耗しても、内蔵のバックアップ電池により約3ヶ月 間維持されます。約3ヶ月経過して設定が失われてしまった場 合は、本ページの手順で再設定してください。

## オートパワーオフ

設定した時間が経過するとカメラが自動的にスタンバイモード に移行する機能です。スタンバイモードの状態はメインスイッ チをorrにして電源を切ったときと同じです。

#### オートパワーオフを設定する

セットアップメニュー画面でオートパワーオフを選びます。
 サブメニュー画面で設定内容を選びます。

#### メモ

オートパワーオフ機能が働いてスタンバイモードになっているときは、シャッターレリーズボタンを押すと解除されます。

县本設定

**6** 

## 電子音

メッセージが表示されたときやピントが合ったときに電子音が 鳴るように設定できます。音量は2段階で調整できます。 電子音を鳴らすか鳴らさないかは、それぞれ個別に設定できま す。

## メモ

初期設定では電子音は鳴りません。

#### 電子音を設定する

- 1. セットアップメニュー画面で電子音を選びます。
- 2. サブメニューに音量、 AF合焦音、 警告音が表示されます。
- 3. [音量]を選ぶと個と高が表示されるので、いずれかを選び ます。
- [AF合焦音] と [警告音] の [On] (音声を鳴らす)、
   [Off] (音声を鳴らさない)を選びます。

## onに設定した場合

[AF合焦音]は、ピントが合うとマニュアルフォーカス、オートフォーカスともに電子音が鳴ります。

[警告音]では、LCD モニターに表示されるすべてのメッセージ に対して電子音が鳴ります。また、セルフタイマー作動中も電 子音が鳴ります。

## offに設定した場合

[警告音]の設定をoffにしても、以下の2つは警告音が鳴ります。

- データ転送中にメモリーカードカバーを開いたとき
- センサークリーニングを終了してシャッターを閉じるとき

## LCD モニターと上面ディスプレイ

本製品は2つの表示部を搭載しています。

- 3.0型カラーLCDモニター
- モノクロ液晶上面ディスプレイ

LCDモニターでは、メモリーカードに記録した画像を画面全体に 表示しながら、一部の撮影情報を同時に表示できます(「LCDモ ニター」、62ページ。)LCDモニターの明るさは周囲の明るさに 応じて自動調整されます。LCDモニター上部にそのためのセンサ ーがあります。そのセンサーを使って状況に応じた明るさにす ることも、任意の明るさにすることもできます。

## 明るさを調整する

セットアップメニュー画面でディスプレイの明るさを選びます。
 サブメニューで希望の設定を選びます。

上面ディスプレイでは、メモリーカード情報、バッテリー残 量、撮影設定など主な基本情報を確認できます(「上面ディス プレイ」、61ページ)。 LCDモニター

| O CAMERA                  |       | PLAY D          |
|---------------------------|-------|-----------------|
| A EV+3.0 •                | 5600k | AFc 📖 📖         |
| 1/360 s                   |       | (2222) CF/SD    |
| F2.5                      |       | DNG             |
| IS03200                   |       | s<br>RGE UEG    |
| 70mm                      |       | 24 fps<br>1030p |
|                           |       |                 |
| 411111<br>-3·2·1·0·1·2·3+ | 7     | ° 🕂 🗇           |
| MAGE                      |       | SETUP 🔀         |

上面ディスプレイ

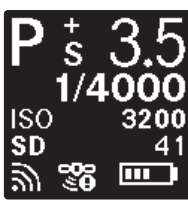

## 撮影の基本設定

## 静止画記録形式の設定

画像ファイルの記録形式にはDNGとJPEGが使用できます。画像ファイルの記録について、以下の2つから選択できます。 a. DNGあるいはJPEGのいずれかを記録する

b. DNGとJPEGのどちらも記録する(1回の撮影で2つのファイルが 記録されます)

## 記録形式を設定する

- 1. 画像メニュー画面で静止画記録形式を選びます。
- 2. サブメニュー画面で希望の記録形式を選びます。

## メモ

- DNG(デジタル・ネガティブ)とは、RAWファイル形式の標準 フォーマットです。センサー(撮像素子)が記録したデータ をそのまま保存します。
- 上面ディスプレイに表示される撮影可能枚数が撮影後に減らないことがあります。これは記録に必要なデータ容量が被写体によって異なるためです。JPEG形式の場合、複雑な絵柄はデータサイズが大きく、均一な絵柄はデータサイズが小さくなります。データサイズが小さな画像を撮影したとき、メモリーカード容量もそれほど必要とはならないので撮影前に算出されて表示された撮影可能枚数が変わらないことがあります。

## JPEG設定

#### 記録画素数

DNG形式は最大画素数である37.5MPで記録しますが、JPEG形式では3種類の画素数から選ぶことができます。

#### JPEG記録画素数を設定する

1. 画像メニュー画面でJPEG記録画素数を選びます。 2. サブメニューで37,5MP、9,3MP、2,3MPのいずれかを選びます。

#### 色空間(カラースペース)

本製品では色空間を BRGB、AdobeRGB、ECI RGB v2.0.の3種類から選べます。

#### 色空間を設定する

1. 画像メニュー画面でJPEG設定を選びます。

2. メニュー項目の色空間を選びます。

3. 次のサブメニューで希望の色空間を選びます。

## コントラスト/シャープネス/彩度の設定

コントラスト、シャープネス、彩度を個別にそれぞれ段階的に 調整できます。撮影シーンや光の状況に合わせて、最適な設定 を選んでください。<u>影響</u>ではモノクロームを選択することもできま す。

#### コントラスト/シャープネス/彩度を設定する

- 1. カメラメニュー画面でJPEG設定を選びます。
- 2. サブメニュー画面で
- 3. コントラスト、シャープネス、彩度のいずれかを選びます。
- 各サブメニューで希望する段階を選びます。個、[22]、高、E ノクローム(彩度のみ)。

#### ホワイトバランス

ホワイトバランスは、光源に応じて自然な色合いで撮影できる ようにするためのものです。被写体の中の特定の色を白く写し 出すように設定し、この白に基づいて色合いを調節します。ホ ワイトバランスを次の12 種類から選べます。 - <sup>202</sup>オート:カメラの自動調節

8種類のプリセット:よくある光源別に最適なプリセットを選びます。

- <u>※</u>晴天:屋外で晴天のとき
- 配日陰:屋外で主要被写体が日陰にあるとき
- \* 白熱灯:白熱灯が主光源のとき
- HMI: HMI 照明が主光源のとき
- ## 蛍光灯-暖色系:白色蛍光灯が主光源のとき
- 🛗 蛍光灯-寒色系: 昼光色蛍光灯が主光源のときき
- ↓ ↓ フラッシュ:フラッシュが主光源のとき
- <br />
  <br />
  <br />
  <br />
  <br />
  <br />
  <br />
  <br />
  <br />
  <br />
  <br />
  <br />
  <br />
  <br />
  <br />
  <br />
  <br />
  <br />
  <br />
  <br />
  <br />
  <br />
  <br />
  <br />
  <br />
  <br />
  <br />
  <br />
  <br />
  <br />
  <br />
  <br />
  <br />
  <br />
  <br />
  <br />
  <br />
  <br />
  <br />
  <br />
  <br />
  <br />
  <br />
  <br />
  <br />
  <br />
  <br />
  <br />
  <br />
  <br />
  <br />
  <br />
  <br />
  <br />
  <br />
  <br />
  <br />
  <br />
  <br />
  <br />
  <br />
  <br />
  <br />
  <br />
  <br />
  <br />
  <br />
  <br />
  <br />
  <br />
  <br />
  <br />
  <br />
  <br />
  <br />
  <br />
  <br />
  <br />
  <br />
  <br />
  <br />
  <br />
  <br />
  <br />
  <br />
  <br />
  <br />
  <br />
  <br />
  <br />
  <br />
  <br />
  <br />
  <br />
  <br />
  <br />
  <br />
  <br />
  <br />
  <br />
  <br />
  <br />
  <br />
  <br />
  <br />
  <br />
  <br />
  <br />
  <br />
  <br />
  <br />
  <br />
  <br />
  <br />
  <br />
  <br />
  <br />
  <br />
  <br />
  <br />
  <br />
  <br />
  <br />
  <br />
  <br />
  <br />
  <br />
  <br />
  <br />
  <br />
  <br />
  <br />
  <br />
  <br />
  <br />
  <br />
  <br />
  <br />
  <br />
  <br />
  <br />
  <br />
  <br />
  <br />
  <br />
  <br />
  <br />
  <br />
  <br />
  <br />
  <br />
  <br />
  <br />
  <br />
  <br />
  <br />
  <br />
  <br />
  <br />
  <br />
  <br />
  <br />
  <br />
  <br />
  <br />
  <br />
  <br />
  <br />
  <br />
  <br />
  <br />
  <br />
  <br />
  <br />
  <br />
  <br />
  <br />
  <br />
  <br />
  <br />
  <br />
  <br />
  <br />
  <br />
  <br />
  <br />
  <br />
  <br />
  <br />
  <br />
  <br />
  <br />
  <br />
  <br />
  <br />
  <br />
  <br />
  <br />
  <br />
  <br />
  <br />
  <br />
  <br />
  <br />
  <br />
  <br />
  <br />
  <br />
  <br />
  <br />
  <br />
  <br />
  <br />
  <br />
  <br />
  <br />
  <br />
  <br />
  <br />
  <br />
  <br />
  <br />
  <br />
  <br />
  <br />
  <br />
  <br />
  <br />
  <br />
  <br />
  <br />
  <br />
  <br />
  <br />
  <br />
  <br />
  <br />
  <br />
  <br />
  <br />
  <br />
  <br />
  <br />
  <br />
  <br />
  <br />
  <br />
  <br />
  <br />
  <br />
  <br />
  <br />
  <br />
  <br />
  <br />
  <br />
  <br />
  <br />
  <br />
  <br />
  <br />
  <br />
  <br />
  <br />
  <br />
  <br />
  <br />
  <br />
  <br />
  <br />
  <br />
  <br />
  <br />
  <br />
  <br />
  <br />
  <br />
  <br />
  <br />
  <br />
  <br />
  <br />
  <br />
  <br />
  <br />
  <br />
  <br />
  <br />
  <br />
  <br />
  <br />
  <br /
- ✓グレーカード:マニュアル設定(通常撮影時)
- К 色温度: 色温度の値を直接設定するとき

#### メモ

ライカカメラ製フラッシュユニットや、SCA-3002システム対応 フラッシュユニットとSCA-3502アダプター(M5以降)を使用する ときは、オートに設定してもホワイトバランスが適切に調節され ます。

その他のフラッシュユニットを使用するときは、 [オート] に設定してもホワイトバランスは正しく調整されませんので、 に設定してください。

影の基本設定

## ホワイトバランスを設定する オートおよびプリセットを選ぶ場合

- 1. 画像メニュー画面でホワイトバランスを選びます。
- 2. サブメニュー画面で [オート] または希望のプリセットを選びます。

## 色温度を数値で直接設定する場合

設定範囲は2000~13100K1です。2000~5000Kでは100Kステップ で、5000~8000Kでは200Kステップで、8000~13100Kでは300K ステップで設定できます。光源に応じて、または好みに合わせ て画像の色合いを調節できます。

- 1. 画像メニュー画面でホワイトバランスを選びます。
- 2. サブメニュー画面で色温度を選びます。
- [色温度] サブメニュー画面に数値表示されます。
- 3. 数値を選びます。

## 手動で設定する場合

- 1. 画像メニュー画面でホワイトバランスを選びます。
- 2. 表示されたメニューから希望のグレーカードの種類を選択し ます

グレーカードの種類によってその後の設定手順が異なります。

# 通常撮影 を選択した場合:

- LCDモニターにWB設定ー枚撮影してくださいというメッセージが表示されます。
- 白またはニュートラルなグレーを撮影してください。
   ICD モニターには次のものが表示されます。
  - 撮影した画像
  - 最於 C/C
  - ボタン<sup>●</sup> → と<sup>□</sup>(グレーアウト状態)
- ジョイスティックを使って、ホワイトバランスの基準となる サンプルに十字線を移動させます。
- 5. ◎ボタン、またはジョイスティックを前へ押します。
   ・ホワイトバランス調整後の色合いが表示され、○ボタンが表示されます。
- 6. 次<u>に</u>いずれかの操作を行います。
  - □ボタンを押して確定する。
  - このときLCDモニターにはWBセットというメッセージが表示されます。
  - 別の場所からサンプルを取るには、十字線を動かして再度[ 確認|ボタンを押します。(手順3~6と同様)
  - ・LCDモニターに手順3以降が再度表示されます。

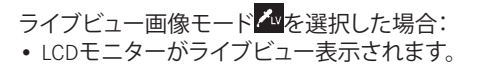

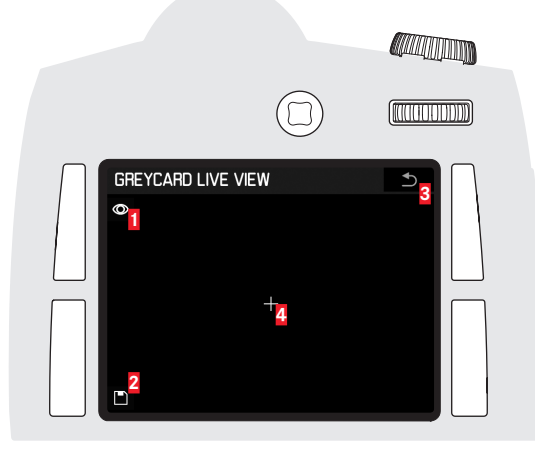

- ◎ ホワイトバランス測定の実行
- ■ホワイトバランス測定結果を保存(有効な測定値がある場合)
- ▲通常画像撮影モードに戻る(測定値の保存は行わない場合)
- 十字線:サンプル測定点
- 3. ジョイスティックを希望する方向へ押して測定点を被写体の白 またはニュートラルなグレーの部分へ移動します。
- LCDモニターの左上にある<sup>●</sup>ボタンを押すかジョイスティック を前に押して測定を実行します。
- 5. LCDモニターの左下にある ビボタンを押して測定値を保存しま す。
  - カメラは通常画像撮影モードに戻り、LCDモニターの画面が 消えます。

メモ

2

3

4

- 上記手順で撮影された画像はメモリーカードに保存されます。
- ここで保存されたホワイトバランスの設定は、再度上記の手順で設定し直されるまで維持されます。

## ISO感度

ここではISO 感度を設定します。撮影状況あわせて設定してください。

本製品では、[ISOオート]'時の感度が変化していくシャッター速度の下限や、高感度側ISOの上限を設定するオートISO設定があります。使用するISO感度の範囲を制限することもシャッター速度を決めることもでき、それに応じてISO感度を自動的に高くすることができます。

## メモ

ー般的に、感度が高くなるとノイズが増えていきます。 また、感度が高くなりノイズが増えるとデータ書込み時間が長 くなります。

## ISO感度を設定する

- 1. 画像メニュー画面で so を選びます。
- サブメニューが表示されます。
   このサブメニューには使用可能なISO感度と[ISOオート]があります。

#### 手動で設定する場合

3. 希望のISO感度を選びます。

## 自動設定を使用する場合

4. ISOオートを選びます。

### ISO感度の自動設定範囲を制限する場合

- 1. セットアップメニュー画面でオートISO設定を選びます。
- 2. サブメニューで<mark>ォートiso 静止画</mark>を選択します。

- 3. 最大ISOオートでは、使用するISOの上限を設定します。ここで 設定した値よりも高いISO感度は使用しません。
- 4. 最大露出時間では、シャッター速度の下限を設定します。ここ で設定した値よりも遅いシャッター速度は使用しません。

1/f、1/2f、1/4fの「f」はその時取り付けられているレンズの焦点距離(mm)を表しています。

#### メモ

初期設定では1/fに設定されており、例えばこのときSummarit-S 1:2,5/70mm ASPHの場合は1/60秒になります。

## メモリーカードへの記録について

CFカードとSDカードの両方がカメラに装てんされている場合、 メモリーカードへの記録方法を以下の2つから選びます。 - 一方のメモリーカードから優先的に画像を記録し、空き容量 がなくなったら、もう一方のメモリーカードに記録する - それぞれ2枚のメモリーカードに同じ画像ファイルを記録する

## 画像データの記録方法を設定する

- 1. セットアップメニュー画面でバックアップ(CF+SD)を選びます。
- **2.** offまたはonを設定します。

メモ

off に設定した場合

- 画像データは、まずSD/SDHC/SDXCカードに保存され、その 容量を使い果たした後は、CFカードに保存されます。

<u>on</u>に設定した場合

- 両方のメモリーカードに同時に同じ画像ファイルが保存されます。

どちらの設定でも、カードが一枚しか装てんされていない場合 はそのカードに画像ファイルが保存されます。 撮影する

#### (画像撮影モード)

#### シャッターレリーズボタン

1. レリーズボタンを半押しすると、測距、測光、ファインダー 表示、上面ディスプレイ表示がオンになります。

## メモ

- ・ 画像再生モードの状態でシャッターレリーズボタンを軽く押 すと、画像撮影モードに切り換わります。スタンバイモードの状態でシャッターレリーズボタンを軽く押すと、スタンバ イモードが解除され、測距、測光、ファインダー表示、上面 ディスプレイがオンになります。
- 次の場合はシャッターが切れません。
- バッファメモリーが一時的にいっぱいのとき(連続撮影直後など)
- 装てんされたメモリーカードの空き容量がないとき
- Ame (フォーカス優先) モードでオートフォーカスの使用中に シャッターレリーズボタンを半押したままにするとフォーカ スロックがかかります。

## メモ

■モード、■モード、■モード時のスポット測光および中央重点 測光では、ジョイスティックを前へ押し続けると露出値が固定 されます。

3. セルフタイマーが設定されているときは、シャッターレリー ズボタンを全押しするとタイマー時間が開始されます。

#### 連続撮影する

本機は秒間3.5コマで連続撮影することができます。

#### 連続撮影の設定と実行

- 1. カメラメニュー画面でドライブモードを選びます。
- 2. サブメニュー画面で連続撮影を選びます。
- 3. シャッターレリーズボタンの操作により、次のように撮影します。
- 全押しし続けると、バッファメモリーいっぱいまで連続撮 影します。
- 一瞬だけ全押しすると、1コマだけ撮影します。

#### インターバル撮影

ー定時間ごとに連続撮影を行うモードです。 インターバル撮影では、撮影コマ数と撮影間隔を設定すること ができます。

#### インターバル撮影の設定と実行

- 1. カメラメニュー画面でドライブモードを選びます。
- 2. サブメニューで<br />
  インターバルを選びます。
- インターバルのサブメニューが表示されます。
   コマ数あるいはインターバル時間を選びます。
   どちらも次のサブメニューで数値の入力欄が表示されます。
- 5. クリックホイールを回すか、ジョイスティックを上下左右に 押して希望の数値を入力します;コマ数のサブメニューで撮 影コマ数を、インターバル時間のサブメニューで希望する撮影 間隔を秒で設定します。

- クリックホイールあるいはジョイスティックの操作で数値を 入力します。
- このサブメニューのその他の機能:
- ᠫ (右上) =入力した数値を保存せず1つ前のメニューに戻る
- 🗽 (右下) =入力した数値を保存して1つ前のメニューに戻る
- 入力した数値を確定するにはLCDモニターの右下にあるoxボ タンを押します。

#### メモ

手順6で正しく設定されなかった場合、工場出荷時の設定数値に 設定されます。

 インターバル撮影を開始するにはシャッターレリーズボタン を押します。

#### メモ

設定内容は、メニュー画面で再設定するまで記憶されます。

#### 連続撮影、インターバル撮影共通の注意点:

- バッファメモリーの容量により、連続撮影コマ数に制限がか かります。撮影中はファインダー内に撮影可能コマ数が表示 されます。
- 連続撮影時は最後に撮影した画像がレビュー表示されます。
   また再生モード時、メモリーカードへ画像ファイル転送中は メモリーカードに最後に記録された画像が表示されます。

## ライブビューモード

ー眼レフカメラは光学ファインダーの使用を前提としていたの に対し、ライブビューモードでは撮影前・撮影中にもLCDモニタ ーで被写体を常時確認することができます。

ライブビューモードのオン、オフ、および動画モードをオン( 撮影は開始せずに)にするにはLVボタンを押します。ボタンを 押すと各機能が順に繰り返し表示されます。

ライブビュー画像/動画モード/従来の画像撮影モード

- ライブビューモードへ切り替えると、LCDモニターの四隅にメ ニューボタンの機能アイコンが3秒間表示されます。
- 動画モードでは光学ファインダーを使用することはできません。

#### メモ

- ライブビューモードでも、各種フォーカスモード、測光モードを使用できます。詳細は該当する機能のページを参照してください。
- ライブビューモードでは、撮像素子がとらえた映像を液晶モニターに表示します。ライブビューモードに切り換えるとシャッターが開いた状態になり、ライブビューモードを終了するとシャッターが閉じてチャージされます。
   静止画撮影時には一度シャッターを閉じる必要があることから、通常撮影時よりシャッタータイムラグが長くなります。
- ライブビューモードを使うとバッテリーの消耗が早くなります。

#### 露出シミュレーション

工場出荷時設定では、ライブビューモード時のLCDモニター画面 には露出設定を反映した明るさで表示されます。この露出シミ ュレーションを使うと、露出補正やマニュアル露出の露出の加 減を確認することができます。プログラム(P)、絞り優先(A)、シ ャッター速度優先(T)の自動露出時にも露出シミュレーション機 能が働きますが、プレビューボタンを押すと露出シミュレーシ ョンをオフにできます。オフにすると露出設定に関係なく常時 同じ明るさでLCDモニター画面に表示されます。

(ただし、ライブビュー表示のフレームレートの関係上、露出 時間が½の秒より短いことが前提になります)

## ライブビューモード時のLCDモニター表示

ライブビューモード時のLCDモニターには基本設定で以下の内容 が表示されます(「表示/LCDモニター/ライブビュー画像撮影モ ード、62ページ):

- ヘッダー内にいくつかの基本情報が表示されます
- 画面の角にLCDモニターの横にあるボタンの機能がマークで表示されます: ▶ = 再生、 = 表示切替、 ▶ = 拡大表示、 = メニュー
- ① スポット測光フレーム(+オートフォーカス測距点)
- +オートフォーカス測距点
- 露出シミュレーション
- 🚾 = キーロックが表示される場合があります

#### 表示設定

LCDモニターの右下のボタンを繰り返し押すと、様々な詳細表示や情報を呼び出すことができます。

- ヒストグラムとクリッピング表示
- フォーカスピーキング
- グリッド線と水準器
- カメラ設定の詳細
- 通常表示に戻す

## ヒストグラム

ヒストグラムとは、画像の輝度分布を示すグラフです。横軸は ピクセルの明るさを、黒(左)から灰色を経て白(右)で示し ます。縦軸はそれぞれの輝度のピクセル数を示します。撮影の 前後に画像自体の印象とともにこのグラフを見ることで、露出 状況を素早く簡単にチェックできます。

#### クリッピング表示

この表示は画像領域を強調表示しますが、実際には描画されません。

#### クリッピング表示を設定する

- 1. セットアップメニュー画面でキャプチャーアシスタントを選びます。
- 2. サブメニューで露出クリッピングを選びます。
- 3. サブメニューでアンダー下限値およびオーバー上限値を設定します。
- クリックホイールを回すか、ジョイスティックを左または右 へ押すことで、スケール内で希望する限界値を選んでください。
  - 表示領域の設定に応じて、クリッピング警告表示される部分が変わります。

画像内に以下が表示されます:

極端な露出アンダー(黒つぶれ)が発生している部分は青色に、極端な露出オーバー(白とび)が発生している部分は赤色に点滅します。さらに、右上にはクリッピングのマーク([])が表示されます。

#### ヒストグラムとクリッピング表示に関する注意点:

- どちらの表示も再生モード時に使用できます。
- どちらも表示されている部分にのみ常時表示されます(「ライブビューLCDモニター画面の拡大表示」を参照)。

## 被写体のピントが合っている部分を強調表示(ピーキング)

本製品はライブビューモード時に被写体の輪郭を強調表示し、 ピントが合っている箇所を分かりやすく表示します。 背景に応じて3つの色から表示色を選択します

## フォーカスピーキングを設定する

- 1. <u>セットアップ</u>メニュー画面で<u>キャプチャーアシスタント</u>を選びます。
- 2. サブメニューでフォーカスピーキングを選びます。
- 3. さらにサブメニューが表示されます。
- 4. 希望の色を設定します
  - ピントが合った部分の輪郭が、選んだ色で表示されます。

フォーカス設定に関する詳細は該当する頁を参照してくださ い。

## 重要

フォーカスピーキングは、被写体のコントラスト(明暗差)に 基づいて行われます。そのため、ピントが厳密に合っていなく ても、明暗差が大きい部分が色つきで表示されることがありま す。

## グリッド

本製品では構図を決める際の参考に2種類のグリッド線を使用することができます。

## グリッド機能を設定する

- メニュー画面でセットアップカテゴリのキャプチャーアシスタントを選びます。
- 2. サブメニューで<u>グリッド</u>を選びます。
- 3. サブメニューで3x3または6x4を選びます。
  - 水準器とグリッド線の表示を選択した場合、LCDモニター 上にグリッド線が表示されます。

## 水準器

本製品にはセンサーが搭載されており、ファインダーおよびLCD モニターにカメラの傾きを表示できます。この表示を使うとカ メラの水平方向と前後方向の傾きが確認できます。建築物を撮 影するときなどに構図を正確に決められて便利です。 ビューファインダー内には常に適切な水準器が表示され、LCDモ ニターにも必要に応じて水準器が表示されます。

 水準器とグリッド線の表示を選択した場合、LCDモニターには 垂直方向の目盛と水平方向の線が表示されます。縦軸と横軸 における水平な位置は中央に緑色の線で表示されます。それ ぞれの位置の基準点からのずれは赤い点で表示されます。

#### メモ

- ・表示の精度は1°以下です。
- ヨコ位置撮影、タテ位置撮影ともに表示されます。

## マスキング

標準アスペクト比(2:3)に加えて、DNG形式を採用している ときは以下の3つが使用可能です。1:1、16:9、2:1これらのアス ペクト比を活用することで画像の構図をさらに多様なものにす ることができます。

#### マスキングを設定する

- メニュー画面でセットアップカテゴリのキャプチャーアシスタントを選びます。
- 2. サブメニューでフォトマスクを選びます。
- 3. 表示された中から希望の形式を選択します。
  - LCDモニター画面は、アスペクト比1:1の場合は左右がマス クされ、16:9または2:1の場合は上下にマスクされます。撮 影時のマスキングは透過表示されます。

メモ

設定したアスペクト比に関わらず、画像そのもののアスペクト 比は常に2:3で記録されます。 マスキングは本機での再生表示にのみ適用されますが、画像編 集ソフトウェアによっても設定したアスペクト比が表示される ものもあります。また、この設定を解除してアスペクト比を2:3 にして表示することもできます。

## ライブビュー画面の拡大

数種類の拡大枠を選びます。

- LCDモニターの左下にあるボタンを何度か押します。
- •ボタンを押すたびに倍率が以下のように変わります。
- 2倍
- 4倍
- 通常の倍率に戻す
- 拡大表示時にはボタン表示がされなくなります:左下に、画像の拡大部分の位置を示す正方形が内側にある枠が表示されます。

#### 拡大枠の動かし方:

ジョイスティックを上下左右いずれかに押してください。

#### メモ

- グリッド表示は拡大表示時には使用できません。
- ライブビューモードを一度オフにし、再度オンにすると前回 選択していた形式で表示されますが、拡大表示は引き継がれ ません。
- カメラの電源をオフにし、再度オンにした場合にも前回選択した表示形式で表示されます。

## ピント合わせ

- TSレンズを除くSレンズでは、マニュアルフォーカスとオートフ ォーカスでピント合わせが出来ます。
- ピント合わせを行うと、ピントの状態に応じてファインダー内 に次のようなフォーカスマークが表示されます。
- 三角矢印はピントが合っていないときに表示されます(マニ ュアルモードおよびマニュアル優先オーバーライド時)。
   中央の丸印が点灯している場合はピントが合っているときに 表示されます。
- 中央の丸印が点滅している場合は、測距出来ないことを示し ています。
- フォーカスマークの表示については、「表示」の「ビューフ ァインダー」の項をご覧ください。

## メモ

本製品の測距方式はパッシブ方式で、被写体の明暗差に基づい て測距を行います。そのため、明るさやコントラストが極端に 低い被写体では測距できないことがあります。

#### フォーカスモードを選ぶ

- カメラメニュー画面でフォーカスモードを選びます。
- 2. サブメニュー画面で希望のフォーカスモードを選びます。

#### マニュアルフォーカス

- レンズのフォーカスリングを回して、ファインダー内(ライブ ビューモード時はLCDモニター内)の主要被写体がはっきり見え るようにします。
- シャッターレリーズボタンを半押しすると、上面ディスプレイに設定された距離(FOCUS)、および被写界深度範囲の前面 (FRONT)と背面(BACK)の距離を表示します。

ライブビューモードではピント合わせの補助に被写体を部分拡 大表示させることができます。

- 1. メニュー画面で<u>セットアップ</u>カテゴリの<u>キャプチャーアシスタント</u>を選びます。
- 2. サブメニューでMFアシストを選びます。
- 3. on またはoffのいずれかを選びます。
  - [On] に設定すると、レンズのフォーカスリングを少し回 すと中央部分が4倍に拡大表示されます。ジョイスティッ クの操作で拡大部分を移動することができます。

#### メモ

- フォーカスモードがマニュアルに設定されている場合でも、 ジョイスティックを前に押すと一時的にオートフォーカスで ピント合わせすることができます。(次の節と、32ページの ジョイスティックの機能についての章を参照してください)
- 本製品のフォーカシングスクリーンはマット面でピント合わせができるようになっています。ファインダースクリーンは、用途に合わせて別売の交換用ファインダースクリーンに簡単に交換できます。

## オートフォーカス

次の2種類のモードから選べます。シャッターレリーズボタンを 軽く押し続けると、測距システムがオンになり、自動的にピン トを合わせます。

## AFsシングル(フォーカス優先)

- 一度ピントが合うと、シャッターレリーズボタンを半押ししている間は、ピントを固定できます。
- ピントが合わないと、シャッターレリーズボタンを全押しし ても撮影できません。

メモ

ジョイスティックを前に押すとフォーカスロックがかけられま す。

## AFc (コンティニュアス) シャッターレリーズ優先

シャッターレリーズボタンを軽く押し続けるか、半押ししている間はピントを合わせ続けます。測距システムが撮影距離の異なる被写体を検知したり、ピントを合わせた被写体までの距離が変わったりすると、ピントを合わせ直します。
 設定の固定は、ジョイスティックを前に押すだけです。
 ピントの状態にかかわらず、いつでもシャッターレリーズボタンを全押しして撮影できます。

## メモ

ライブビューモード時はAFc機能を使用することはできません。

どちらのAFモードでも、シャッターレリーズボタンを半押しし ている間はフォーカスリングを回してマニュアルフォーカスに 切り替えることができます。

• ライブビューモードではピント合わせが成功すると、LCDモニ ター内の十字の色が黄色から緑に変わります。

## ライブビューモードでAFフレームを動かす

ライブビューモード時は、ジョイスティックを使ってAFフレームを画面上の任意の位置へ移動することができます。

## メモ

ライブビューモードでスポット測光を使用している場合、AFフ レームとスポットAEフレームは連動し、ピント合わせを行う場 所の露出を測ります。

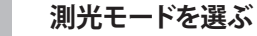

## 測光モード

3種類の測光モードから選びます。

#### 測光モードを選ぶ

- 1. カメラメニュー画面で測光モードを選びます。
- 2. サブメニューで希望の測光モードを選びます。

## スポット測光 - 🖸

画面の中心部を測光します。被写体の特定の部分を測光するの に適しています。測光される範囲は、フォーカシングスクリー ン中央の円<sup>1</sup>で表示されます。ライブビューモードではスポット 測光範囲とAFフレームが連動します。

## 中央重点測光 - 🖸

画面の中央部に重点を置いて、全体の明るさを平均的に測光します。

## 多分割測光 - 🞯

画面全体を中央部とその周囲の4つのエリアに分割して測光しま す。各エリアの輝度差を計算し、最適と思われる値で撮影しま す。

## 露出制御

ライカSでは、プログラムAEモード
(2)、絞り値優先AEモード
(3)、シャッター速度優先AEモード
(1)、およびマニュアル露出制御
(3)
の4つの露出モードをクリックホイールを回して選択します:

#### 露出モードを設定する

- 1. クリックホイールを長押し(1秒以上)します。
  - 現在設定されている露出モードが大きな文字で上面ディス プレイに表示されます。
- クリックホイールを回して露出モードを変更します。
   約2秒間何も操作をしないか、シャッターレリーズボタン を半押しすると上面ディスプレイは通常表示に戻ります。

シャッター速度値はシャッター速度ダイヤルを(Tモード、Mモード時)、絞り値はクリックホイールを(Aモード、Mモード時)回して設定します。どちらも1/2段ステップで設定します。

初期設定ではクリックホイールを右に回すと絞り値が小さくなり、左に回すと大きくなります。希望する場合は逆に設定する こともできます。

#### クリックホイールの設定をする

- 1. メニュー画面で<br />
  セットアップ<br />
  カテゴリの<br />
  カスタマイズを<br />
  迷びます。
- 2. サブメニューで<u>クリックホイール設定</u>を選びます。
  - さらにサブメニューが表示されます。
- 3. サブメニュー画面で希望する回転方向を選びます。

モード、シャッター速度、絞り値などを意図せず変更してしま わないように、両ダイヤルの機能を停止させることができま す。撮影モード時には、回しても押しても設定変更を作動させ ないように設定することが可能です。

#### キーロックの設定をする

セットアップメニュー画面でキーロックのoffまたはonを選びます。
 onに設定した場合、上面ディスプレイに鍵のマークが表示されます。ライブビューモード時はLCDモニターにも表示されます。

#### P:プログラムAE モード

被写体の明るさに応じて、適正露出になるようにシャッター速度と絞り値が連続的に自動設定されます。自動設定の範囲は、シャッター速度が¼000~最大125秒(レンズシャッターでの撮影時は¼000~125秒)、絞り値が使用レンズの開放絞り~最小絞りです。

ファインダー内および上面ディスプレイの表示

- P(選択中の露出モードに対応)
- シャッター速度と絞り値

メモ

- [ISOオート]に設定しているときはAEの制御レンジが広くなります が、被写体が暗い場合、適正露出を得るため[オートISO設定]の設 定制限を超えてシャッター速度が遅くなります。
- ・ 被写体が明るすぎるために、本製品で選択されていた絞り値に対して設定できるシャッター速度では露出オーバーになってしまう場合は、ファインダー内に「HI」が表示されます。被写体が暗すぎるために、本製品で選択されていた絞り値に対して設定できるシャッター速度では露出アンダーになってしまう場合は、ファインダー内に「LO」が表示されます。「LO」が表示される場合は、同時に本製品の測光範囲を下回っていることもあります(「測光範囲を超える場合」)。その場合、適正露出は得られません。

## プログラムシフト

## プログラムシフトの設定

プログラムAEモードでは、本製品が自動的に決定した適正露出 を維持したまま、シャッター速度と絞り値の組み合わせを変え ることができます。

クリックホイールを回して希望のシャッター速度と絞り値の組 み合わせにします。

## ファインダー内および上面ディスプレイの表示、ライブビューモード時 の画面表示

- プログラムシフト中はPのマークの右下に「s」が表示されま す。
- 自動制御の絞り値とシャッター速度の値は増減が逆になりま す。

## メモ

次の場合は、プログラムシフトは解除されません。

- 撮影後
- 測光システムがオフになったとき

次の場合は、プログラムシフトは解除されます。

- 他の露出モード 🔍 🗽 🔤に切り替えたとき
- 本製品の電源を入れ直したとき(オートパワーオフ)によるスタンバイ モードを解除したときを含む)
- これらの場合、再度プログラムAE モードで撮影するときは、本製品が自動設定したシャッター速度と絞り値に戻ります。

# 絞り優先AEモードA

## 絞り優先AEモードで撮影する

- 1. クリックホイールでを選びます(「露出制御」30ページ)
- クリックホイールを回して希望の絞り値に設定します。
   絞り値を手動設定すると、被写体の明るさに応じて適正露出 になるようにシャッター速度が連続的に自動設定されます。
   自動設定の範囲は、¼000~最大60秒(レンズシャッターでの 撮影時は¼000~125秒)です。

## ファインダー内および上面ディスプレイの表示、ライブビューモード時 の画面表示

- 露出モードとして「が表示されます(「A」は「Aperture」の略 で、絞り値を意味します)。
- 手動設定した絞り値が表示されます。
- 自動設定されたシャッター速度が表示されます。

## メモ

- [ISOオート]に設定しているときはAEの制御レンジが広くなりますが、被写体が暗い場合、適正露出を得るため[オートISO設定]の設定制限を超えてシャッター速度が遅くなります。
- ・被写体が明るすぎるために、本製品で選択されていた絞り値 に対して設定できるシャッター速度では露出オーバーになっ てしまう場合は、ファインダー内に「HI」が表示されます。被 写体が暗すぎるために、本製品で選択されていた絞り値に対 して設定できるシャッター速度では露出アンダーになってし まう場合は、ファインダー内に「LO」が表示されます。
   「LO」が表示される場合は、同時に本製品の測光範囲を下回 っていることもあります(「測光範囲を超える場合」)。その場合、適正露出は得られません。
- 動画モードでは最長シャッター速度が設定されたフレームレートにより決まります。

## T:シャッター速度優先AE モード

## シャッター優先AEモードで撮影する

 クリックホイールででを選びます(「露出制御」30ページ)
 シャッター速度ダイヤルで希望の露光時間を設定します。
 シャッター速度を手動設定すると、被写体の明るさに応じて 適正露出になるように絞り値が連続的に自動設定されます。
 自動設定の範囲は、使用レンズの開放絞り~最小絞りです。

# ファインダー内および上面ディスプレイの表示、ライブビューモード時の画面表示

- 露出モードとして」が表示されます(「T」は「Time」の略で、露光時間を意味します)。
- 自動設定された絞り値が表示されます。
- 手動設定されたシャッター速度が表示されます。

## メモ

- [ISOオート]に設定しているときはAEの制御レンジが広くなります。[最大露光時間]で設定したシャッター速度よりも遅いシャッター速度を設定したした場合は、ダイヤルで設定したシャッター速度を優先します。
- ・ 被写体が明るすぎたり暗すぎたりする場合は、設定したシャッター速度に対して使用レンズの絞り値では適正露光が得られないことがあります。その場合は、シャッター速度を変更してください。

#### AE ロック/AF ロック

AEロック、AFロック(フォーカスロック)は、シャッターレリ ーズボタンおよびジョイスティックを使用して行います。

#### 露出やピントの固定に関する基本的な注意

### - シャッターレリーズボタンを使用:

- ・ MEモード時は、シャッターレリーズボタンの半押しでフォ ーカスロックが出来ます。
- シャッターレリーズボタンのフォーカスロック機能は、半 押しを続けている間は維持されます。
- ジョイスティックを使用:
  - 露出設定およびAF設定は保存することができます。メニュー操作で割り当てることで、異なる機能を組み合わせて使用できるようになります。
- ジョイスティックによるロック機能はジョイスティックが 前に押されたままになっている限り、つまり何度撮影して も、またシャッターレリーズボタンを同時に使用している かどうかに関係なく、ロック状態が続きます。
- ジョイスティックによるロック機能はAFsモードおよびAFcモードのどちらでも使用できます。

#### シャッターレリーズボタンで保存する

- 1. ビューファインダーで固定したい被写体に照準を合わせます。
- シャッターレリーズボタンを半押しします。シャッターレリ ーズボタンが半押しされている限り、固定状態が維持されま す。
- 3. シャッターレリーズボタンを半押ししたまま、構図を決め、
- 4. シャッターレリーズボタンを押します。

シャッターレリーズボタンを半押しした状態から指を離すと、 固定が解除されます。

#### ジョイスティックにで保存する

#### 機能の組み合わせを設定

- 1. メニュー画面で<u>セットアップ</u>カテゴリの<sub>カスタマイス</sub>を選びます。
- 2. サブメニュー画面でAF/AE-ロックを選びます。
- さらにサブメニューが表示されます。

このサブメニューではメニュー用に指定されている機能AFモード 時またはMFモード時のうち、設定したい方を選びます。

#### AFモード時

3. AFモード時サブメニューでは3種類の方法を選択することができます。

3種類の内訳は以下の通りです;

- AF/AE-ロック(初期設定)
- シャッターレリーズボタン:AFs設定
- ジョイスティック:露出設定、AFs/AFc設定
- AE-L
  - シャッターレリーズボタン:AFs設定
- ジョイスティック:露出設定
- AF-L
- シャッターレリーズボタン:AFs設定
- ジョイスティック:AFs/AFc設定

#### MFモード時

ピントをマニュアルで設定する場合、ジョイスティックを前に 押すとオートフォーカスモードを一時的に、つまり撮影の度ご とに有効にして(設定に応じて)その露出設定を固定できま す。

3. MFモード時サブメニューでは5種類の方法を選択することができます。

5種類の内訳は以下の通りです;

- AFs オン/AE-ロック(初期設定)
- AFSモードが撮影時に有効、露出設定は保存されます その後のAF設定は、マニュアル調整または新たにボタンで確定 すると、次に変更されるまで固定されます。
- AFs オン
- AFs オン/AE-ロックと同様、ただし露出設定は保存されません
   AFc オン/AE-ロック

AFs オン/AE-ロックと同様、ただし、AFcモードが併用されます

- AFc オン

AFs オン/AE-ロックと同様、ただし露出設定は保存されません

- AE-L 露出設定の保存

#### 露出設定を保存するときのビューファインダー表示

- 保存した測光値とのずれを表す水準器が表示されます。
- この間に絞り値とシャッター速度のいずれかを変更すると、もう 一方の設定値も変更され、ファインダー内の表示も変わります。この間、絞りまたは露光時間を変更すると、それに応じて他の値も それに適合し、表示されます。

#### 露出補正

露出補正はプログラムAEモード、シャッター速度優先AEモード、絞り値優先AEモードで使用できます。

#### メニューでの露出補正の入力と削除

- 1. カメラメニュー画面で露出補正を選びます。
  - サブメニューには赤い認識設定マークのついた目盛が表示 されます。露出を補正しないときは。を選びます。
- クリックホイールを回すか、ジョイスティックを左または右 へ押すことで、希望の値を選んでください。
  - ・設定を実行すると、メニュー画面に補正値がEV+X<sup>1</sup>と表示 されます。

メモ

工場出荷時設定ではLCDモニター右下にあるボタンを長押しすることでこのメニュー機能を直接呼び出すことができます。

#### ファインダー内および上面ディスプレイの表示、ライブビューモード 時のLCDモニター表示(画像ファイル表示中)

- 水準器上の補正値(ビューファインダーおよびLCDモニター)
- 状況に応じた警告表示(ビューファインダー)
- または (上面ディスプレイ)

メモ

- 設定した補正値は、本製品の電源を切っても記憶されます。
- ・設定した補正値は定常光の測光にのみ有効で、フラッシュ光が届く被写体の露出は変わりません。フラッシュ撮影については、「フラッシュを使って撮影する」をご覧ください。

「「」」
#### 露出モードを設定する

- 1. クリックホイールで を選びます (「露出制御」30ページ)
- 2. クリックホイールを回して希望の絞り値を、シャッター速度 ダイヤルで希望の露光時間を設定します。

## ファインダー内および上面ディスプレイの表示、ライブビューモード時 オートブラケットを設定する ወ

#### LCDモニター表示

- M(選択中の露出モードに対応)、
- マニュアル設定された絞り値とシャッター速度、および
- 露出値を確認できる露出インジケーターが表示されます。 露出インジケーターは現在設定されているシャッター速度と 絞り値それぞれの組み合わせと測光値のずれを表示していま す。±3 EVの範囲内では½EV刻みで目盛が表示されます。露出 値の差が+3FVを超えると、露出インジケーターの右端または 左端の日盛のいずれかが点滅します。

適正露出を得るには、露出インジケーターの中央にある「0」の 目盛だけが点灯するように、シャッター速度または絞り値を調 整します。

## メモ

ISO感度設定を自動に設定している場合、前回マニュアル設定し た感度設定が使用されます。設定したシャッター速度の上限が 無効になる場合があります。

## 露出を自動的に変えながら撮影する(オートブラケット)

オートブラケット機能は4種類全ての露出モードと併用すること ができます。

- 以下の設定を使用可能です:
- 2 撮影フレーム数:3枚、5枚
- 補正値のステップ間隔:0.5EV.1EV.2EV、3EV

- 1. カメラメニュー画面で露出ブラケットを選択します。 LCDモニターに4つの項目のあるサブメニューが表示されま す:露出ブラケット、コマ数、露出ステップ、オート、これらの項目 の下に日盛が表示されます。同時に露出補正を設定してい るときは、露出補正値が目盛の下に表示されます。
- 2. 露出ブラケット項目でクリックホイールを回すか、ジョイスティ ックを左右いずれかに押してオートブラケット機能を使用す るか(m)使用しないか (off)を選びます。
  - [オン]にすると、他に3つの下位設定項目が有効化(白で表 示) されます。
- 3. クリックホイールを押すか、ジョイスティックを前に押して 次の項目に進みます(どの項目にも同様の操作で進めます)
- 4. コマ数の項目では撮影枚数を設定します。また、露出ステップで は一連の撮影の間に適用される露出ステップを希望の値に設 定します。
  - 選択した露出は赤い日盛で強調表示されます。場合によっ ては一連の画像全てが目盛の中心部から補正値の周りへ「 動いている↓か確認することで設定した補正値を同時に確 認することができます。
- 5. オートでは撮影の都度自分でシャッターレリーズボタンを押す か(off)、一度シャッターレリーズボタンを押したら全ての撮 影が自動的に行われるかのかを選びます。
  - 最初のメニューリストにオートブラケット設定がx / Y EV<sup>1</sup> と表示されます。
- 6. 本製品の電源を入れ直したとき

#### メモ

露出ブラケット機能はインターバル撮影と併用できません。

## ビューファインダーの表示

- 警告マーク
  - ステップ間隔に応じたシャッター速度と絞り値によって表示が変 わります。

## 上面ディスプレイの表示

- 露出モードの右上に「」(+補正での撮影前)、「」(標準露出での 撮影前)、「」(一補正での撮影前)が順番に表示されます。 - ブラケット表示マーク

#### LCDモニターの表示(画像データ表示時)

- ブラケット表示マーク

#### B設定

B設定時はシャッターレリーズボタンを半押ししたままの状態と 同様、シャッターが開いたままになります。

## ファインダーの表示

- bulb シャッター速度の代わりに表示されます

#### 上面ディスプレイの表示

- B
- シャッター開放後の露光経過時間

#### ライブビューモード時のLCDモニター表示

- bulb シャッター速度の代わりに表示されます

セルフタイマーを使ってバルブ撮影することもできます。これ をTモードといいます。Tモードでは、シャッター速度ダイヤルを 「 🗉 にしてから、シャッターレリーズボタンを押してセルフタ イマーを作動させると、設定した時間が経過したあとに自動的 にシャッターが開いた状態になります。シャッターは、シャッ ターレリーズボタンを再度押すまで開いた状態になります。シ ャッターを押し続ける必要がないので、長 時間の露光でもブレ を抑えて撮影できます。どちらの場合も露出計はオフになりま す。

- メモ
- それぞれの露出モードに応じてシャッター速度および絞り値 が変更され、それにより露出ステップが決定されます。
- ・露出の並び順は以下の通りです。露出オーバー、露出補正、 露出アンダー
- オート露出ブラケット機能を使用する場合は常にオートISO設定 設定に固定されます。
- ISO感度を自動設定にしているときは、ISO感度は撮影ごとには変わらず、標準露出での撮影時に自動設定されたISO感度で露出を変えた撮影も行います。
- オートISO設定のサブメニュー画面での設定内容は無効となり、シャッター速度の制限はなくなります。
- ・露出の初期設定によっては、オートブラケットの有効範囲が 制限される場合があります。
- その場合でも、設定したフレーム数で撮影できますが、補正 効果が得られないことがあります。
- ・設定内容は、メニュー画面で再設定するか本製品の電源を切るまで記憶されます。

## 測光範囲を超える場合

本製品の測光範囲を超える場合は、正確に測光できないため、 ファインダー内の表示にかかわらず、適正露出は得られません。その場合、ビューファインダーに表示される測光値は誤った露出結果につながるおそれがあります。 そのため、基本的に測光範囲を下回っている場合はビューファインダーに

## メモ

測光範囲外である場合、上面ディスプレイのシャッター速度、 または絞り値の値が点滅します。

- メモ
- 最大露出時間は、設定されたISO感度に依存します。
- 露光時間が長くなると、ノイズが発生することがあります。本製品では、わずらわしいノイズを低減するために、遅いシャッター速度で撮影したときは、撮影後に自動的にブラックピクチャー(シャッターを閉じた状態での撮影)として再撮影します。再撮影中に元の画像に生じたノイズをデジタル処理によって除去し、実際に撮影したデータとして保存します。
- このように露光を2度行うようなかたちになるため、特にバルブ 撮影時には撮影完了までに時間がかかりますのでご注意ください。ノイズリダクション処理中は、カメラの電源を切らないでくだ さい。
- 長時間撮影の場合、アイピースカバーを取り付けることをおすすめします。このカバーを取り付けることにより、望ましくない余分な露出を防ぐことができます。
- シャッター速度を½秒より遅く設定した場合は、撮影後にノイズリタ クション処理中というメッセージがLCDモニターに表示されます。
- Bモードでのバルブ撮影では、カメラ本体が搭載したフォーカル プレーンシャッターでしか行えません。メインスイッチを「ご」にし ても、フォーカルプレーンシャッターでの撮影となります。

#### セルフタイマーを使って撮影する

セルフタイマーを2秒または12秒に設定して撮影できます。

#### セルフタイマー撮影の設定/実行

- 1. カメラメニュー画面でドライブモードを選びます。
- 2. サブメニューでタイマー時間を選びます。
- 3. 撮影を実行するにはシャッターレリーズボタンを全押ししま す(「画像シャッターレリーズボタン」のページも参照)

#### メモ

セルフタイマー作動中にシャッターレリーズボタンを全押しす ると、セルフタイマーを再度最初から作動させることができま す。

#### セルフタイマー撮影を行う

タイマー時間が2秒のとき:

最初に測光を行い、オートフォーカスに設定しているときは自動的にピントを合わせ、ミラーが上がります。その後、ミラー が上がり、セルフタイマーが作動し始めます。

#### タイマー時間が12秒の場合:

シャッターレリーズボタンを全押しした直後にセルフタイマー が作動し始めます。その後、撮影の2秒前にミラーが上がりま す。

## セルフタイマーに関する表示

セルフタイマーが作動し始めると、LCD モニターに次のような 表示が現れます。

- LCD モニターには12後にレリーズというメッセージで撮影までの カウントダウンが表示されます。
- 12秒に設定した場合はLEDが点灯します。12秒に設定した場合 は最初の10秒間に初めはゆっくりと、そして次第に早く点滅 します。

# 「 撮影モ

## セルフタイマーを中止する

開始したセルフタイマーのタイマー時間はメインスイッチでカ メラの電源を切ることで中断することができます。 タイマー時間が12秒の場合は最初の10秒間にLCDモニターの横に ある4つのボタンのいずれかを押すことでも中断できます。 セルフタイマーを使用しなくなった場合、メニューで無効に設 定する必要があります。カメラの電源をオフにしてもセルフタ イマーは解除されません。

## メモ

同時にミラーアップ撮影を設定しているとき(次章)は、セル フタイマーで設定した時間が経過するとミラーアップ撮影され ます。

## ミラーアップ撮影する

ミラーアップ撮影すると、ミラーの動作や絞り込みの振動の影 響を受けずに撮影できます。

## ミラーアップ撮影の設定/実行

- 1. カメラメニュー画面でミラーアップを選びます。
- 2. サブメニューでonまたはoffを選びます。
- 3. シャッターレリーズボタンを全押しするとミラーが上がります。
- 4. 撮影するにはシャッターレリーズボタンをもう一度押します。

## ミラーアップ撮影を行う

最初にシャッターレリーズボタンを押すと、測光を行い、オートフォーカスに設定しているときは自動的にピントを合わせます。その後、ミラーが上がり、絞りを設定値まで絞り込みます。シャッターは作動しません。 再度シャッターレリーズボタンを押すと、シャッターが作動して撮影します。

撮影後、ミラーが下がり、絞りが開きます。

## ミラーアップ撮影を中止する

ただし、本製品の電源を入れ直しても、メニュー項目での設定 内容はリセットされません。 メインスイッチでカメラの電源を切るとミラーは元の位置に下 がります。

ただし、本製品の電源を入れ直しても、メニュー項目での設定 内容はリセットされません。通常撮影に切り替えるには、[カ メラ]メニュー画面の[ミラーアップ]のサブメニューでoffを 選んでください。

メモ

- ミラーアップ撮影するときは、ミラーを上げてから2分以内に撮影してください。2分経過すると、バッテリー消費を防ぐために、ミラーが自動的に下がります(シャッターは作動しません)。
- ミラーを上げてから2分以内にシャッターレリーズボタンを半押しすると、さらに2分間ミラーが上がった状態になります。
- 同時にセルフタイマーを設定すると、再度シャッターレリーズボタンを押さなくても、セルフタイマーの設定時間が経過するとミラーアップ撮影されます。

## 被写界深度を確認する(プレビューボタン)

本製品では、どの露出モードでも、そのとき設定されている絞 り値まで絞りが絞り込まれ、ファインダーで被写界深度を確認 できます。これは、工場出荷時の設定では、プレビューボタン によって作動します。

プレビューボタンを押し続けている間は補正値がLCD モニターと 上面ディスプレイに表示されます。ライブビューモード時もLCD モニターに補正値が表示されます。プレビューボタンを使うに は、次の操作を行う必要があります。

プレビューボタンを使うには、次の操作を行う必要があります。

- シャッターレリーズボタンを軽く押して、測光システムをオンにします。
- そのボタンを押し続けている間は、シャッターが切れません。

そのボタンを押し続けている間は、シャッターが切れません。

## メモ

プレビューボタンの機能は使用中のモードによって異なります。

| モード              |                                | 機能                                                                                                 |
|------------------|--------------------------------|----------------------------------------------------------------------------------------------------|
| 画像撮影モード          | 通常(ファインダ<br>一内画像の使用)           | 押しっぱなしにするとプレビュー機能、押<br>してすぐ放すと設定したメニュー機能へ<br>クイックアクセス                                              |
|                  | ライブビュー (LCD<br>モニター内画像<br>の使用) | 何度か押すことで露光シミュレーション<br>のオン/オフを切り替え                                                                  |
| 動画、スライドショー、撮影モード |                                | プレビューボタンを長押しすると録音レ<br>ベルとヘッドホン音量設定を呼び出すこ<br>とができます。この機能は通常画像撮影<br>モードの設定とは無関係であり、変更す<br>ることはできません。 |

## その他の機能・設定

#### 好みの設定を保存する(ユーザープロファイル)

メニュー項目の設定を組み合わせて、ユーザープロファイルと してカメラに保存しておくことができます。同じ状況で、ある いは同じ被写体を、同じ設定で素早く撮影したいときなどに便 利です。保存できるユーザープロファイルは4つです。保存し たユーザープロファイルの名前を変更することもできます。な お、ユーザプロファイルには、初期設定のプロファイルもあり ます(設定値は変更できません)。設定を保存したユーザープ ロファイルは、メモリーカードに保存することもできます。メ モリーカードに保存したユーザープロファイルは、別のライカS で読み込んで、同じ設定内容で撮影できます。

## ユーザープロファイルを保存する

- 1. メニューで保存したい項目の設定を行います。
- 2. セットアップメニュー画面でユーザープロファイルを選びます。
- 3. サブメニュー画面でユーザープロファイル保存を選びます。
- 表示されるサブメニューに使用可能なプロファイルの保存 場所が4項目分表示されます。
- 4. サブメニュー画面で希望する保存場所を指定します。
  - それぞれに応じたメッセージが表示されます。
- 5. 確定するには**YES**を、取り消すにはNO選びます。
  - 手順4のサブメニューが再度表示され、選択中の保存場所 が強調表示されます。

#### 保存したユーザープロファイルを呼び出す

- 1. セットアップメニュー画面でユーザー設定を選びます。
- 2. サブメニューでプロファイル読み込みを選びます。
  - 表示されるサブメニューには5つの項目があります。最初の項目が工場出荷時設定のプロファイル、残りの4つが保存したプロファイルです。
- プロファイルが保存されている項目のみ選択可能です。
- 3. サブメニュー画面で希望のプロファイルを選びます。
  - 選択したプロファイルが有効と認識されます。

## メモ

ユーザープロファイルを呼び出してから設定内容を変更する と、撮影情報メニューの[ユーザープロファイル]の項目に は、呼び出したユーザープロファイル名の代わりに[—]が表 示されます。

#### 保存したユーザープロファイルの名前を変更する

- 1. セットアップメニュー画面で [ユーザープロファイル] を選び ます。
- 2. サブメニュー画面でプロファイル名変更を選びます。
  - 表示されるサブメニューにプロファイルの保存場所が4項 目分表示されます。

プロファイルが保存されている項目のみ選択可能です。

- 3. 希望のプロファイルを選択します。
- キーボードのサブメニューが表示されます。
- 4. 最初にプロファイル名として設定されている文字列を削除し てから希望する文字列を入力します。
  - クリックホイールを回すかジョイスティックを左右に押す ことで各文字を繰り返し表示して選択することができま す。
  - ジョイスティックの上下を押すと他のプロファイル名に移ることができます。
  - クリックホイールを押すかジョイスティックを前に押すと 選択した文字列をファイル名として確定することができます。

- 特殊「ボタン」:

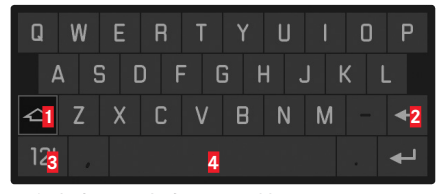

- 1 大文字と小文字の切り替え
- 2 文字の削除
- 2 文字と数字表示から句読点と特殊文字表示への切り替え - 4 スペース
- 5. LCDモニターの右上か右下に表示されている機能ボタンoま たはokを押すと入力内容を確定できます。
  - 手順2のサブメニューが表示され、編集したプロファイル 名は新しい名前に更新されます。

#### 保存したユーザープロファイルをメモリーカードに保存する/メモリ ーカードから読み込む

- 1. セットアップメニュー画面でユーザープロファイルを選びます。
- 表示されたサブメニューでカードから入力またはカードへ出力を選びます。
  - それぞれに応じたメッセージが表示されます。
- 3. 表示されたメッセージを確認し、本当にプロファイルをイン ポートまたはエクスポートするか確定してください。

#### メモ

メモリーカードに保存するときは、設定を保存していないユー ザープロファイルを含むすべてのユーザープロファイルがメモ リーカードに保存されます。

メモリーカードから読み込むときは、すべてのユーザープロフ アイルが読み込まれ、すでに設定を保存しているユーザープロ ファイルを含むすべてのユーザープロファイルに上書きされま す。

#### 設定をリセットする

メニュー項目の設定をすべてリセットして、基本設定(初期状態)に戻すことができます。

#### 設定をリセットする

1. セットアップメニュー画面で設定リセットを選びます。

2. サブメニューでNOまたはYESを選びます。

メモ

ューザープロファイル保存で保存したユーザープロファイル(左記) もリセットされます。

## フォルダ管理

撮影した画像データは、メモリーカードの中に自動生成される フォルダに保存されます。フォルダ名は、3桁の数字(フォルダ 番号)と5文字の英数字で構成されます。初期設定では、最初の フォルダから順番に「100LEICA」、「101LEICA」とフォルダ名が 付けられていきます。フォルダはフォルダ番号999まで作成でき ます。フォルダ番号が999に達して新しいフォルダを作成できな くなった場合は、液晶モニターにメッセージが表示されます。 個別の画像は、連続で9999までの番号を与えられますが、使用 するメモリーカードに最後にカメラが与えたのよりも大きな番 号を付けられた画像が既に存在する場合はその限りではありま せん。そのような場合、そのカードでの番号付けに応じて、番 号が与えられます。現在のフォルダに画像番号9999があった場 合、自動的に新しいフォルダが設置され、番号付けは再び0001 から始まります。フォルダ番号が999のフォルダで画像番号が 9999に達すると、液晶モニターにメッセージが表示され、番号 付けはリセットされます。

フォルダ番号が999に、画像番号が9999に達したときは、LCDモニターにその旨の警告メッセージが表示され、番号付けはリセットされます。フォルダはいつでも新規に作成できます。また、フォルダ名やファイル名を変更することもできます。

## 保存フォルダを変更する/ファイル名をリセットする

- 1. セットアップメニュー画面で画像番号を選びます。
- 2. サブメニューでフォルダ作成を選びます。
  - フォルダ名を入力する欄と共にキーボードのサブメニューが 表示されます(最初は常に「XXXLEICA」という名前になってい ます)。
- 3. 最初にフォルダ名として設定されている文字列を削除してから 希望する文字列を入力します。
  - 操作は36ページの「保存したユーザープロファイルの名前を 変更する」の手順4と全く同じです。

4. LCDモニターの右上か右下に表示されている機能ボタンOまたはoxを押すと入力内容を確定できます。

それぞれに応じたメッセージが表示されます。

設定を確定するにはYESを、取り消すにはNOを選びます。
 キーボードのサブメニューが再度表示されます。

## メモ

本製品でフォーマットしたのではないメモリーカードを使用す る場合(次章)、カメラは、自動的に新しいフォルダを作成し ます。

## 画像番号をリセットする

画像番号は、新しいフォルダーを作成しなくてもリセットでき ます。

- 1. セットアップメニュー画面で画像番号を選びます。
- 2. サブメニューで<mark>画像番号リセット</mark>を選びます。
- キーボードのサブメニューが表示されます。

3.表示されたサブメニューから希望する設定を選びます 手順は3~5に記載されている方法と全く同じです。

## ファイル名を変更する

- 1. セットアップメニュー画面で画像番号を選びます。
- サブメニューでファイル名変更を選びます。
   ファイル名と共にキーボードのサブメニューが表示されます( 最初は常にL100 001のような名前になっています)。
- 希望の名前に変更する 名前の変更の仕方は36ページの「保存したユーザープロファイ ルの名前を変更する」の手順4と全く同じです。
  - 手順2のサブメニューが表示され、編集したファイル名は新しい名前に更新されます。

#### メモリーカードをフォーマット(初期化)する。

通常は使用中のメモリーカードをフォーマットする必要はあり ません。本製品でフォーマットされていない、あるいは他の装 置(例えばパソコン)でフォーマットしたメモリーカードを使 うときは、必ずカメラでフォーマットすることが必要になりま す。

## 重要

メモリーカード内のすべてのデータは、フォーマットしても、 ディレクトリのみが削除されるだけで、完全には削除されてい ません。

そのため、特定のソフトウェアを使えば、データを復旧することができます。新しいデータを保存して上書きした場合にのみ、データは完全に削除されます。

## メモ

- メモリーカードのフォーマット中は、本製品の電源を切らないでく ださい。
- パソコンなどの他の機器でフォーマットしたメモリーカードは、本 製品でフォーマットし直してください。
- メモリーカードをフォーマットできない場合は、お買い上げの販売店またはライカ製品サポート部までお問い合わせください。
- メモリーカードをフォーマットすると、保護されている画像も削除 されます(50ページ)。

## メモリーカードをフォーマットする

- 1. セットアップメニュー画面でフォーマットを選びます。
- サブメニュー画面で、CFカードとSD/SDHC/SDXCカードの どちらをフォーマットするかを選びます。両方のメモリーカ ードを同時にフォーマットすることもできます。
  - フォーマットするメモリーカードを選ぶと、誤ってフォーマットしてしまうのを防ぐために、フォーマットしてもよいかを確認するメッセージが表示されます。
- 3. 確定するにはYESを、取り消すにはNOを選びます。

## 著作権情報

本製品で撮影した画像に文字またはマークで著作権情報を付加 することができます。1枚の画像につき、2つの見出しでそれぞ れ17文字までの情報を入力できます。

- 1. メニュー画面でセットアップカテゴリの著作権情報を選びます。
  - ・サブメニューで著作権、情報、撮影者が表示されます。最初 は著作権情報の列がハイライト表示されています。
- 著作権に切り替えます。
- 情報と撮影者の列が有効になります。
- 3. 情報または撮影者のいずれかを選びます。
  - どちらの場合にもボタンのサブメニューが表示されます。
- そこで希望する設定を行います。
   設定方法は「画像番号をリセットする」の手順3、5と同様です。
  - ・設定が終わると手順2のサブメニューが再度表示されま
    - す。

#### GPSによる撮影地の記録

全地球測位システム(GPS)により、世界中で受信機の位置を特定できます。本製品は、この機能をオンにすると、GPS信号を継続的に受信し、位置データを更新します。これにより、EXIFデータに緯度および経度、海抜の情報が書き込まれます。

## GPSを設定する

- 1. セットアップメニュー画面でGPSを選びます。
- 2. GPS機能をon、またはoffにします。
  - GPSの状態を示すマークが上面ディスプレイに表示されます。
     電:前回の測位から6分以内
    - 🕲:前回の測位から24時間以内
    - 🍽 位置データなし

## 機能についてのメモ

- GPS機能を使用するには、屋外の空のひらけた場所で電子ビュ ーファインダー ライカ ビゾフレックス(Typ 020)を上空に向 けてください。GPS衛星は全部で24基あり、地球上のどの場所 でも9基から電波を受信することができますが、測位には3基 以上から電波を受信する必要があります。正しく測位するに は、空の開けた場所でGPSアンテナ部を上空に向けてライカ M を構えてください。
- GPSアンテナ部は、手や金属製のものなどで覆わないでください。
- 以下のような場所および状況下ではGPS衛星からの信号を正確 に受信できない場合があります。信号を正確に受信できない 場合、位置情報を全く取得できないか誤った位置情報しか得 ることができません。
- 閉じられた空間内
- 地下
- 樹木の陰
- 移動中の車内
- 高い建物の近くや幅の狭い谷の中
- 高圧送電線の近く
- トンネルの中
- 携帯電話の近く
- フラッシュユニットなどのアクセサリーをホットシューに 装着しているとき

カメラを長期保管した場合、最初は信号を受信しやすい場所で GPS機能の試運転をすることをお奨めします。

## 安全な利用についてのメモ

GPSシステムが発生させる電磁波は、機器や測定装置に影響を与 えることがあります。したがって例えば離着陸前の飛行機の機 内、病院内、もしくは無線通信が制限された場所では、必ずGPS 機能をオフにするように注意してください。

## 重要(法律に基づく利用制限)

- 一部の国や地域では、GPS機能とGPS関連機器の使用が規制されています。
- したがって外国に旅行する前には、必ず旅行先の国の大使館、もしくはお客様の旅行を企画した旅行社にお問い合わせください。
- 中華人民共和国、キューバ、およびその国境付近ではGPSの使用 が現地の法律で禁止されています。 (例外:香港・マカオ)
- これらの国・地域でGPS機能の使用禁止に関する法律に違反した場合は、当局により起訴されます。また、これらの国・地域では、GPS機能が自動的に動作しなくなります。

## フラッシュ撮影について

フラッシュ撮影では、実際の撮影前に一瞬だけ光を放つプレ発 光を連続で何度か行い、撮影に必要な発光量を測定します。そ の直後に、実際の撮影と同時にメイン発光を行います。 発光に影響を与えるすべての要素(例えば、フィルター、絞り 設定、メインのモチーフまでの距離、光が反射する天井など) が、自動的に計算されます。

## 対応フラッシュユニット

#### ホットシューによる接続

- - 現行規格のISO 10330または旧規格のDIN 19014に準拠1する一般的なクリップオンフラッシュユニットおよびスタジオ用ストロボ(シンクロ接点が+極性のもの)
- 下部のLEMO®-ポートでの接続
- 対応する特殊ケーブルを介して制御されるフラッシュユニットおよびスタジオ用ストロボ
- フラッシュ接続ポートによる接続
- 標準的なプラグを装備したシンクロコード付きのスタジオ用 ストロボおよびその他のフラッシュユニット

次の2種類のフラッシュユニットは、本書に記載されているフラ ッシュ機能に対応しています。

- ライカシステム対応フラッシュユニット
- システムカメラアダプテーション(SCA) 3002システム対応フ ラッシュユニットとSCA-3502-M5アダプター<sup>2,3</sup>、ガイドナンバ ー制御による調光に対応します。
- また、取り付け脚が標準で、中央接点(シンクロ接点)が+ 極性であれば、この接点によって発光できるその他のフラッ シュユニット<sup>4,5</sup>も使用できます。ただし、TTL 調光は行えません。

## フラッシュ同調速度

ー般的なフラッシュユニットを使用するときのフラッシュ同調 速度は、カメラ独自のフォーカルプレーンシャッターでの撮影 時には<sup>1</sup>/25 秒になります。搭載されたレンズに対応したレンズシ ャッターを付けると、シャッター速度を本製品の最高速度であ る<sup>1</sup>/000</sub>秒に設定できます。

本製品のハイスピードシンクロ機能に対応したフラッシュユニ ットを使用しても、シャッター速度を本製品の最高速度まで設 定できます。

#### メモ

- スタジオ用ストロボを使用する場合は一般に発光時間が本製品のフラッシュ同調速度より長くなります。そのため、発行量を十分に活用できるようにシャッター速度を遅めに設定することをおすすめします。
- 同調速度ソィ₂を秒までのシャッター速度の場合、ファインダーには、この時間では通常のフラッシュモードが可能であることを示す。が 点灯します。
- シャッター速度ダイヤルを4にすると、シャッター速度が固定され、 所定の発行モードが変更されることもあります。すなわち、から、 へ、もしくは、から、へ変更されます。シャッター速度を再度設定す ると、その後は直ちに本来のモードに再設定されます。
- ハイスピードシンクロ撮影対応のライカフラッシュユニットを使用し、カメラに最速のシャッター速度を設定する、つまりフォーカルプレーンシャッターで1/100秒以下、レンズシャッターで1/1500秒以下にすると、フラッシュユニットは自動的にハイスピードシンクロ機能モードに切り替わります。

22SCA-3502アダプター (バージョン5以降)を使用する場合は、[ホワイトバランス]をヨートに設 定しても自然な色合いで撮影できます。 <sup>3</sup>他社製のフラッシュユニットとSCA-3502以外のSCAアダプターを併用しないでください。接点 の位置や機能が異なるため、本製品が正常に動作しないばかりか、故障の原因となることがあり ます。 <sup>4</sup>本製品のフラッシュ機能とは互換性のないフラッシュユニットを使用する場合は、[ホワイトバラ ンス] (29ページ)を[4]に設定してください。

例えば、ISO規格の一致しないスタジオ用ストロボをライカSに接続したい場合はライカカメラ株 式会社のカスタマーケア部またはライカインフォメーションサービスにお問い合わせください。

<sup>5</sup>絞り値とISO 感度は、手動でフラッシュユニットに入力してください。

## 同調速度、同調レンジを選択する

本製品は、フラッシュを使った写真では、被写体や構図にあわ せて絞り優先、あるいはプログラムAEモードでのシャッター速 度を被写体にあわせて修正できます。これらに対して自動設 定、あるいはマニュアル設定ができます。

#### 機能設定

- 1. カメラメニュー画面で最大シンクロ時間を選びます。
- 2. 表示されるサブメニューで自動設定される焦点距離に対応す る設定を1/f、1/(2f)、1/(4f)の3つのうちから1つ選ぶか、希望 するシャッター速度の下限を選びます。

## メモ

• [オート] では、自動設定されるシャッター速度の最低速 が、使用レンズの焦点距離に基づき、手持ち撮影でブレずに撮 影できる限界である」/秒に設定されます。例えばズマリット Sf2.5/70mm ASPH.ならば、½秒となります。例えば、1/(21)およ び1/(41)に対応するシャッター速度は½25秒および½250秒となりま す。

## フラッシュ同調のタイミングを選ぶ

フラッシュ同調のタイミングを、通常の先幕シンクロと、露光 の終わりに発光する後幕シンクロから選べます。 対応フラッシュユニットであれば、本製品のフラッシュ機能と の互換性の有無や接続方法(アクセサリーシューまたはシンク ロコード)にかかわらず、また本製品の撮影設定やフラッシュ ユニットの設定にもかかわらず、フラッシュ同調のタイミング を選べます。どちらの場合でも同様に表示されます。

#### フラッシュ同調のタイミングを選ぶ

- 1. セットアップメニュー画面でフラッシュ同調を選びます。
- 2. サブメニュー画面で [先幕シンクロ] と [後幕シンクロ] か らフラッシュ同調のタイミングを選びます。

## フラッシュユニットを取り付ける

アクセサリーシューにフラッシュユニットを取り付けます。フ ラッシュユニットの取り付け脚を奥まで確実に差し込み、ロッ クナットが付いている場合はしっかり締め付けて、フラッシュ ユニットが外れてしまうことのないようにしてください。制御 接点と信号接点があるフラッシュユニットは、接点とアクセサ リーシューの位置がずれてしまうと、データや設定が正しく通 信されず、フラッシュ機能が正常に使えなくなることがありま すので、取り付けには特に注意してください。

#### メモ

フラッシュユニットと本製品の電源を切ってからフラッシュユ ニットを取り付けてください。

## カメラによる発光量の自動制御

カメラ側で発光量を自動制御してフラッシュ撮影するときは、 フラッシュユニットを装着して電源を入れ、TTL 調光モードを選 んでから、本製品で次の操作を行います。

- シャッターレリーズボタンを半押しして露出計をオンにし、 シャッタースピードまたは露出状況をファインダーに表示し ます。シャッターレリーズボタンを一気に全押ししてしまう と、フラッシュ発光が必要な状況でも発光されません。
- 希望の露出モードを選び、シャッター速度や絞り値を設定して露出を決めます。シャッター速度によって、通常のフラッシュ撮影かハイスピードシンクロ撮影になるかが決まります。

## TTL調光モード

本製品のフラッシュ機能と互換性のあるフラッシュユニットで は、本製品が発光量を自動決定するTTL 調光モードでフラッシュ 撮影できます。TTL 調光モードは、すべての露出モードで使用で きます。また、日中シンクロ撮影では、フラッシュ光と自然光 のバランスを考慮して、発光量を自動調整します。発光量は、 自然光の明るさに応じて、最大で1½EV減少します。自然光が明 るすぎるために、シャッター速度がフラッシュ同調速度(フォ ーカルプレーンシャッターでの撮影時は½25 秒、レンズシャッタ ーでの撮影時は½000 秒)より速くなった場合は、自動的にハイス ピードシンクロ撮影に切り換わります。ハイスピードシンクロ 撮影については、「ハイスピードシンクロ(FP発光)」をご覧 ください。本製品のフラッシュ機能と互換性のあるフラッシュ ユニットには、本製品で設定したISO 感度と絞り値が送信されま す。これらのデータに基づいて、フラッシュユニットが発光量 を自動調整します。

メモ

- 次の「ハイスピードシンクロ(FP発光)」から「自動調光モード」の項目で説明する機能は、本製品のフラッシュ機能と 互換性のあるフラッシュユニットでのみ使用できます。
- カメラ側で設定した露出補正値は、定常光の測光にのみ有効です。もしTTLフラッシュの発光量補正をする場合、上記露出補正とは独立して設定できます。
- フラッシュユニット(特に本製品のフラッシュ機能と互換性のないもの)の使用方法や機能については、各フラッシュユニットの使用説明書をご覧ください。

#### ハイスピードシンクロ(FP発光)

本製品のフラッシュ機能と互換性のあるフラッシュユニット (39ページ)では、フラッシュ撮影時のシャッター速度を本製 品の最高速度まで設定できるハイスピードシンクロ機能を使用 できます。ハイスピードシンクロ撮影は、すべての露出モード で行えます。シャッター速度がフラッシュ同調速度(フォーカ ルプレーンシャッターでの撮影時は½00秒、レンズシャッターで の撮影時は1/800秒)より速くなると、自動的にハイスピードシ ンクロ撮影に切り換わります。手動で設定する必要はありませ ん。

#### ストロボモード

本製品のフラッシュ機能と互換性のあるフラッシュユニットで は、シャッターが開いている間に連続発光できるストロボモー ドを使用できます。ストロボモードは、すべての露出モードで 使用できます。フラッシュユニットで設定した発光回数と発光 間隔に応じて、シャッター速度が自動設定されます。被写体が 明るすぎるために、自動設定されたシャッター速度では露出オ ーバーになる場合は、露出インジケーターで確認できます。露 出モードが「T」または「M」のときは、フラッシュユニットで 設定した発光回数と発光間隔に対して速すぎるシャッター速度 を設定すると、ファインダー内と上面ディスプレイのシャッタ 一速度表示が点滅します。露出オーバーになったりシャッター 速度表示が点滅したりした場合は、発光回数、発光間隔、絞り 値、シャッター速度(露出モードが「T」または「M」のときの み)を変更して、露出を調整してください。ストロボモードで フラッシュ撮影すると、動きのある被写体を分解写真のように1 枚に写し込めます。ストロボモードで正しくフラッシュ撮影す るには、発光量、発光回数、撮影距離、絞り値を正しく設定す ることが重要です。詳しくは、フラッシュユニットの使用説明 書をご覧ください。

メモ

接点の位置や機能が異なるため、本製品が正常に動作しないば かりか、故障の原因となることがあります。

## フラッシュユニット使用時のファインダー表示

本製品のフラッシュ機能と互換性のあるフラッシュユニットを 使用するときは、ファインダー内のフラッシュマークにより、 フラッシュユニットの状態を確認できます。

 フラッシュユニットの電源が入って充電が完了しているが、 「4」が点灯しない:

搭載されたレンズに対応したレンズシャッター(24、66ページ)を付けると、シャッター速度を本製品の最高速度である 1/1000秒に設定できます。本製品のハイスピードシンクロ機能 (54ページ)に対応したフラッシュユニットを使用しても、シャッター速度を本製品の最高速度まで設定できます。スタジオ 用ストロボを使用する場合は、一般に発光時間が本製品のフラッシュ同調速度より長いため、発光量を十分に活用できるよう に、シャッター速度を遅めに設定することをおすすめします。 メモ

- 撮影前、「**4**」が点滅する:
- 充電が完了していません。
- 撮影前、「4」が点灯する:
   発光できます。
- 撮影後、「**4**」が点灯している:
- 引き続き発光できます。
- フラッシュユニットで調光補正を行っているときは、
- 「土」が表示されます。

## フラッシュユニット固有の露出オートによるフラッシュ発光

本製品のフラッシュ機能と互換性のあるフラッシュユニットで 露出オートに設定すると、カメラではなくフラッシュユニット の調光センサーが被写体の反射光を測光し、発光量を自動調整 します。カメラで設定した露出モードは、フラッシュ撮影時で はない通常の撮影時と同じように機能します。シャッター速度 がフラッシュ同調速度より速く設定された場合(露出モードが 「」または「」」のとき)や、シャッター速度をフラッシュ同 調速度より速く設定した場合(露出モードが「」」または「」」 のとき)は、フラッシュは発光されません。

露出モードが「P」、「A」、「T」のときは通常の露出での撮影 となりますので、発光量を-1~-2EVにするなど、調光補正を 行ってください。

本製品のフラッシュ機能と互換性のあるフラッシュユニットを 使用するときは、使用レンズで設定した絞り値がフラッシュユ ニットに送信され、その絞り値に基づいて発光量が自動調整さ れます。カメラで設定したISO 感度や、自然光に基づく露出補正 値(カメラで設定)と調光補正値(フラッシュユニットで設 定)も、フラッシュユニットによる発光量の自動調整に考慮さ れます。

#### マニュアル発光モード

マニュアル発光モードでは、被写体の明るさに関係なく、常に フル発光または特定の発光量(設定可能な場合)でフラッシュ 撮影します。カメラで設定した露出モードは、フラッシュ撮影 時ではない通常の撮影時と同じように機能します。 シャッター速度がフラッシュ同調速度より速く設定された場合 (露出モードが「」または「」のとき)や、シャッター速度 がフラッシュ同調速度より速く設定した場合(露出モードが 「」または「」のとき)は、フラッシュは発光されません。 適正露出を得るための絞り値、発光量、撮影距離などは、それ ぞれ計算によって求められます。例えば、絞り値を求めるとき は発光量、ISO感度、撮影距離から、発光量を求めるときは絞り 値、ISO感度、焦点距離、撮影距離から算出します。詳しくは、 フラッシュユニットの使用説明書をご覧ください。

#### アクセサリーシューに接続するフラッシュユニット

本製品のフラッシュ機能と互換性のないフラッシュユニットを アクセサリーシューに接続して使用する場合は、本製品とフラ ッシュユニットとの間でデータは通信されません。本製品はフ ラッシュユニットを認識せず、通常の撮影時と同じように機能 します。シャッター速度は自動設定されませんので、マニュア ルでフラッシュ同調速度(フォーカルプレーンシャッターでの 撮影時は<sup>1/25</sup>秒、レンズシャッターでは<sup>1/00</sup>秒、もしくは\_\_)以 下に設定してください。フラッシュユニットの状態を示すフラ ッシュマークも表示されません。

発光量は、自動絞りを装備したフラッシュユニットの場合は、 フラッシュユニットの調光センサーにより自動調整されます。 また、適正露出になるように手動で設定することもできます。 詳しくは、フラッシュユニットの使用説明書をご覧ください。

#### 下側LEMO®端子で接続するフラッシュユニット

フラッシュユニットおよび大型ストロボは、下部のLEMO®ポートを通じて、ケーブルによりLEMO®コネクターに接続できます。自動ロック機構を備えたLEMO®コンタクトは、誤って接続が断絶されるのを確実に防止してくれます。それに対応したケーブルは、ライカからアクセサリーとして購入できます。本製品はフラッシュユニットを認識せず、通常の撮影時と同じように機能します。シャッター速度は自動設定されませんので、マニュアルでフラッシュ同調速度(フォーカルプレーンシャッターでの撮影時は½2秒、レンズシャッターでは½000秒、もしくは\_)以下に設定してください。フラッシュユニットの状態を示すフラッシュマークも表示されません。

# 動画撮影

本製品では動画撮影も行うことができます。

## メモ

- センサー表面の一部しか使用しないため、それぞれの有効焦 点距離は大きくなります。つまり、使用する部分はそれに応 じて小さくなります。
- ・連続動画撮影は最長29分まで可能です。

動画撮影時は以下の設定が使用可能です:

## 解像度/フレームレート

- 1. 画像メニュー画面で動画画質を選びます。
- 2. サブメニューで画質を選びます。

使用できる2種類の解像度は異なるフレームレートに対応してい ます。1080ピクセルの解像度はお使いの再生機器で再生するた めに3つの異なるフレームレートと組み合わせることができま す:25B/秒はPALに、24B/秒または30B/秒はNTSCに対応してい ますが、4Kの解像度は24B/秒にしか対応していません。

## メモ

4K動画はSDカードにのみ保存することができます(25ページ)。

## ISO感度

24ページに記載されている事項が全て該当しますが、最大オート Isoは動画撮影用に別途オートIso動画のサブメニューで設定する必要があります。

## メモ

- 各露出モードではいくつかの制限が生じます(後述)。
- •非常に明るい点光源を含む暗い被写体を高いISO感度で撮影する場合、横縞や縦縞がとりわけ生じやすくなります。

# 色空間

動画撮影はsRGBでのみ可能です(22ページ)。

## メモ

この設定は画像用に異なる設定がされていてもそれとは無関係 に適用され、変更することはできません。

## コントラスト/シャープネス/彩度

22ページに記載した設定項目を全て、動画撮影用に別途設定することができます。

- 1. メニュー画面の画像カテゴリで動画設定を選びます。
- 2. サブメニューで動画コントラスト、動画シャープネス、動画彩度のい ずれかを選びます。
- 3. サブメニューで希望の調整レベルまたは機能を設定します。

## タイムコード

タイムコードは映像データと音声データを同時に生成・記憶し たデータです。タイムコードにより、動画のカットやその他の 編集処理を行った後でも映像と音声の整合性を保つことができ ます。

タイムコードを常時「同じデータとして記憶する」 タイムコード - フリーラン、または各撮影ごとに別のデータとして記 憶するRec ランから選ぶことができます。

- 1. メニュー画面の画像カテゴリで動画設定を選びます。
- 2. サブメニューで<mark>タイムコード</mark>を選びます。
- 3. <u>タイムコード</u>のサブメニューで<u>タイムコードモード</u>を選びます。
- 4. 表示されたサブメニューで希望の機能を選択するか、機能を 無効にします。

基本的に動画撮影と並行してカメラの時間を基にタイムコード 信号が生成・記憶されますが、フリーランおよびRec ランでは開始時 間を指定することができます。つまり、撮影開始時とタイムコ ード信号発生時の間のタイムオフセットの大きさを指定できま す。したがって、どちらの場合でもタイムコートのサブメニューの2 番目以降の項目を無効に設定することができます。

- 5. タイムコードモードのサブメニューで開始時間を選びます。
- 表示されたサブメニューで遅らせる時間を選びます。
   それぞれの時間単位を設定します(hh [時間]、mm [分]、ss [秒]および frame [各秒ごとの画像番号]): クリックホイールを回すかジョイスティックを上下いずれ かに押します。
  - 数値入力欄間の移動方法:

クリックホイールを押すかジョイスティックを前または左 右いずれかに押します。

## 測光モード

30ページに記載されている測光方式と測光モードがすべて使用 できます。

## 露出モード

撮影モー

- 絞り優先AEモード(30~31ページ)
- マニュアル露出モード:フレームレートの関係で、設定できるシャ ッタースピードは1%~1/4000です。この範囲内のスピード より遅い場合は1%秒と同様になります。

## メモ

- 最高まで絞っても適正露出が不可能な場合には、手動設定であっても自動的にISO感度が上がります。
- 自動露出制御はあらゆる輝度の変動に対応します。風景撮影や パンショットなど、自動露出制御が望ましくない場合は露出をマニュアル設定する必要があります。

## ピント合わせ

29ページに記載されている機能がすべて使用できます。

## 撮影を始める/終わる

**撮影を始める:** 動画撮影ボタンを押します。

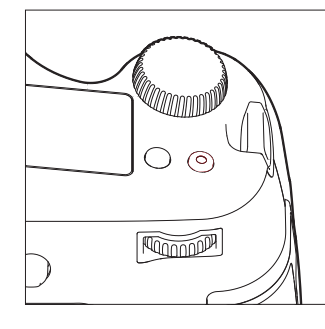

- 動画撮影時は、LCDモニターに動画撮影マーク(赤い円)が点 滅し、撮影経過時間が表示されます。
- 本製品では三択下解像度に応じて異なるアスペクト比で動画 撮影を行うため、LCDモニター画面はそれに応じてマスキング 表示されます。

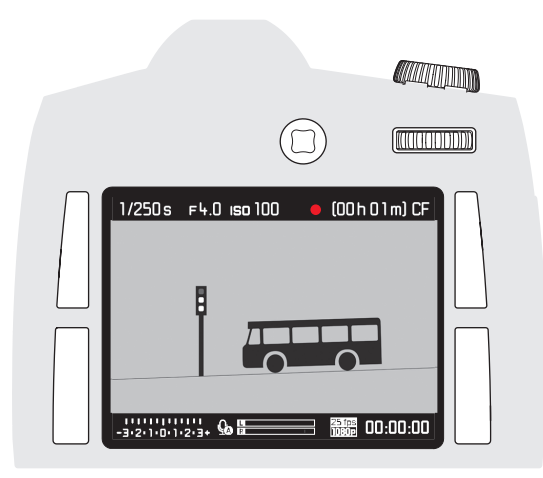

#### **撮影を終わる:** 動画堤影ボタンをもう一度押して

動画撮影ボタンをもう一度押してください

## 動画撮影中に静止画を撮影する

動画を撮影中に静止画の一枚撮影を行うことができます。画像 シャッターレリーズボタンを押すと、一枚撮影ができます。一 枚撮影を行っている間は動画撮影が一時的に中断されます。静 止画は、動画撮影と同じ設定で撮影されます。

## 録音に関する設定

録音は内臓マイクまたはLEMO®オーディオアダプターで外付けしたマイクを使用して行うことができます。マイクアダプターセットを使うとステレオ録音できます。

## メモ

自動ピント合わせ(オートフォーカス)設定ではシャッターノ イズが発生し、記憶されてしまいます。

調整は撮影前あるいは撮影中にオートまたはマニュアルで行い ます。

- 1. 画像メニュー画面で動画設定を選びます。
- 2. サブメニューで<u>オーディオレベル</u>を選びます。
- 3. 希望の機能を設定します。

## 音声レベルを手動で調整する

- 1. プレビューボタンを押しっぱなしにします。
- 2. 音声レベルを下げるにはジョイスティックを左に、上げるに は右に押してください。

音声レベルはオーバーライドを避けるように設定する必要があ ります。つまり、(右端の範囲で)「線」が発生せず、白から 赤へ変色することがないよう設定します。

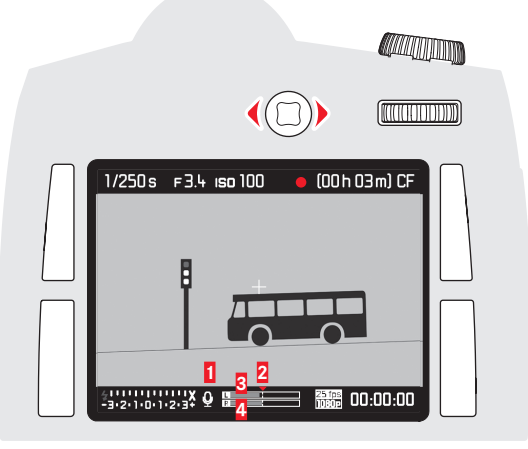

マイク(▲=自動調整、 ④=マニュアル調整、 ▲=録音なし)
 設定マーク
 左チャンネル音声レベル
 右チャンネル音声レベル

## メモ

音声レベルの調整はチャンネル別に行うことはできません。

## 録音機能をオフ<u>に</u>する

マイクマークがりからいに変わるまで設定マークを一番左まで移動してください。

録音の際の風音を低減するために減衰機能を使用することができます:

- 1. 画像メニュー画面で動画設定を選びます。
- 2. サブメニューで風切音低減を選びます。

3. 機能のオン、オフを選びます

## メモ

風による雑音が生じていないときは、自然な音で録音するために、offに設定することをおすすめします。

## 録音の操作

接続したヘッドホンで撮影中に風音低減の結果を確認すること ができます。

- ヘッドホンはSシステムオーディオアダプター(付属)を LEMO<sup>®</sup>オーディオ端子に接続してカメラに繋ぐことができま す。
  - 液晶モニターに以下のうちから対応する記号が表示されます。

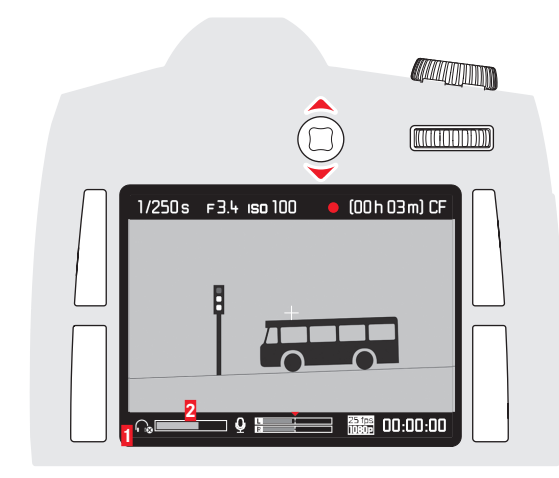

 1 接続したヘッドホンを示すマーク
 2 ボリュームコントロール

## ヘッドホンの音量設定

- 2. プレビューボタンを押しっぱなしにします。
- 3. 音量を下げるにはジョイスティックを下に、上げるには上に押し てください。

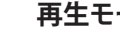

## 再生モード

# メモ

- 撮影画像を再生するには次の2つのモードを使用できます。 - 「オートレビュー」モード 撮影直後の画像を自動的に表示しま す
- 「再生]モード 時間の制限なく画像を表示します。

# 撮影直後の画像を自動表示する(オートレビューモード)

## 撮影

オートレビューモードでは、撮影直後に画像が自動的にLCD モニタ ーに表示されます。画像が表示される時間(レビュー時間)を 設定できます。

## オートレビューモードを設定する

- 1. セットアップメニュー画面でオートレビューを選びます。
- 2. サブメニュー画面で「レビュー時間」を選びます。(off、 1 秒、3秒、5秒、ホールドから選択)

## 時間の制限なく画像を表示する(「再生」モード)

#### [再生]モードに切り替える

ICDモニターの右トにあるボタンを短く押すと再生モードを呼び 出すことができます。

 最後に撮影した画像が情報とともに表示されます。ただし、 挿入中のメモリーカードに再生する画像ファイルがない場合 は再生モードに切り替えた際に以下のメッセージが表示され ます:表示できる画像はありません

## 诵常再生表示画面

画像をしっかりと確認できるように、次の情報のみが同時に表 示されます。

- ヘッダー内にいくつかの基本情報が表示されます
- 切り替えた際、LCDモニターの四隅に隣接するボタンの機能が 3秒間表示されます。 🔂 = 保護メニュー、 🚺 = 表示切替、 🔂 = 削除メニュー、 ■=メニュー
- 右上の
  と
  は2つのダイヤルの機能を示しています。
- 右下のmethatーロックを示しています(オンにしている場合 のみ)。

メモリーカード、または選択したデータが読み込み不能な場 合は右端のマークが黒塗りの画像で表示されます。

## メモ

- オートレビューモードから時間制限のない再生モードには、いつで も切り換えることができます。
- 画像がバッファメモリーからメモリーカードへ転送中でも、その 画像は表示されます。なお、画像転送中は背面右下の IFDが点滅 します。
- ただし、メモリーカード内の他の画像を表示することはできませ  $h_{\circ}$
- 撮影時にマスク機能を使用した場合(28ページ)、画像は選択し たアスペクト比で表示されます。
- •本製品で再生できるのは、ライカSカメラで撮影された画像デー タに限られます。
- 画像ファイルをIPEGとDNG形式で同時に保存している場合、基本 的に表示される画像は常にDNGファイルとなります。
- シリーズ撮影またはオートブラケット撮影をしたときは、どちらの 画像再生モードでも、最後に撮影した画像が表示されます。
- 表示された画像を別の画像に切り替える方法については、48ペ ージをご覧ください。

## 動画再生

## 動画撮影は以下の仕様で行われます:

- 動画フォーマットはフルHDでは16.9、4Kではおおよそ17.9で す。
- フッターには動画に関する詳細情報が表示されます。

- 動画再生モードに切り替えた際、または動画およびオーディ オコントロールマークの部分でジョイスティックを左に押す 度に以下のように表示が切り替わります:

| ● 音量を上げる            | ジョイスティックを上に押し<br>ます |
|---------------------|---------------------|
| ▶▶ 早送り              | ジョイスティックを右に押し<br>ます |
| ▶ 再生/一時停止           | ジョイスティックを前に押し<br>ます |
| <ul> <li></li></ul> | ジョイスティックを下に押し<br>ます |
| ✓ 巻き戻し              | ジョイスティックを左に押し<br>ます |

早送りと巻き戻しはスローで始まり、それぞれの方向にジョイ スティックを長く押し続けると速度が上がっていきます。

クリックホイールを左または右に一度回すと、動画の冒頭ある いは最後の部分に直接飛ぶことができます。

## 音量を調整する

音量を下げるにはジョイスティックを下に、上げるには上に押 してください。

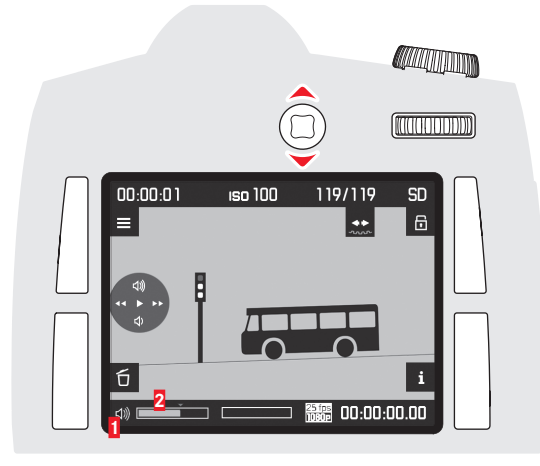

1カメラのスピーカーまたは接続したヘッドホンを示すマーク
 2ボリュームコントロール、バーの左端ではミュート( ▲ / ④)になります。

## 通常再生表示画面

動画をしっかりと確認できるように、次の情報のみが同時に表示されます。

- ヘッダー内にいくつかの基本情報が表示されます
- 切り替えた際、LCDモニターの四隅に隣接するボタンの機能が3秒 間表示されます。□=保護メニュー、■=表示切替、□=削除メ ニュー、■=メニュー
- 右上の図といけのダイヤルの機能を示しています。 メモリーカード、または選択したデータが読み込み不能な場合は右端のマークが異塗りの画像で表示されます。

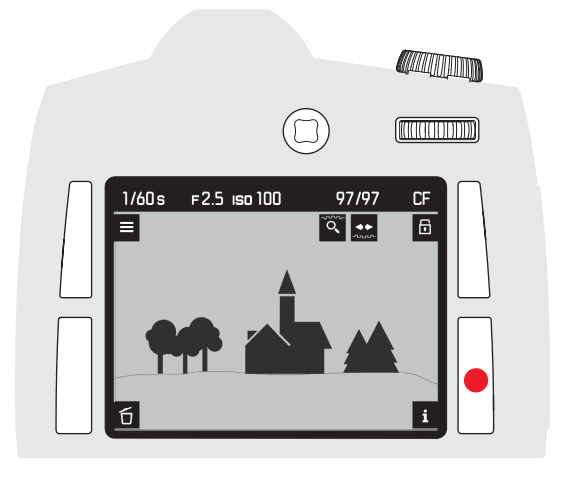

通常再生および動画再生モードの両方で上述した表示に加えて、ラ イブビューモード時と同様にLCDモニター右下のボタンを繰り返し 押すことで様々な詳細情報を順に表示していくことができます。

- ヒストグラムとクリッピング表示
- グリッド線と水準器
- 画像データの詳細
- 通常表示に戻す

グリッド線、ヒストグラム、およびフォーカスピーキングは27~28ページに記載したものと同じ方法で設定できます。

## ヒストグラムとクリッピング表示による画像再生

- ・オプション表示:
- ヒストグラム(左上に表示)
- 明るすぎる場合は赤、暗すぎる場合は青でそれぞれ点滅表示され、さらに、右下にクリッピングマーク([])が表示されます。

## クリッピング表示

メニュー項目では、明るいエリアおよび暗いエリアを表示する ためのクリッピング限界値を設定できます。

## クリッピングを設定する

- 1. セットアップメニュー画面でキャプチャーアシスタントを選びます。
- 2. サブメニューで露出クリッピングを選びます。
- 3. サブメニューでアンダー下限値およびオーバー上限値を設定しま す。
- クリックホイールを回すか、ジョイスティックを左右いずれ かに押して、スケール内で希望する限界値を選んでください。
  - 表示領域の設定に応じて、クリッピング警告表示される部 分が変わります。

## メモ

- ・ヒストグラムとクリッピング表示は通常倍率での画像再生中でも拡大表示中でも使用できます。
- ただし、縮小した4枚表示または9枚表示を行っている場合は 使用できません。
- ヒストグラムおよびクリッピング表示は、常に画像内の現在 表示されている範囲を反映します。

## フォーカスピーキング

フォーカスピーキングを使用すると、ピントが合っている全ての被写体の輪郭が強調表示されます。

## 背景に応じて4色を使い分けることができます。

- 1. セットアップメニュー画面でキャプチャーアシスタントを選びます。
- 2. サブメニューでフォーカスピーキングを選びます。
- 3. さらにサブメニューが表示されます。
- 4. 希望の色を選びます。

## 画像データの詳細

• 保存した画像ファイルが全て表示されます。

## メモ

この再生タイプでは、以前に部分表示を設定したことがあるか どうかにかかわらず、すべての画像を再生します。 表示画像を切り換える/画像をスクロールする

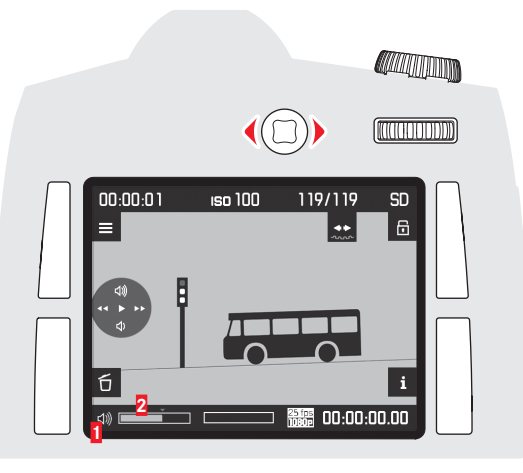

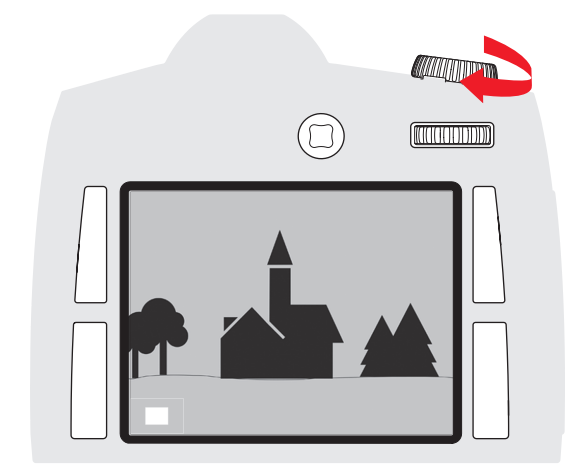

- 画像の一部分の拡大は次の方法で行うことができます。
- 段階的拡大表示
- または
- 1ステップでの最大拡大

画像を拡大表示する(ズーム表示)

## 段階的拡大表示

シャッター速度ダイヤルを右に回すと表示されている部分を拡 大表示できます。右に回すほどズーム率が大きくなり、表示さ れる範囲が小さくなります。LCD モニターの1画素が画像の1画 素を表示するまで4段階でズームできます。

ヘッダー表示やボタンやダイヤルの機能を示すマークは非表示になります。フレーム内の長方形は、部分画像の大きさと位置を示しています。

## 1ステップでの最大拡大

クリックホイールを長く押すと(1秒以上)、画像全体の再生と 最大ズームが切り替わります。

## メモ

この機能は、どの拡大段階でも利用できます。以前、既に再生 する部分を設定していた場合、最初二押した段階で全体画像の再 生に移ります。

- クリックホイールを回すと他の画像を選択することができま す。
- クリックホイールを左側に回すと、番号が小さい画像が表示されます。
- 右側に回すと番号が大きい画像が表示されます。一番大きい、

または小さい番号の後は

一番小さい、または一番大きい番号の画像に戻り、

撮影した一連の画像全てが

繰り返し表示されます。

・ 画像と同時に表示されるファイル名と画像番号も、画像の切り換えに応じて変わります。

## メモ

これは再生タイプすべてで可能です。つまり、中央以外の部分 を含むすべての拡大レベルおよび複数の画像を縮小して同時に 再生している場合のいずれの再生タイプでも可能です。

## 複数の画像を一覧表示する(インデックス表示)

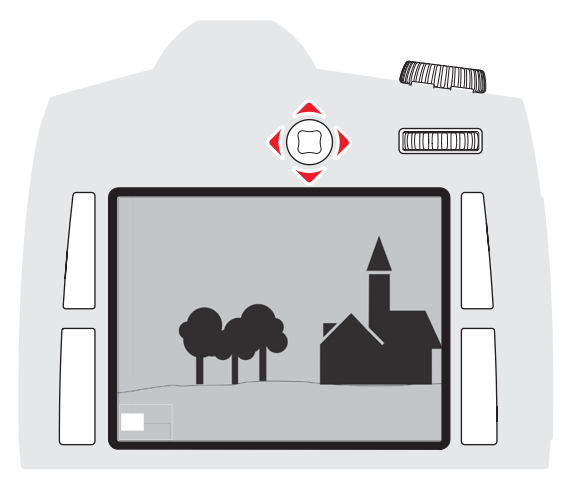

ジョイスティックを希望する方向に押します。押す方向は、 上、下、右、左のいずれかです。

フレーム内のズーム表示位置が押した方向に応じて移動します。

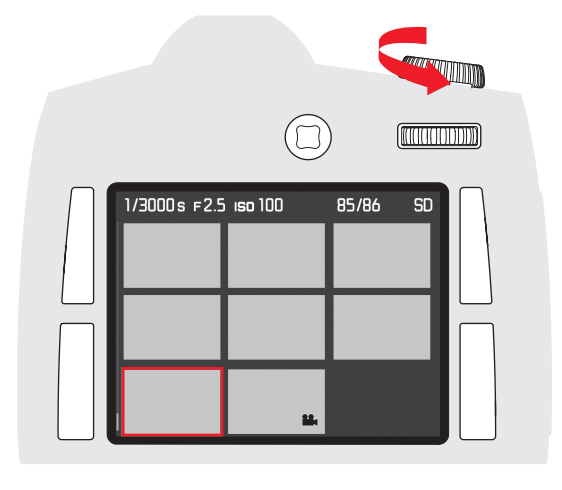

画像が表示されている場合、クリックホイールを左へ回すと縮 小表示(場合によっては一度拡大した画像の縮小)になりま す。あるいは、全体画像の再生を超えて回すと4枚または9枚同 時表示になります。

• 4枚または9枚表示では一覧表示に切り替える前に表示されて いた画像が赤枠でハイライト表示されます。

## インデックス表示画面で画像を選ぶ

- 1. ジョイスティックを上下左右いずれかに押して希望する画像 を選択します。
  - 一枚の画像が赤枠でハイライト表示されているときは画面内の表示画像が順番にハイライト表示されます。最後の画像がハイライト表示されると最初の画像にハイライト表示が戻ります。
- シャッター速度ダイヤルを右に回すと選んだ画像を段階的に 拡大できます。

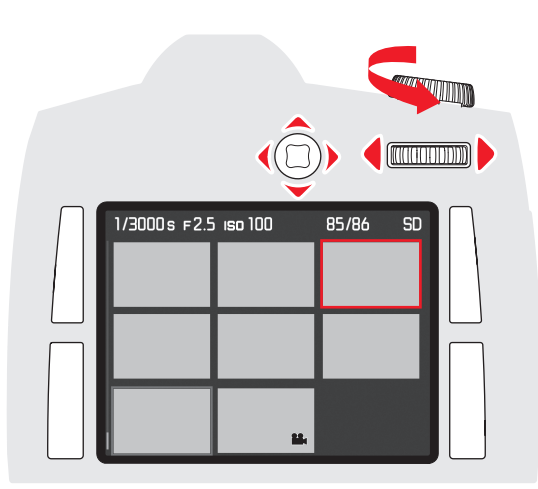

## 画像を保護する/保護を解除する

- 1. メニューボタンの上下左右のいずれかを押します。
  - ・対応するボタンのほかに、この状態で有効なボタン機能
     (メニュー), 
     (削除メニュー), 
     (保護メニュー)、
     (表示 形式の変更、47ページ)が表示されます。
- 2. 機能表示が のメニューボタンを押します。
  - 次の情報が表示されます:
  - フッターにはこの状態で有効なボタン機能であるすべ
  - マ、 う、 oK、または1コマ 保護しますか?と表示されます。
     保護されている画像の場合は保護マーク(<sup>0−</sup>) が表示されます。
- 3. LCDモニターの左上にあるボタンで、表示中の画像のみを保 護するか全ての画像を保護するか、または(保護されている 画像が一枚以上ある場合は)表示中の画像の保護を解除する か全ての画像の保護を解除するか選びます。
  - 対象となる表示中の画像を変えるには:ボタンですべてというでを選べます。また、状況に応じてフッターにも画像が表示されます。

## メモ

- [1コマ]の保護/保護解除を選んだ状態で画像の拡大あるい は他の画像を表示することができます。
- ・ 
  うボタン(2で既述)で再び通常表示に戻ります。
- 4. 機能表示がのメニューボタンを押します。

## 画像を削除する

- メニューボタンの上下左右のいずれかを押します。
   対応するボタンのほかに、この状態で有効なボタン機能■( メニュー), (削除メニュー), (保護メニュー)、 (表示 形式の変更、47ページ)が表示されます。
- 2. 機能表示がしのメニューボタンを押します。
   ・次の情報が表示されます。
  - フッターにはこの状態で有効なボタン機能であるすべ
  - て、 ⇒、 ok、 または1コマ 消去しますか?と表示されます。 - 保護されている画像の場合は保護マーク()が表示されます。
- 3. 表示中の画像だけを削除するか、全ての画像を削除するかを LCDモニター左上のボタンで選びます。
  - 対象となる表示中の画像を変えるには:ボタンですべてというでを選べます。また、状況に応じてフッターにも画像が表示されます。

## メモ

- 削除が有効になっている場合、画像を拡大表示またはほかの 画像を呼び出すことができます。
- ・ ♪ボタン(2で既述)で再び通常表示に戻ります。

## 1枚の画像を削除する場合

機能表示がののメニューボタンを押します。

 LCDモニターには、次の画像が表示されます。全部の画像が削除されますと、以下のメッセージが表示されます。表示できる画像はありません。

## 全画像を削除する場合

- 5. 機能表示がのメニューボタンを押します。
  - 以下の確認メッセージがLCD モニターに表示されます。すべて消去しますか?

## メモ

- i ボタン(2で既述)で再び通常表示に戻ります。
- プロテクトされている画像は削除できません。メモリーカードにプロテクトされている画像が記録されている場合は、最後に撮影された画像(最大番号の画像)が表示されます。
- 6. 機能表示がのメニューボタンを押します。
  - 以下のメッセージがLCDモニターに表示されます。表示できる画像はありません。

## 他の機器と接続して使う

## パソコンに画像を取り込む

本製品は、パソコンに画像を取り込むインターフェースとしてUSB 3.0に対応しており、USB 2.0 に対応したパソコンに画像を高速転送 することができます。これにより同インターフェースを使用可能なコ ンピュータと高速でデータ通信を行うことができます。本製品と直接 接続して画像を取り込むには、パソコンがUSBポートを装備している 必要があります。CFカードリーダーまたはSD/SDHC/SDXCカードリ ーダーを使って画像を取り込むこともできます。さらに、最新の USB3.0ドライバをインストールする必要があります。

ライカSがLEMO®USB3.0ケーブルでパソコンに接続されている場合 はOSが認識します。Windows®エクスプローラで画像を取り込んでく ださい。

## メモ

Apple® Mac®コンピュータでは最大ファイルサイズ4GBまでの動画ファイルを取り込むことができます。動画ファイルサイズが4GBを超える場合、エラーメッセージが表示されます。

## 重要

- 付属のLEMO®-USB 接続ケーブル以外は使用しないでください。
- 画像取り込み中は、絶対にUSB接続ケーブルを抜かないでください。本製品、パソコン、メモリーカードの故障の原因となります。
- また、バッテリーが消耗して本製品の電源が切れることのないようにしてください。パソコンの故障の原因となります。同様の理由で画像取り込み中は、本製品からバッテリーを取り出さないでください。画像取り込み中にバッテリーが消耗した場合は、画像取り込みを中止してから本製品の電源を切り(15ページ)、バッテリーを充電してください(8ページ)。

## カードリーダーを使って画像を取り込む

一般的なCFカードリーダーまたはSD/SDHC/SDXCカードリーダー を使ってパソコンに画像を取り込むこともできます。これらのパソコ ン周辺機器については、周辺機器の販売店までお問い合わせください。

## メモリーカード内のフォルダー構造

フォルダー名は「100LEICA」、「101LEICA」などと表されます。1 つのフ ォルダーには最大9999枚の画像が保存されます。

#### Leica Image Shuttle®

本製品にはパソコンで本製品をリモート操作できる高性能ソフトウェア「Leica Image Shuttle」が付属しています。このソフトウェアを使う と、本製品の主な操作をパソコンで行ったり、画像データを直接パソ コンに保存したりするなど、連結撮影が行えるので便利です。スタジ オ撮影やロケーション撮影のサポートに理想的なソリューションで す。

「Leica Image Shuttle」は、ライカのホームページでカスタマー登録 されると、無償でダウンロードしていただけます。プログラムのダウ ンロードに関する詳細は同梱のの登録用紙をご覧ください。

## 動作環境

Microsoft®:Windows® Vista®/7®、Mac® OS X (v10.6 以降) Windows®では、バージョンによってはデジタル署名が見つからないと いう警告が表示されることがありますが、この警告は無視してそのま まインストールを続けてください。

## ファームウェアをアップデートする

ライカは、製品の機能の向上や不具合の改善に継続的に取り組ん でいます。デジタルカメラでは多くの機能が電子的に制御されてお り、お買い上げの後でも機能を追加したり不具合を改善したりでき ることがあります。このために、ライカでは随時、ファームウェアのア ップデートを提供しています。その結果としてこの取扱説明書の叙 述に変更や追加があった場合、それについての情報は、以下のアド レスでご覧いただけます。

http://www.s.leica-camera.com/downloads-overview

お使いのカメラ、および装備中のレンズに最新のファームウェアが 適用されているかどうかメニュー項目カメラ情報のサブメニューで確 認することができます(16~19、66ページ)。

新しいファームウェアはお客様ご自身でもライカの

ホームページから簡単にダウンロードし、お客様のカメラに転送することができます。

- 1. ライカSでメモリーカードをフォーマットします。
- カメラの電源を切り、メモリーカードをパソコンに内蔵または接続されているカードリーダーに差し込みます(ファームウェアの更新にはカードリーダーが必要です)。
- 3. ファームウェアデータは以下のリンクからダウンロードすること ができます: https://owners.leica-camera.com/login
- メモリーカードのフォルダ構造の一番上のフォルダにファームウ ェアデータ S-X\_xxx.FWを保存します。X\_xxx は、それぞれのバー ジョンを表しています。
- 5. 適切な操作でカードをカードリーダーから抜き、カメラに差し込み、カードカバーを閉じます。
- 6. 本製品の電源を入れます。
- 7. メニュー画面でセットアップカテゴリのカメラ情報を選びます。
  - カメラが既存のものより新しいファームウェアのバージョンを 検出すると、ファームウェアナンバーの前後の表示が変化して 各項目(カメラまたはレンス)にその情報が反映されます。
- 8. 選んだ項目に対応するサブメニューが表示されます。
  - サブメニューには両方のバージョン番号とアップデートに関するメッセージが表示されます。
- 9. アップデートを開始するにはweeを選びます。アップデートを行わ ない場合はwee選びます。
  - アップデートを開始するとアップデート中を示す画面が表示 されます。
  - アップデート手続きが始まります。アップデートには数分間必要となることがあります。
  - アップデートが完了すると、確認のために、アップデートの完 了を告げるメッセージが表示されます。

#### メモ

バッテリーの充電が不十分だと、それを告げる警告が出ます。

## 無線データ通信とカメラのリモートコントロール

スマートフォンおよびタブレットでカメラをリモートコントロ ールすることができます。また、スマートフォンやタブレット を外部記憶装置として使用することもできます。このように使 用するためにはまずライカSアプリをお使いのスマートフォンに インストールする必要があります。このアプリはiOS™機器を使 ってApple App Store™で入手可能です。

## ワイヤレスLAN設定

- 1. セットアップメニュー画面でセットアップを選びます。
- 2. サブメニューでWLAN接続に切り替えます。

## 個人パスワード設定

セキュリティを万全に保つため、お使いのライカSとの接続に必要 な初期設定のパスワードを変更する必要があります。データは通信 中、WPA2規格で暗号化されます。

1. <u>セットアップ</u>のサブメニューでネットワークキーを選びます。

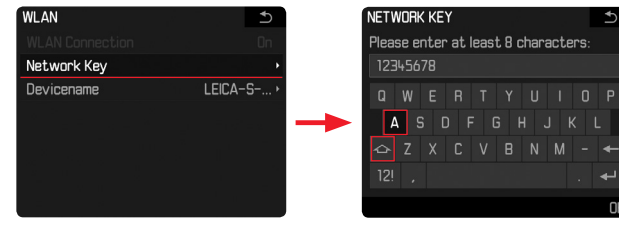

- ジョイスティックまたはクリックホイールを使用して文字を 選び、希望するパスワードを入力してください。
- 3. に対応するボタンを押します。

## カメラの名前(SSID)を変更する

カメラの名前 (SSID)を変更することができます。初期設定では LEICA-S…と設定されています。

1. <u>セットアップ</u>のサブメニューでディバイス名を選びます。

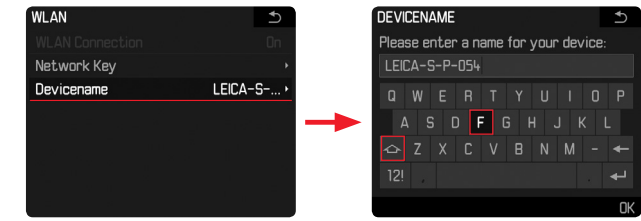

- ジョイスティックまたはクリックホイールを使用して文字を 選び、希望するパスワードを入力してください。
- **3.** oxに対応するボタンを押します。

## カメラとの接続を確立する

(スマートフォンまたはタブレットで設定)

- 1. 使用可能なワイヤレスLANネットワークをリストから選びま す。
- 2. パスワードを入力します。

## データ転送とリモートコントロール

- 1. スマートフォンまたはタブレットでアプリを起動します。
- 2. カメラへの接続を確立します。
- 3. アプリで希望の機能を実行します。

メモ

- ワイヤレスデバイスより信頼性の高いセキュリティを要求される デバイスまたはコンピューターシステムを使用する場合、使用中 のシステムに有害なアクセスに対するセキュリティと保護のため の適切な措置を講じるようにしてください。
- ワイヤレスLANデバイスとしての使用以外の目的でカメラを使用した場合、それによって生じた如何なる損害に対してもライカカメラ株式会社は一切責任を負いません。
- ワイヤレスLAN機能の使用は当カメラが販売されている国での 使用を想定しています。販売されていない、または販売を禁じら れている他の国で使用した場合、当カメラが当該国の電波通信 規制に違反するおそれがあります。そのような違反が発生しても ライカカメラ株式会社は一切責任を負いません。
- 無線通信で送受信されたデータは第三者に傍受されるおそれが ありますのでご注意ください。情報セキュリティの確保のため、ワ イヤレスアクセスポイントの設定で暗号化を有効にすることを強 く推奨します。
- 電子レンジの近くなど、磁気、静電気、電波障害が発生する場所で はカメラを使用しないでください。そのような環境下で使用した 場合、カメラの無線通信が正常に行えない場合があります。
- 2.4GH z の電波周波数帯域を使用する電子レンジやコードレス 電話などの近くでカメラを使用すると、両機器の性能が共に低下 する可能性があります。
- 使用する許可を得ていないワイヤレスネットワークには接続しないでください。
- ワイヤレスLANを有効にするとワイヤレスネットワークが自動検 索されます。検索結果に使用を許可されていなネットワーク (SSID:ワイヤレスLAN接続を介したネットワークの識別に用いる 表示名)が表示される場合があります。不正アクセスとみなされる おそれがあるのでそのようなネットワークへの接続を試みないよ うにしてください。

ライカシステムアクセサリー

## 交換レンズ

優れた描写性能を備えた専用の交換レンズ「Sレンズ」をラインアップしています。一部のモデルではフラッシュ同調速度が1/1000秒までのフラッシュ撮影に対応した内蔵のセントラルプレーンシャッターが使用可能です。ライカSレンズは総じて、画像形式に応じた測光と常に最先端を行く光学性能による高い発光量を特徴としています。

#### Sシステムアダプター

ライカSアダプターにより、ライカSカメラでの望遠レンズの利用が 可能になります。純メカニカル構造のバヨネットアダプター3タイプ は、カメラ本体とレンズとの間で機械的制御も電気的制御も、 また信号もデータも伝達しません。さらにライカSカメラでハッセル ブラッドHC-/HCDレンズやContax645レンズを使用するためのライ カSアダプターもあり、このレンズの全機能を余すところなく発揮で きます。 ライカSアダプターV......コード番号 16 024

| (Hasselblad Vシステムレンズ用) |              |
|------------------------|--------------|
| ライカSアダプターM645          | コード番号 16 025 |
| (Mamiya 645システムレンズ用)   |              |
| ライカSアダプターP67           | コード番号 16 026 |
| (Pentax 67システムレンズ用)    |              |
| ライカSアダプターH             | コード番号 16 030 |
| (Hasselblad Hシステムレンズ用) |              |
| ライカSアダプターC             | コード番号 16 038 |
| (Contax 645システムレンズ用)   |              |

#### 交換用ファインダースクリーン

## Sシステムマルチファンクションハンドグリップ

優れたホールド性と操作部の配置により、縦位置でも快適に撮影で きるハンドグリップです。内部には予備バッテリーを装着できるの で、長時間の撮影も大量の撮影も可能になります。三脚取り付け部を 使って素早く簡単に取り付けることができます。(コード番号 16 028)

## sシステム ハンドストラップ

グリップチューブSは、マルチファンクションハンドグリップSにつけられ、カメラ/ハンドグリップのコンビネーションの運搬と保持をとても楽にしてくれます。(コード番号 16 004)

## S Sシステムプロフェッショナルバッテリーチャージャー

このバッテリーチャージャーを使用することでライカSシステムをより使いやすく安定したものにできます。2個のバッテリーを同時に充 電できます。(コード番号 16 011)

## SシステムACアダプター

本製品(ライカS 型式007)を移動させずに、また長期間にわたって 非常に多くの撮影に使用する場合、特にそれがどれくらいの期間、ど れくらいの枚数かを限定できない場合には、電源アダプターSを使 用してカメラへの継続的電源供給を確保するのが重要になる場合 があります。(コード番号 16 041)

メモ

SシステムACアダプター (コード番号 16 022) はライカS (型式007) に 使用することはできません。

#### フラッシュユニット

ライカSF26システムフラッシュユニットは簡単な操作が特徴で す。(コード番号 14622)

#### Sシステムリモートシャッターケーブル

本製品を移動させずに、また長期間にわたって非常に多くの撮影に 使用する場合、特にそれがどれくらいの期間、どれくらいの枚数かを 限定できない場合には、電源アダプターSを使用してカメラへの継 続的電源供給を確保するのが重要になるときがあります。(コード番 号 16 029)

#### HDMIケーブル

HDMI端子を装備した再生機器と本製品を接続するためのケーブル です。画像データを高速転送できます。ケーブル長は1.5mです。(コ ード番号14 491)

#### Sシステムオーディオアダプター

SシステムオーディオアダプターをLEMOコネクタでカメラと接続 すると、ヘッドホンとマイクを同時に接続できるようになりま す(どちらも3.5mm端子)。 (コード番号 16 042)

| スペア用アクセサリー                 | コード番号  |
|----------------------------|--------|
| S システムボディキャップ              | 16 021 |
| S システムキャリングストラップ           | 16 037 |
| 標準ファインダースクリーン              |        |
| ファインダーカバー                  | 16 015 |
| Sシステムバッテリー BP-PRO1         | 16 039 |
| Sシステム高速充電バッテリーチャージャー(米国仕様の | )電源プラグ |
| を装備、                       |        |
| ヨーロッパ/UK/                  |        |
| オーストラリア仕様の着脱式電源プラグおよびカ     |        |

| -7 | <b>ヾ</b> ッテ | リー | ]- | ドを付属) | 16 009 |
|----|-------------|----|----|-------|--------|
|----|-------------|----|----|-------|--------|

뼖

下のに

原用

## 使用上のご注意とお手入れ

## 一般的なご注意

強い磁気、静電気、電磁波を発生する機器(電磁調理器、電子 レンジ、テレビ、パソコンのモニター、ゲーム機、携帯電話、 無線機など)の近くで使用しないでください。

- テレビの上や近くで使用すると、磁気により画像データの記録が 影響を受けることがあります。
- 携帯電話の近くで使用すると、磁気により画像データの記録が影響を受けることがあります。
- スピーカーや大型の電動機などの強い磁気により、保存した画像 データが破損することがあります。
- 電磁波の影響で正常に動作しなくなった場合は、バッテリーを交換してから電源を入れ直してください。無線送信機や高圧線の近くで使用しないでください。
- 磁気により画像データの記録が影響を受けることがあります。殺虫剤などの強い化学薬品をかけないようにしてください。お手入れの際は、ペトロリウム・スピリット、シンナー、アルコールは使用しないでください。
- 薬品や溶剤によっては、本体表面が変質したり、表面の仕上げが はげたりすることがあります。
- ゴム製品やビニール製品は、強い化学物質を発生することがありますので、長期間接触したままにしないでください。本製品は一定レベルの防塵性、防滴性を備えた設計となっていますが、雨の中や雪の中や浜辺などで使用する場合は、内部に水滴、砂、ほこりが入り込まないようにご注意ください。
- 砂やほこりが入り込むと、本製品やメモリーカードの故障の 原因となります。レンズ交換やメモリーカードの出し入れの 際は特にご注意ください。水滴が入り込むと、本製品やメモ リーカードが正常に動作しなくなるばかりか、修理が不可能 になることがあります。海水がかかった場合は、水道水で湿 らせてよく絞った柔らかい布で拭き取ってください。その 後、乾いた布でよく拭いてください。

## LCD モニターと上面ディスプレイ

- 寒い場所から暖かい場所に急に持ち込むと、これらの表示部 に結露が生じることがあります。結露が生じた場合は、乾い た柔らかい布で丁寧に拭き取ってください。
- 寒い場所で電源を入れた場合、表示が通常より暗いことがあります。本製品が温まるにつれて、明るさは元に戻ります。LCDモニターは非常に精密度の高い技術で製造されており、総画素数約92万1600画素の99.995%以上が有効画素となっていますが、0.005%以下は黒い点になったり常時点灯したままになったりします。これは故障ではありません。また、これが画像表示に影響することはありません。

#### センサー(撮像素子)

宇宙線の影響により(航空機内に持ち込んだ場合など)、画素に異常が生じることがあります。

## 結露

本製品の内部や外部で結露が生じた場合は、電源を切って常温の 場所に約1時間置いてください。常温になじんでくると水滴は自然 に消えます。

## お手入れ

汚れはカビや細菌などの繁殖の原因となりますので、本製品は清潔に保ってください。

#### カメラ

- 本製品をお手入れする際は、乾いた柔らかい布をお使いください。ひどい汚れは、よく薄めたクリーナーなどを直接付けてから、乾いた布で拭き取ってください。
- 本製品やレンズに付着した指紋などの汚れは、柔らかい清潔な 布で拭き取ってください。布では拭き取りにくい隅の汚れに は、小さなブラシをお使いください。ブラシの柄などでシャッ ターブレードやミラーを傷つけないようにご注意ください。
- 機械的に動作するベアリングやスライド部には潤滑油を使用しています。長期間使用しない場合は動作が鈍くなるのを防ぐために、約3ヶ月ごとに数回シャッターを切って動かしてください。また、その他の操作部もすべて定期的に動かすことをおすすめします。

## レンズ

- ・外側のレンズガラス上に付着したほこりは、必ず柔らかいブラシ か、清潔で乾燥した柔らかいマイクロファイバークロスで除去し てください。そのようなクロスは、レンズの付属品として同梱され ています。レンズに付着した指紋などの汚れは、柔らかい布で中 央部から周辺部へ円を描くような動きで丁寧に除去してくださ い。ライカAquadura®コーティングは、クリーニングを楽にしてくれ ます。この特性をできるだけ長く保つために強い力をかけないで ください。お手入れの際、アセトンは絶対に使用しないでくださ い。
- 砂や海水がかかるおそれのある場所で撮影する場合は、透明の UVaフィルターを装着するとフロントレンズを保護できます。ただ し、その他のフィルターと同様に、逆光での撮影やコントラストが 高い被写体の撮影ではフレアが発生することがありますのでご 注意ください。さまざまな保護効果があるレンズフードを装着す れば、不用意に指紋を付けたり雨でぬらしたりすることを防げま す。

## バッテリー

充電式リチィウムイオンバッテリーは、内部の化学反応により電力 を発生します。この化学反応は外部の温度と湿度の影響を受けやす いため、極端な温度条件のもとでは寿命が短くなります。そのため、 極端な温度条件のもとでは寿命が短くなります。

- 本製品を長期間使用しない場合は、本製品からバッテリーを 取り出してください。ライカ Sは電源を切っても日付などの設 定の保存に微量の無負荷電流を使用するため、数週間後には 多量の電力を消費してバッテリーが過放電状態になります。
- バッテリーを取り出して保管する場合は、容量がある程度残った状態で保管してください。容量は上面ディスプレイのバッテリー残量表示で確認できます。長期間保管する場合は、 過放電状態にさせないために、半年ごとに約15分間充電してください。
- バッテリーの端子部は清潔に保ってください。また、近くに 金属類を置かないでください。リチィウムイオンバッテリー はショートが起きにくいですが、クリップやアクセサリーな どの金属類と接触させないでください。ショートしたバッテ リーは発熱することがあり、やけどをするおそれがありま す。
- バッテリーを落とした場合は、外装や端子部が破損しなかったか直ちに確認してください。破損したバッテリーを使用すると、本製品が故障するおそれがあります。
- • バッテリーには寿命があります。
- ・ 破損したバッテリーは、正しくリサイクルするために、リサイクル協力店にお持ちください。
- バッテリーは絶対に火の中に投げ入れないでください。破裂の原因となります。

## バッテリーチャージャー

- バッテリーチャージャーを無線受信機の近くで使用すると、受信 障害を引き起こすことがあります。無線受信機から1m以上離して お使いください。
- 充電中に音がすることがありますが、異常ではありません。
- バッテリーを充電していない場合でも、コンセントに差し込んだ ままにしておくと、微量の電力を使います。使用しないときはコン セントから抜いてください。
- 端子部は清潔に保ってください。また、絶対にショートさせないでください。

## メモリーカード

- データの読み込み中や書き込み中は、メモリーカードを本製 品から取り出したり、本製品の電源を切ったり、本製品に振 動を与えたりしないでください。
- 記録データを保護するために、付属の帯電防止ケースに入れて保管してください。
- 高温の場所、直射日光の当たる場所、磁気や静電気を発生する場所で保管しないでください。
- 落としたり曲げたりしないでください。破損して記録データ が消失する原因となります。
- 本製品を長期間使用しない場合は、本製品からメモリーカー ドを取り出してください。
- メモリーカードの端子部には触れないでください。また、汚れやほこりが付着したり、水でぬらしたりしないようにご注意ください。
- データ削除を繰り返すと断片化が生じて空き容量が少なくなりますので、定期的にフォーマット(初期化)し直すことをおすすめします。

## センサー(撮像素子)のクリーニング

センサーのカバーガラスに小さなごみやほこりが付着すると、その 大きさにもよりますが、黒い小さな点やマークとなって画像に写り込 むことがあります。

センサーをクリーニングする場合は、ライカカスタマーケア部(67 ページ)にてクリーニングサービスをご利用いただけます。なお、ク リーニングサービスは保証の対象外となり、有料とさせていただき ます。また、本製品のメニュー項目にあるセンサークリーニング機能 を使えば、シャッターが開いたままの状態になり、センサーをご自身 でクリーニングしていただけます。その際、シャッターを開放した状 態にしてセンサーを清掃可能な状態にしておく必要があります。

- メモ
- 以下の基本事項にご注意ください。本製品の内部にほこりなどが 入り込むのを防ぐために、カメラには常にレンズまたはボディキ ャップを取り付けておいてください。
- 同じ理由から、レンズ交換はできるだけほこりの少ない場所で素
   早く行ってください。
- プラスチック製のパーツは静電気を帯電しやすいため、ほこりが 付着しやすくなっています。ボディキャップを長時間衣類のポケッ トに入れたままにしないでください。

## センサーをクリーニングする

- セットアップメニュー画面でセンサークリーニングを選びます。
   サブメニューが表示されます。
- 2. Yesを選びます。
  - ミラーがロックされ、シャッターが開きます。
- 3. クリーニングを行います。クリーニングする際の注意については、次の「メモ」をご覧ください。
- クリーニングが終わったら、本製品の電源を切ります。シャッターが閉じます。
  - センサークリーニングを中止してくださいというメッセージがLCDモニターに表示されます。

#### メモ

- センサークリーニング機能はバッテリー残量が50%以上残っている場合のみ使用できます。バッテリー残量が十分でない場合は警告メッセージが表示され、クリーニングできないことをお知らせします。
- センサーの汚れがひどくならいようにするために、点検・クリー ニングはできるだけほこりの少ない場所で行ってください。
- ・8~10倍のルーペを使うと効果的に点検・クリーニングを行えます。
- 通常のごみやほこりは、清潔な(必要に応じてイオン化した)空気や窒素を吹き付けて吹き飛ばしてください。先端がブラシ状になっていないブロワー(ゴム製など)をおすすめします。特別な低圧のクリーニング用エアースプレーを使うときは、各スプレーの使用上の注意に従ってください。
- これらの方法で吹き飛ばせないゴミやほこりが付着している場合 は、ライカ製品サポート部までご相談ください。
- シャッターが開いた状態のときにバッテリー容量が40%を下回ると、「注意センサークリーニングをすぐに中止してください..」というメッセージがまたセンサークリーニングをするときすでにバッテリー容量が40%以下であると、「センサークリーニングを中止してください」というメッセージがLCDモニターに表示されます。また、同時にブザー音が鳴り始め、本製品の電源を切るまで鳴り続けます。カメラの電源を切ると、シャッターが閉じます。シャッターが閉じたときに物が挟まるとシャッターが破損することがありますので、電源を切るときは十分ご注意ください。

## 重要

- ご自身によるクリーニングで生じた破損については一切の責任を 負いかねますので、あらかじめご了承ください。
- センサーのカバーガラスに付着したごみやほこりは、口で吹き飛ばさないでください。わずかな唾液でもセンサーのカバーガラスに付着してしまうと、取り除くのが非常に困難です。
- 高圧の圧縮空気式クリーナーは使用しないでください。センサー が傷つくおそれがあります。
- ・点検・クリーニングの際は、硬い物でセンサーに触れないように ご注意ください。

## 保管

- ・本製品を長期間使用しない場合は、次のことをおすすめします。 a.本製品の電源を切る(15ページ)
- b. メモリーカードを取り出す(12ページ)
- c. バッテリーを取り出す(11ページ):約3ヶ月後には日付 と時刻の設定が失われます(20ページ)。
- レンズを装着した本製品の正面に強い太陽光が当たると、レンズがルーペと同じ作用をします。太陽光とレンズの作用により本製品の内部が破損しますので、レンズを保護せずに本製品を強い太陽光に向けたまま放置しないでください。また、レンズカバーを装着して日陰に置いたり、ケースに収納したりして、強い太陽光が当たらないようにしてください。
- ・適度に風通しのよい乾いた場所で保管してください。高温・多 湿の場所での保管は避けてください。湿気の多い場所で使用し た場合は、湿気をよく取り除いてから保管してください。
- ・収納しているケースが湿った場合は、湿気や湿気によって染み 出てくるなめし剤によって本製品やレンズが故障するのを防ぐ ために、本製品やレンズをケースから取り出してください。
- 高温・多湿の熱帯地域で使用する場合は、カビなどが発生するのを防ぐために、気密性の高い容器の中に保管するのは、できれば長くならないようにしてください。気密性の高い容器で保管する場合は、シリカゲルなどの乾燥剤を入れてください。
- ・ カビや細菌が発生するのを防ぐために、レザー製のケースに 長期間収納したままにしないでください。
- ・ 破損やほこりから保護するために、パッドを詰めた密封ケースに入れ、そのケースは乾燥した環境で保管することをおすすめします。
- ・本製品とレンズのシリアルナンバーは、紛失・盗難の際に重 要となりますので、書き写して保管してください。

索引

## アルファベット

| 1 | A:絞り優先AEモード      | 31   |
|---|------------------|------|
| I | DNG              | 22   |
|   | DNG圧縮            | 22   |
| ( | GPS              | 38   |
| I | SO感度             | 24   |
| I | SO感度の設定          | 24   |
| I | LCDモニター          | 7/21 |
|   | 画像の輝度設定          | 21   |
| I | Ρ:プログラムΑΕ モード    | 30   |
| - | 「:シャッター速度優先AEモード | 31   |
| I | RAWデータ/DNG       | 22   |
| I | JSB接続            | 51   |
|   |                  |      |

# あ行

| アクセサリー             | 53  |
|--------------------|-----|
| 色空間                | 22  |
| オートパワーオフ           | .20 |
| オートフォーカス           |     |
| シャッターレリーズ優先 (AFc)  | 29  |
| フォーカス優先 (AFs)      | 29  |
| お手入れ               | 54  |
| 音(ボタン[フィードバック]音)   | 21  |
| 音量、ボタン[フィードバック]音設定 | 21  |

# か行

| 解像度                       |       |
|---------------------------|-------|
| 各部の名称                     | 7     |
| 画質を決める要素-コントラスト/シャープネス/彩度 |       |
| 画像ファイルの保存                 |       |
| 画像を削除する                   | 50    |
| メモリーカード上の全ての画像を削除する       | 50    |
| 一枚だけ削除する                  | 50    |
| 画像をパソコンに取り込む              |       |
| 画像をプロテクト(保護)する/プロテクトを解除する | 50    |
| キャリングストラップ                | 8     |
| クリックホイール                  | 7/30  |
| 交換レンズ                     | 14/53 |
| ご注意                       | 6     |
| コントラスト、 「画像のプロパティ」の項を参照   |       |

|  | <br>V 1 |  |
|--|---------|--|
|  |         |  |
|  |         |  |
|  |         |  |

| 彩度、「画面のプロパティ」の頁を参照        |          |
|---------------------------|----------|
| 再生モード                     | 46       |
| フレーミング                    |          |
| オートレビュー機能                 | 46       |
| <br>画像のスクロール              |          |
| 再生機能                      |          |
|                           |          |
| 絞り値を設定する                  |          |
| シャープネス設定                  |          |
| オートフォーカス                  |          |
| マニュアル設定                   |          |
| シャッター速度、「シャッターレリーズボタン」と「ラ | テクニカ     |
| ルデータ」の頁参照                 | 26/59    |
| フォーカルプレーンシャッター            | 15       |
| シャッター速度設定                 |          |
| レンズシャッター                  | 14/15/39 |
| シャッターレリーズボタン、 シャッターとテクニカル | レデータ     |
| のページも参照してください             | 26/68    |
| 上面ディスプレイ                  | 7/61     |
| 画像の輝度設定                   | 21       |
| 修理(ライカ カスタマーケア)           | 67       |
| 使用上のご注意                   | 54       |
| シリーズ撮影                    |          |
| 水準器                       |          |
| スペア用アクセサリー                | 53       |
| すべてのメニュー設定をリセットする         |          |
| セルフタイマーを使って撮影する           |          |
| センサー(撮像素子)のクリーニング         |          |

# た行

| 調光ボタン      | 7/35 |
|------------|------|
| テクニカルデータ   |      |
| 動画撮影ボタン    | 7/44 |
| 取り付ける/取り外す |      |
| オートパワーオフ   | 20   |

な行

# は行

| ハイスピードシンクロ、フラッシュモードの頁を参照 |      |
|--------------------------|------|
| バッテリー                    |      |
| 取り付ける/取り外す               | .11  |
| 充電する                     | 8    |
| バッテリー残量表示                | .11  |
| 被写界深度                    | . 35 |
| 日付                       | . 20 |
| 日付と時刻                    | . 20 |
| ヒストグラム                   | /47  |
| ビューファインダー                |      |
| 表示                       | . 60 |
| アイピース設定                  | .15  |
| 表示                       |      |
| 上面ディスプレイ                 | . 61 |
| LCD モニター                 | . 62 |
| ファインダー                   | . 60 |
| 表示言語                     | . 20 |
| ファームウェアのダウンロード           | . 51 |
| ファイル形式/圧縮率               | . 22 |
| ファインダースクリーン13,           | /53  |
| ファインダースクリーンの交換           | .13  |

| フォーカス設定                     | 29   |
|-----------------------------|------|
| 絞りリング                       | 7    |
| AEフレーム                      | 29   |
| 被写界深度                       | 35   |
| 付属品                         | 6    |
| 部分選択、再生モードについてのページを参照してください | ۰.48 |
| フラッシュを使って撮影する               |      |
| フラッシュ撮影について                 | 39   |
| フラッシュユニットを取り付ける             | 40   |
| フラッシュ接続端子                   | 42   |
| フラッシュユニットの準備とファインダー表示       | 42   |
| コンピューターオート                  | 42   |
| ハイスピードシンクロ機能 (HSS)          | 41   |
| マニュアル発光モード                  | 42   |
| ストロボモード                     | 41   |
| フラッシュ同調                     | 40   |
| フラッシュ同調速度 / フラッシュ同調範囲       | 40   |
| TTL調光モード                    | 41   |
| フラッシュユニットの接続                | 42   |
| フラッシュユニット                   | 9/53 |
| フレームレート                     | 26   |
| ホワイトバランス                    | 22   |
| オート                         | 23   |
| 測光して設定                      | 23   |
| 固定設定                        | 23   |
| マニュアル                       | 23   |

# ま行

| ミラーアップ撮影する            |      |
|-----------------------|------|
| メインスイッチ               | 7/15 |
| メモリーカード設定             |      |
| メモリーカード内のフォルダ構造       | 51   |
| メモリーカードを              |      |
| 入れる/取り出す              | 11   |
| メモリーカードをフォーマット(初期化)する |      |
| メニュー項目                |      |
| メニュー操作                | 16   |

| や行                              |                                                                                                   |
|---------------------------------|---------------------------------------------------------------------------------------------------|
|                                 |                                                                                                   |
| ら行                              |                                                                                                   |
| <ul> <li>ライカSのデータ保存形式</li></ul> | 55<br>53<br>4<br>30<br>32<br>33<br>31<br>32<br>33<br>30<br>31<br>30<br>34<br>30<br>34<br>30<br>31 |

わ・を・ん

洲

# テクニカルデータ

型式 ライカ S (Typ 007) ミドルフォーマット一眼レフレックスタイプデジタルカメラ レンズマウント ライカSバヨネットマウント方式 使用レンズ ライカS レンズ

**撮像素子サイズ/縦横比** 30×45mm / 2:3

**センサー/解像度** ライカCMOSセンサー 画素ピッチ: 6µmマ イクロレンズシフト/37,5MP

ダイナミックレンジ 15EV

**色深度** 16ビット

**モアレフィルター** なし(シャープネスを最大限に伝達、モア レはセンサー上でデジタル信号処理により除去)

**記録形式** 画像:DNG(RAW、圧縮なしまたは質の落ちない圧 縮)、DNG + JPEG、JPEG

DNG-/JPEG解像度 DNG: 37.5MP、JPEG: 37,5MP, 9,3MP, 2,3MP ファイルサイズ DNG:約42Mbyte、JPEG:約.1~16Mbyte (使 用する解像度/画像内容による)、動画:最大29分まで連続録 画が可能 Macコンピューターに転送できる最大ファイルサイ ズ:4GB

**バッファメモリー** 2GB, シリーズ撮影の最大枚数(使用するメ モリーカードによる):DNG:最大 14、JPEG: 無制限

色空間 Adobe<sup>®</sup> RGB, sRGB, ECI RGB 2.0

**ホワイトバランス** 自動、マニュアル(要測光)、プリセット (8種類)、色温度設定

記録媒体 CFメモリーカード(最大UDMA7)、SDメモリーカー ド(2GBまで)、SDHCメモリーカード(32GBまで)、SDXCメモ リーカード、容量が1GB以下のメモリーカードは使用不可。4k 動画データはSDカードにのみ保存可。

## 表示言語

英語、ドイツ語、フランス語、イタリア語、スペイン語、ロシ ア語、日本語、繁体中国語、簡体中国語、韓国語、ポルトガル 語

## 露出制御

測光方法 TTL開放測光

**測光モード**スポット測光(全画面の3.5%)、中央重点測光、 多点測光(5分割) AF ロック シャッターレリーズボタン(半押し)、1撮影ま

たは継続的なロックにはジョイスティックを使用 露出補正 露出補正 ±3EVの範囲内で1/2EV ステップ オートブラケティング 露出モードに応じて絞り値またはシャ ッター速度を変更し、露出をずらして複数枚撮影 撮影フレー ム数:3枚、5枚 補正ステップ間隔:½EVステップ、1EVステッ プ、2EVステップ、3EVステップ

**測光範囲** f2.5使用時、ISO100相当の時、スポット測定: EV2.1 ~20、中央重点測光および多分かつ測光: EV1.1~20 測光範囲 を超える場合はファインダー内に警告表示が点灯(測光素子多 点フォトダイオード)

感度 ISO100、ISO200、ISO400、ISO800、ISO1600、 ISO 3200、ISO6400、ISO 12500、 自動

**露出モード P**:プログラムAEモード(プログラムシフト可能) 、**日**:絞り優先AEモード、**T**:シャッター速度優先AEモード、**m** :マニュアルモード

#### フラッシュ制御

フラッシュユニットの接続 アクセサリーシュー(中央接点お よび制御接点を装備)、LEMO®または標準的シンクロターミナ ル(発光制御なし)

**フラッシュ同調** フラッシュ同調速度: ½5 秒、または1/000秒 (レンズ内臓のレンズシャッターでの撮影時) これより遅い シャッター速度でのフラッシュ撮影も可能 ハイスピードシン クロ機能を装備したフラッシュユニット使用時は、1/400 ~ 1/4000秒 でのフラッシュ撮影も可能

フラッシュ調光素子多点フォトダイオード

**調光方式/制御方式(対応フラッシュユニット使用時)** プリ発光 によるTTL 調光を備えたフラッシュユニットでの制御 カメラで 設定したISO 感度および絞り値をフラッシュユニットに自動送信 し、発光量を自動調整 すべての露出モードで使用可能 自然 光の明るさに応じて発光量を自動調整  ハイスピードシンクロ 対応フラッシュユニット (ハイスピードシンクロ機能付きのTTL 調光モード)使用時、シャッター幕が 走行中に高速で連続発光することにより、露光の始めから終わりまで発光し、被写体全体に均一にフラッシュ光を照射 シャッター速度がフラッシュ同調速度を超えると自動的に設定
 ストロボモード 対応フラッシュユニット (ストロボモードと同等の機能を装備しているもの)およびSCA-3502 M5アダプター 使用時、シャッターが開いている間に連続発光 露出モードが「P」または「A」のときは、シャッター速度を自動設定
 調光補正 対応するフラッシュユニットに対して調整可能 ファインダー表示 フラッシュマーク (点灯または点滅)により、フラッシュの状態を表示

#### フォーカス設定

**検出方式** 位相差検出方式

**センサー/測距点** セントラルクロスセンサー ファインダース クリーンに十字線で表示 ライブビューモードではAEフレーム を任意の位置に配置可能

フォーカスモード AFs (シングル、フォーカス優先)、AFc (コン ティニュアス、レリーズ優先)、MF (マニュアル), AF ロック シャッターレリーズボタン(半押し)、1撮影ま たは継続的なロックにはジョイスティックを使用

駆動モーター レンズに内蔵

#### ビューファインダー

**アイピース** アイレベル式 -3~+1 dpt.の範囲で視度補正が可能 ファインダー視野率 98% ファインダー倍率 0.87倍(70mmレンズ、∞、0 dpt.時)

ファインダースクリーン 交換可能、標準装備:Sシステムマイ クロプリズムスクリーン

#### 表示部

**ファインダー**下部にバックライト付LCD 表示 **上面ディスプレイ** LCD (自発光)

LCDモニター 3型TFT式LCDモニター表示色:1600万色、ドット 数:921.600ピクセル、画像面:ほぼ100%、視覚認識可能角度:最 大170°、反射防止保護ガラス(Corning® Gorilla Glas®)、色空間:sRGB ライブビューモード 露出シミュレーションの有無を選択可、スポ ットAEフレームを画像上のどこにでも移動可(スポットAEフレーム の移動に伴ってAF測距枠も同様に自由移動可)、ヒストグラム表示 とクリッピング表示の有無を必要に応じて選択可、被写体のピント を合わせた部分を強調表示(フォーカスピーキング)、グリッド線と 水準器の表示、画像の詳細情報

#### 動画モード

**ファイル形式、解像度、フレームレート、色走査** MOV (Motion JPEG)、フルHD (解像度1080×1920、フレームレート24,25または 30B/秒) か4K(解像度2160×4096、フレームレート24B/秒) から選 択可、 4:2:2

露出制御 画像モードと同様

**録音** 48KHz / 16Bitステレオで内臓または外付けマイクを選択可、 タイムコード

**その他** 設定した被写体のピント部分を強調表示(フォーカスピー キング)の有無を選択可、HDMIポートを使用して外部機器での再生 可フルHDの動画ストリーム、および4k動画のファイルはSDカードに のみ保存することができます。

#### シャッターとレリーズ

**シャッター** カメラ内ではメインスイッチで以下を選択可能: 上下移動が可能なマイクロプロセッサ制御のメタルブレードフ ォーカルプレーンシャッター(対応するライカCSレンズ装着 時) セントラルレンズシャッター

シャッター速度 マニュアル設定 (露出モードがTまたはmのとき):60秒~¼000秒 1/2段ステップ(60-¼000秒 セントラルレンズシャッター使用時)、B (バルブ撮影)設定のとき:最大60秒、フラッシュ同調速度は¼20秒まで(¼000秒 セントラルレンズシャッター使用時)

露出モードが「**P**」または「**R**」のとき:60秒〜¼000で自動設定 (連続的に変化)、セントラルレンズシャッター使用時は8秒 〜¼000秒

½2秒より短い全てのシャッター速度でハイスピードシンクロ撮影が可能(ハイスピードシンクロ対応SCA3002スタンダードのフラッシュユニットを適切に装備しているときのみ)

**シリーズ撮影/インターバル撮影**シリーズ撮影:約3,5

枚/秒、DNG形式で最大14枚連続、JPEG形式で無制限に撮影可能 インターバル撮影:撮影開始までの時間、撮影枚数、撮影間 隔を選択可

**シャッターレリーズボタン** 2段階の操作ポイント:半押し:測 距システムおよび測光システムをオンにしてAE/AF ロック 全押 し:レリーズ

**セルフタイマー** 2 秒、12 秒 作動中は本体正面のLED が点 滅、LCDモニターに残り時間をカウントダウン表示 **ミラーアップ撮影** 1回目のレリーズ:ミラーが上がり、絞りを 設定値まで絞り込む 2回目のレリーズ:シャッターが作動

本体電源のオン/オフ 本体上面上のメインスイッチを使用 – 定時間が経過したあとに自動的にスタンバイモードに移行する 「オートパワーオフ」を設定可能(移行までの時間は2分、5 分、10分、オフから選択)

**電源** 充電式リチィウムイオンバッテリー(定格電圧7,3V、容量 2300 mAh) 上面ディスプレイにバッテリー残量を表示;,充電 電流/充電電圧:DC1250mA / 7,4V.型番:BP-PRO1;製造元:PT. VARTA Microbattery Indonesia; インドネシア製、電源ユニットによ る連続出力が可能(別売り)

バッテリーチャージャー
 高速充電バッテリーチャージャー;
 定格入力:AC100~240V(50/60Hz、200mA、自動切替)
 、DC12/24 V(1A);
 定格出力:DC7,4V(1250mA)、最大
 8,25V(1265mA)型番:9C94270;
 製造元:Ansmann:中国製

**GPS** 使用可能(各国の法律に基づき利用可能地域は限定されます。使用が禁止されている地域では自動的かつ強制的にスイッチがオフになります) データは、画像ファイルのEXIFへッダーに書き込まれます。

**ワイヤレスLAN** (802.11nスタンダード), カメラ内蔵、スマート フォンまたはタブレットアプリでカメラ操作と画像操作が可能 **水準器** 加速度センサーによって測定 測定範囲:縦軸および 横軸方向の傾き ±90° 測定精度/表示感度1°以下(0-40°Cの とき) 表示はLCDモニターに

#### 本体

**材**質 シャーシ:マグネシウムダイカストのフルメタル、すべりにくいラバー外装仕上げ ボトムカバー:アルミニウム、バ ヨネット:ステンレス鋼

**三脚穴** A¼(¼インチ) DIN およびA¾(¾インチ) DIN (金属製 三脚)、DIN4503 準拠ロック機構付、レンズ光軸直下に三脚座を 配置

**動作環境** 温度:0~+45℃ 湿度:15~80%

インターフェース ISOアクセサリーシュー(追加の制御接点と ロックピン用穴付)、HDMIポート(タイプC)、データ出力用 LEMO®プラグ(USB 3.0スタンダード)、アクセサリーのリモート制 御/フラッシュのリモートレリーズ用9ピンLEMO®プラグ、オー ディオアダプターによるオーディオ出入力が可能(別売り) 寸法 約160×120×80mm(幅×高さ×奥行) 質量 約1260g(バッテリー含む)

**付属品** バッテリーチャージャー(100~240Vに対応、米国仕様 の電源プラグを装備、ヨーロッパ/UK/オーストラリア使用の着 脱式電源プラグおよびカーバッテリーコードを付属)、充電式 リチィウムイオンバッテリー、キャリングストラップ、ボディ キャップ、アイピースカバー、付属ソフトウェア(ライカカメ ラ株式会社のホームページでカメラを登録するとダウンロード できます。)

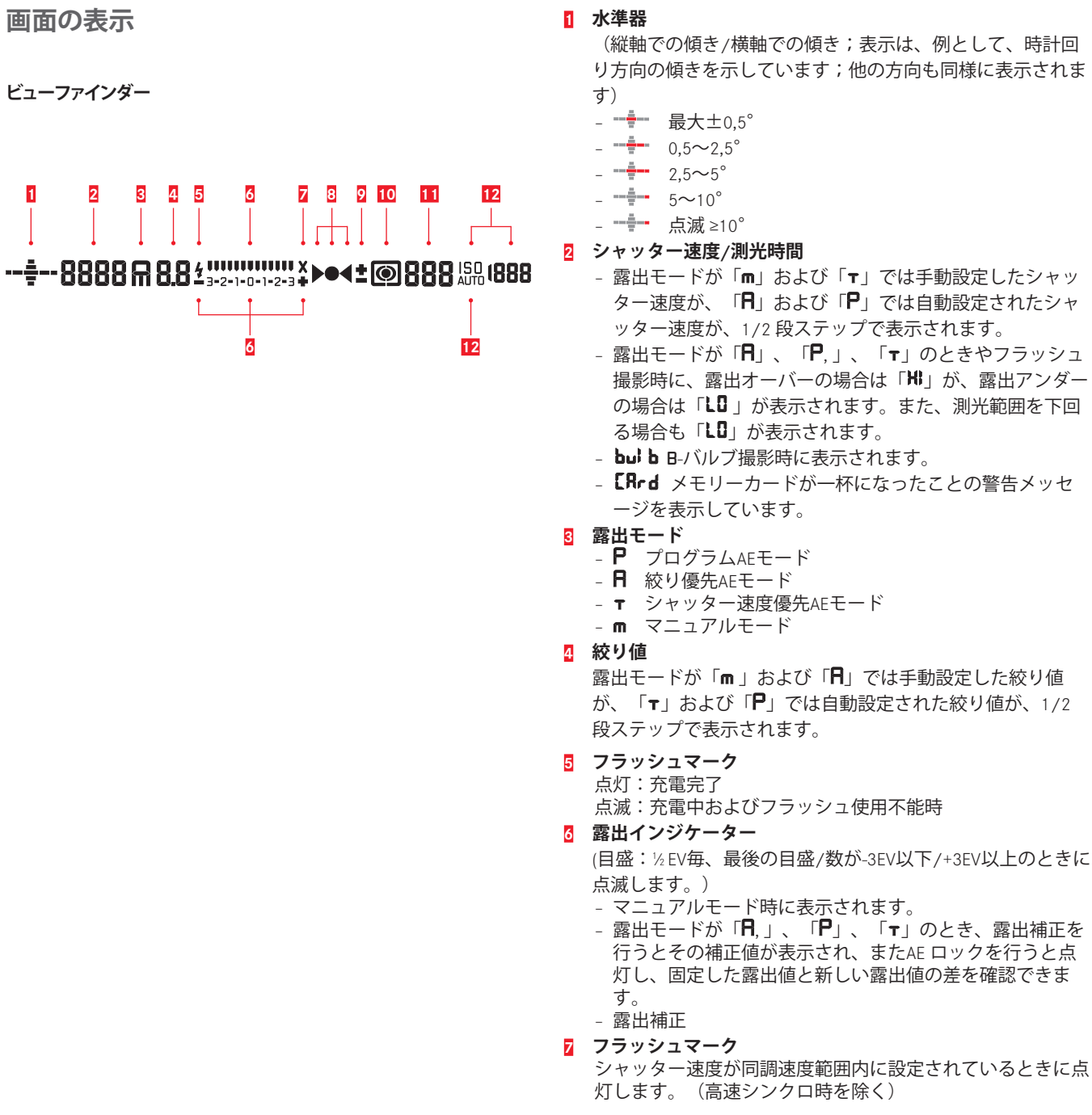

# (縦軸での傾き/横軸での傾き;表示は、例として、時計回 り方向の傾きを示しています;他の方向も同様に表示されま - - 0.5~2.5° 2 シャッター速度/測光時間 - 露出モードが「**m**」および「**r**」では手動設定したシャッ ター速度が、「用」および「P」では自動設定されたシャ ッター速度が、1/2段ステップで表示されます。 - 露出モードが「 $\mathbf{P}$ 」、「 $\mathbf{P}$ 」、「 $\mathbf{r}$ 」のときやフラッシュ 撮影時に、露出オーバーの場合は「₩」が、露出アンダー の場合は「し」が表示されます。また、測光範囲を下回 る場合も「し」が表示されます。 - **bul b** B-バルブ撮影時に表示されます。 - **[Rrd** メモリーカードが一杯になったことの警告メッセ ージを表示しています。 - P プログラムAFモード - **日** 絞り優先AFモード - **〒** シャッター速度優先AEモード - m マニュアルモード 露出モードが「**m** | および「**f** | では手動設定した絞り値 が、「▼」および「**P**」では自動設定された絞り値が、1/2 段ステップで表示されます。 点滅:充電中およびフラッシュ使用不能時 (目盛:½EV毎、最後の目盛/数が-3EV以下/+3EV以上のときに - マニュアルモード時に表示されます。 - 露出モードが「**日**.」、「**P**」、「**⊤**」のとき、露出補正を 行うとその補正値が表示され、またAE ロックを行うと点 灯し、固定した露出値と新しい露出値の差を確認できま

- フォーカスマーク
  - ▶マニュアルフォーカスおよびマニュアル優先オーバーラ イド:目的の被写体よりも奥にピントが合っているとき に点灯します。AFs およびAFc:表示されません。
  - ●マニュアルフォーカスおよびマニュアル優先オーバーラ イド:被写体にピントが合っているときは点灯します。 ピント合わせができないときは点滅します。
    - AFs: 被写体にピントが合っているときは点灯しま
    - す。ピント合わせができないときは点滅します。
    - AFc: 被写体にピントが合っているときは点灯しま
    - す。再度ピント合わせを開始したときは消灯します。
  - ◀ マニュアルフォーカスおよびマニュアル優先オーバーラ イド:目的の被写体よりも前にピントが合っているとき に点灯します。AFs およびAFc:表示されません。
- 10 測光モード
  - 🖸 評価測光
  - 🖸 中央重点測光
  - 🖸 スポット測光
- 11 画像カウンター
  - **999**-撮影可能枚数(CFとSDの合計;おおよそ)
  - **USb**=PCダイレクト撮影時
  - **□** = (2Hzで点滅):メモリーカード空き容量が足りませ  $h_{\circ}$
  - ••• = (2Hzで点滅):メモリーカードが入っていません。
  - **⊾** = シリーズ撮影可能枚数(おおよそ)
  - Err=I = J = J = J = J

## 12 ISO表示

- 150 マニュアル設定時
- 品 ISOオート設定時
- 1600 HI1 (ISO3200) / HI2 (ISO6400) / HI3 (ISO12500)= 現在の設定感度
- メモ

ファインダー内のLCD表示は本製品の電源を入れると点灯しま す。表示の明るさは、周囲の明るさに応じて見やすいように自 動調整されます。

画の表

上面ディスプレイ

## 起動直後の画面

(カメラの電源を入れたあとに約5秒間表示されます。)

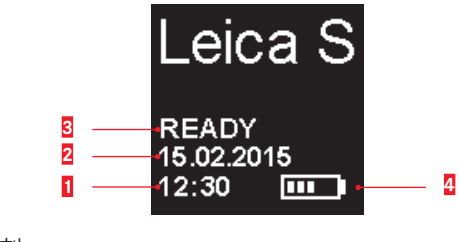

- 1 時刻
- 2 日付
- -3 カメラ/メモリーカード残量
  - READY 起動表示
  - CARD SEARCH メモリーカード検出
  - 読み込み可能なメモリーカードが検出できません。
- バッテリー残量(右はカメラ本体のバッテリー残量を、左はハンドグリップ内のバッテリー残量(ハンドグリップ装着時のみみ)を示します。付属のACアダプタSの使用中は の表示されます。)

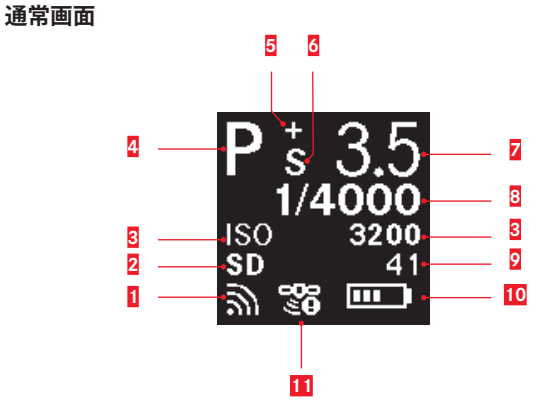

- 1 ワイヤレスLAN有効
- 2 使用中のメモリーカード
- 3 ISO感度回またはインターバル撮影使用表示
- 4 露出モード
- 5 露出補正設定
- 乙 プログラムシフト使用表示
- ▼ 絞り値
- 8 シャッター速度
- 9 画像カウンター
- バッテリー残量(右はカメラ本体のバッテリー残量を、左はハンドグリップ内のバッテリー残量(ハンドグリップ装着時のみみ)を示します。付属のACアダプタSの使用中は のか表示されます。)
- 11 GPS
  - 📽:前回の測位から6分以内
  - 🦻:前回の測位から24時間以内
  - 🤏:位置データなし

# 被写界深度表示

(マニュアルピント合わせ時にシャッターレリーズボタンを半押し します)

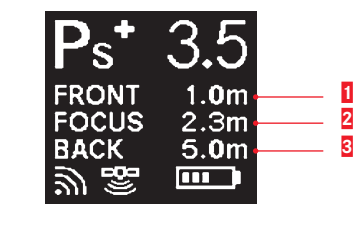

- 1 前方の被写界深度範囲境界線
- 2 設定中の鮮明度
- 3 後方の被写界深度範囲境界線

## 露出モード設定時の表示

(クイックホイールを長押しした後、数秒間表示されます)

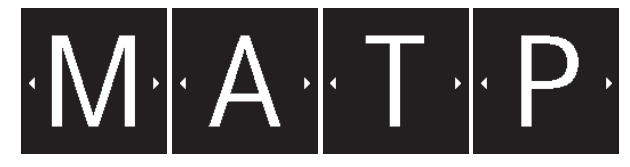

## 画面の表示

# 面の表示 LCDモニター

IP

## 撮影情報表示

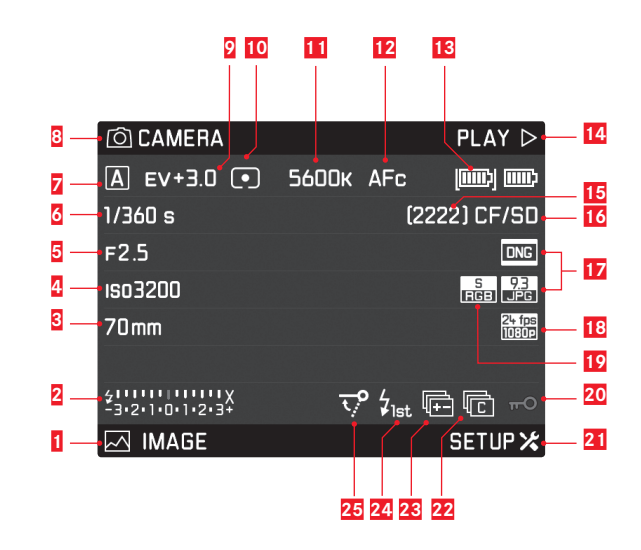

2 フラッシュ使用可能表示、露出インジケーター、フラッシ ュ同調速度表示 レンズの焦点距離 Ⅰ ISO感度/ISO設定 5 絞り値 6 シャッター速度 露出モード 7 ■ ボタン左上の機能 ◎ 露出補正値 10 測光モード 11 ホワイトバランス設定 12 オートフォーカスモード 13 バッテリー残量/ACアダプタ使用中表示 **14** ボタン右上の機能 15 撮影画像枚数 16 使用中のメモリーカード 17 画像データ形式/IPEG解像度 18 動画解像度/動画フレームレート 19 色空間 20 キーロック設定 21 ボタン右下の機能 22 マーク \_ ⑤ 個別撮影 - 喧 シリーズ撮影 - □ インターバル撮影 - 🍋 / 🗞 セルフタイマー操作 23 オートブラケットモード 24 フラッシュ同調のタイミング 25 ミラーアップモード

ボタン左下の機能

## ライブビュー画像撮影モード

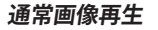

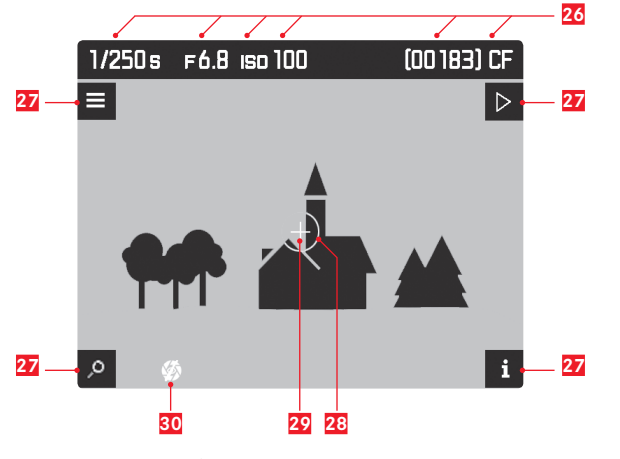

26 6, 5, 4, 15, 16 を参照

27 ボタンの機能表示 (全てのライブビュー画面で次の4つのボタンのいずれかを押 すと表示。約3秒後に表示が消える) - 🖉 拡大機能 - 目 メニュー操作 - ▶ 再生モード - i 表示形式の切り替え 28 スポットAEフレーム 20 オートフォーカスAEフレーム 30 露光シミュレーション無効

## 画像再生と画像情報表示

A ヒストグラム表示とクリッピング表示

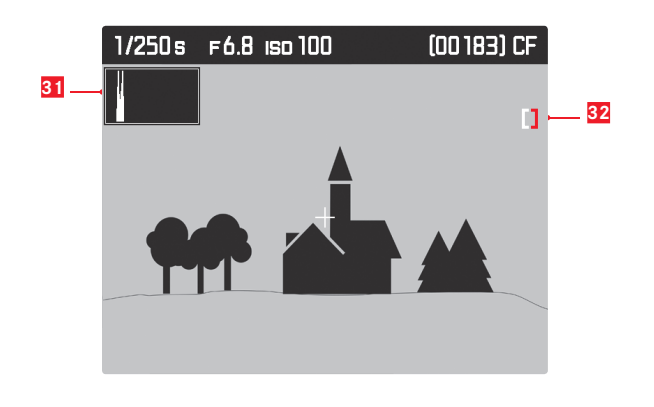

31 ヒストグラム32 クリッピングマーク

B 縁を強調表示 (ピーキング)

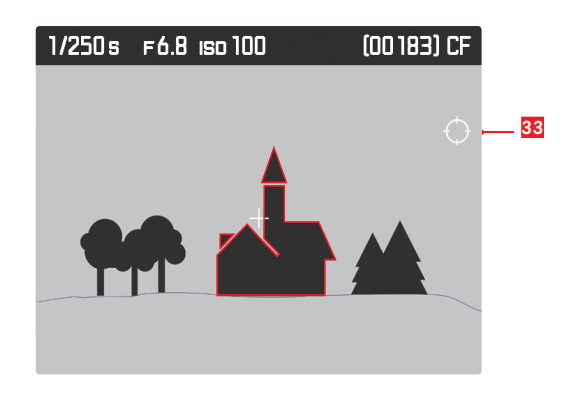

33 ピーキングマーク

c グリッドと水準器

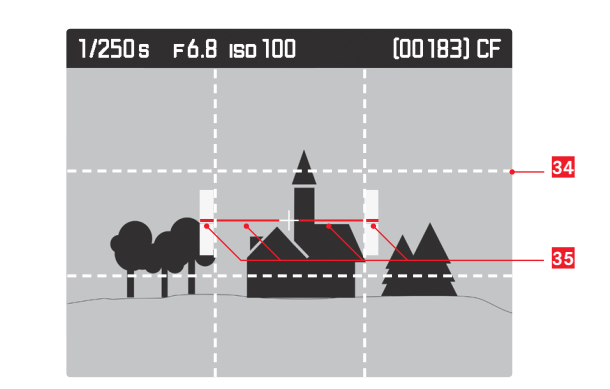

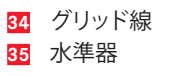

D 画像情報

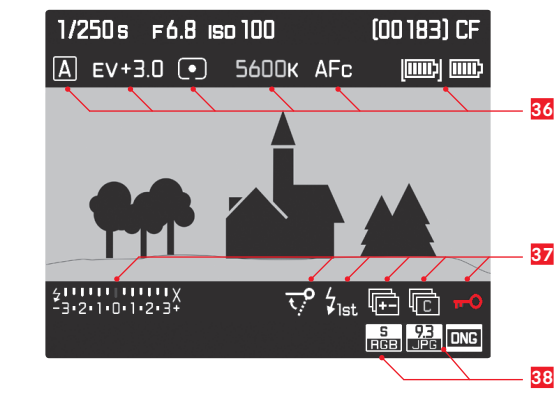

36 7, 2, 10, 11, 12, 13 を参照 37 2, 25, 24, 23, 22, 20 を参照 38 19, 17 を参照

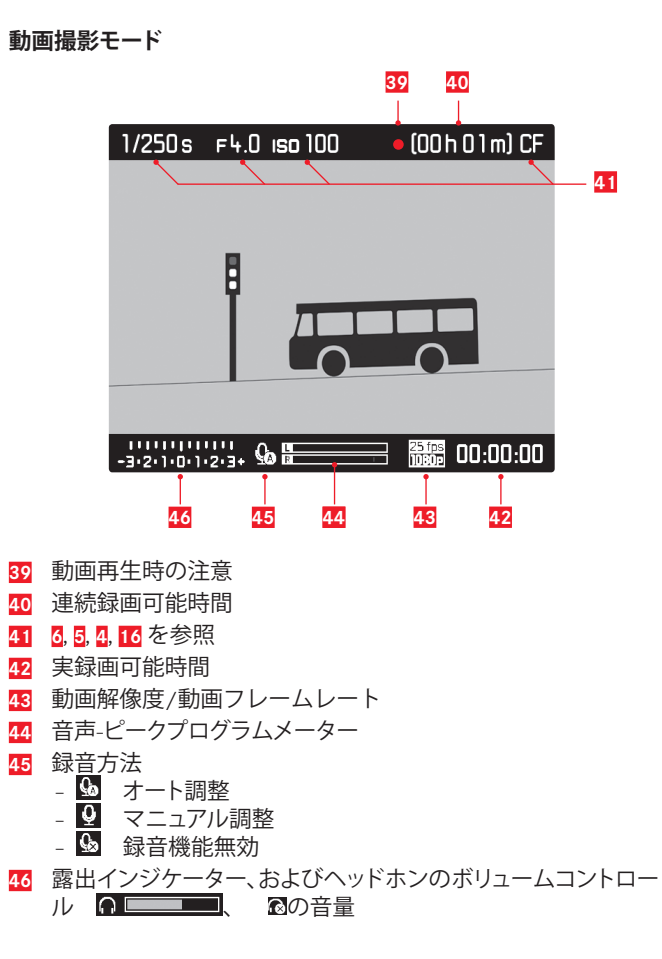

通常画像再生 49 1/250 s F6.8 ISO 100 CF 9/9 50 6 -= 47 -47 6 51 52 53 48 # 47 i 47

47 ボタンの機能

画像再生モード

(全ての画像、動画再生モード時に次の4つのボタンのいずれかを押すと表示。約3秒後に表示が消える)

- 🧰 画像削除メニュー
- メニュー操作
- 画像保護メニュー
- **i** 表示形式の切り替え
- 48 拡大倍率と拡大位置

## 49 6, 5, 4, 16 を参照

- 50 表示中の画像番号 / 全画像の枚数
- 51 プロテクトマーク
- 52 音声再生機能に関する注意(シャッター速度ダイヤル)
   (52と53は47と同時に表示/非表示されます)
- 53 拡大機能に関する注意(クリックホイール)

## 画像再生と画像情報表示

A ヒストグラム表示とクリッピング表示

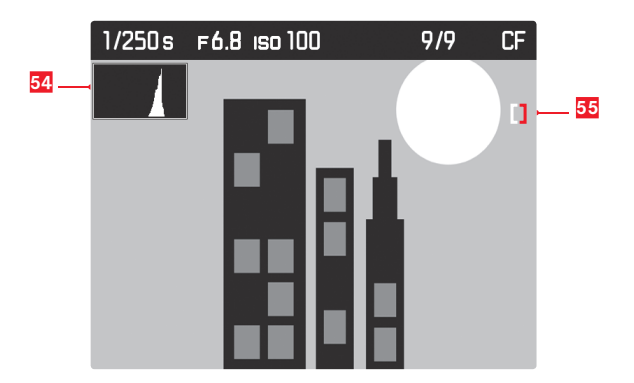

- 54 ヒストグラム 55 クリッピングマーク
- B 縁を強調表示 (ピーキング)

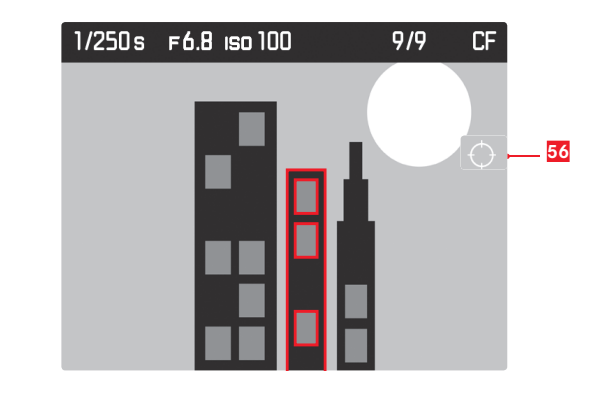

56 ピーキングマーク

D 画像情報

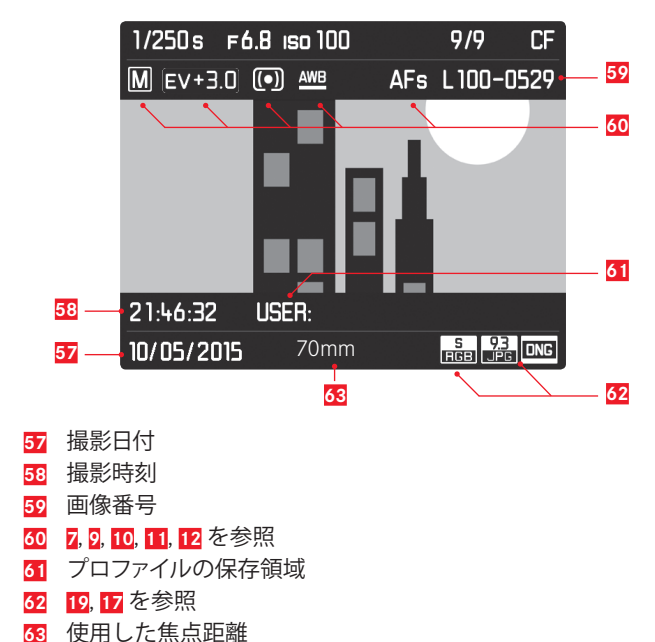

## 動画再生モード 通常動画再生

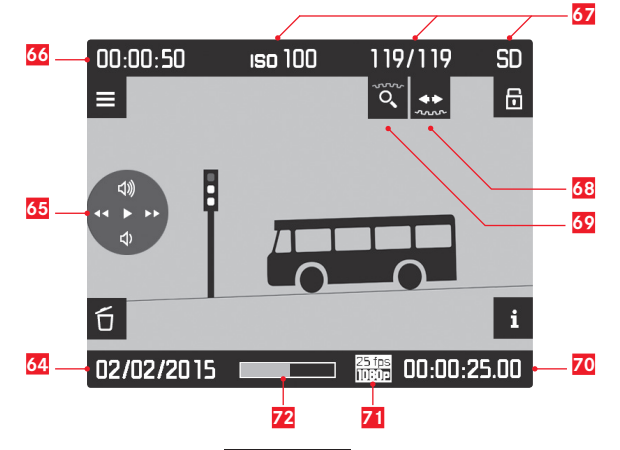

- 64 撮影日付、音量設定
   64 撮影日付、音量設定
   65 も参照してください。
- 65 動画操作マーク(ジョイスティック用)
  - 🕨 再生 (ジョイスティックを前へ押す)
  - ▶ 早送り (ジョイスティックを右へ押し、そのまま押し続け \_\_\_\_\_る)
  - 🗹 巻き戻し (ジョイスティックを左へ押し、そのまま押し続 <u>け</u>る)

  - • 音量を下げる (ジョイスティックを下へ押し、そのまま押 し続ける)
- 66 全動画再生時間
- <mark>67 4, 50</mark>, 16 を参照
- 68 音声再生機能に関する注意(シャッター速度ダイヤル)
- 69 拡大機能に関する注意(クリックホイール)
- 70 経過した再生時間
- 71 動画解像度/動画フレームレート
- 72 シークバー(経過した再生時間を表示)

画像再生と画像情報表示

A ヒストグラム表示とクリッピング表示

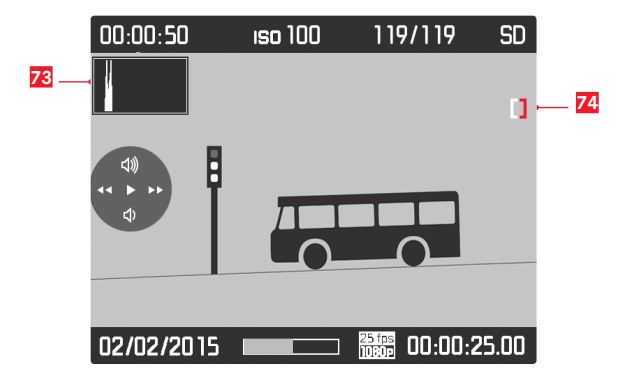

**73** ヒストグラム 74 クリッピングマーク

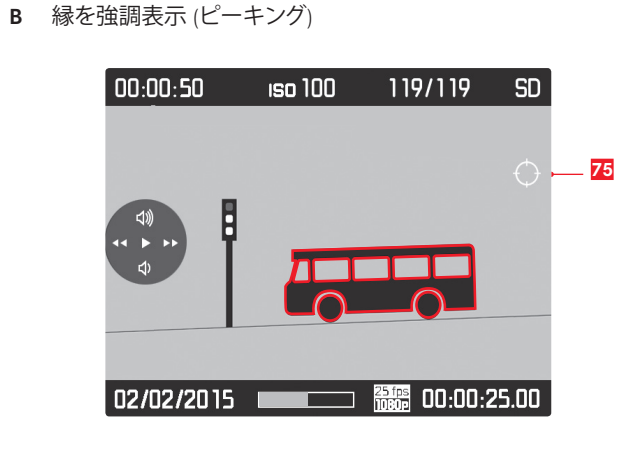

**C** 画像情報

00:00:50 ISO 100 119/119 SD ▲ EV+3.0 • 5600K L100-0531 76 21:46:32 USER: 02/02/2015 00:00:25.00

76 7, 9, 10, 11, 59 を参照 77 58, 61 を参照

# メニュー項目一覧

メニュー項目一覧

| [0 |
|----|
|    |
|    |
|    |
|    |
|    |

メニューカテゴリ メニュー項目

ページ メニューカテゴリ メニュー項目

バックアップ(CF+SD)

フォーマット

カメラ情報

| O CAMERA | ドライブモード  | 26/34 | SETUP 🔀 |
|----------|----------|-------|---------|
|          | フォーカスモード | 29    |         |
|          | 測光モード    | 30    |         |
|          | 露出補正     | 32    |         |
|          | 露出ブラケット  | 33    |         |
|          | ミラーアップ   | 35    |         |
|          | 最大シンクロ時間 | 40    |         |

| ⊡ IMAGE | ISO       | 24    |
|---------|-----------|-------|
|         | ホワイトバランス  | 22    |
|         | 静止画記録形式   | 22    |
|         | JPEG記録画素数 | 22    |
|         | JPEG設定    | 22    |
|         |           | 43    |
|         |           | 43/45 |

|              | 0          |
|--------------|------------|
| 画像番号         | 3          |
| オートレビュー      | 4          |
| キャプチャーアシスタント | 27/28/29/4 |
| 著作権情報        | 3          |
| ユーザープロファイル   | 3          |
| オートISO設定     | 2          |
| フラッシュ同調      | 4          |
| キーロック        | 3          |
| カスタマイズ       | 3          |
| ディスプレイの明るさ   | 2          |
| 電子音          | 2          |
| オートパワーオフ     | 2          |
| WLAN         | 5          |
| GPS          | 3          |
| 日付/時刻        | 2          |
| Language     | 2          |
| 設定リセット       | 3          |
| センサークリーニング   | 5          |

ページ

## ライカのホームページ

ライカのホームページでは、各種製品、イベント、ライカについての 最新情報をご覧いただけます。 http://www.leica-camera.co.jp

# ライカ Sシステムヘルプライン

<技術的なお問い合わせ窓口> Tel: 03-6215-7033 電話受付時間: 火曜日―土曜日 10:00 - 18:00 祝祭日は受け付けておりません。

# ライカ カスタマーケア

お手持ちの製品のメンテナンスや修理が必要な場合は、下記のカス タマーケア、またはお近くのライカ正規販売店までご相談ください。

ライカカメラジャパン株式会社 カスタマーケア 東京都中央区銀座6-4-1 ライカ銀座店内 Tel:03-6215-7072 Fax:03-6215-7073 E-mail:info@leica-camera.co.jp

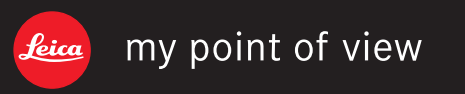

ライカカメラジャパン株式会社 東京都千代田区有楽町1-7-1 Tel 03-5221-9501 / Fax 03-5221-9502 info@leica-camera.co.jp www.leica-camera.co.jp